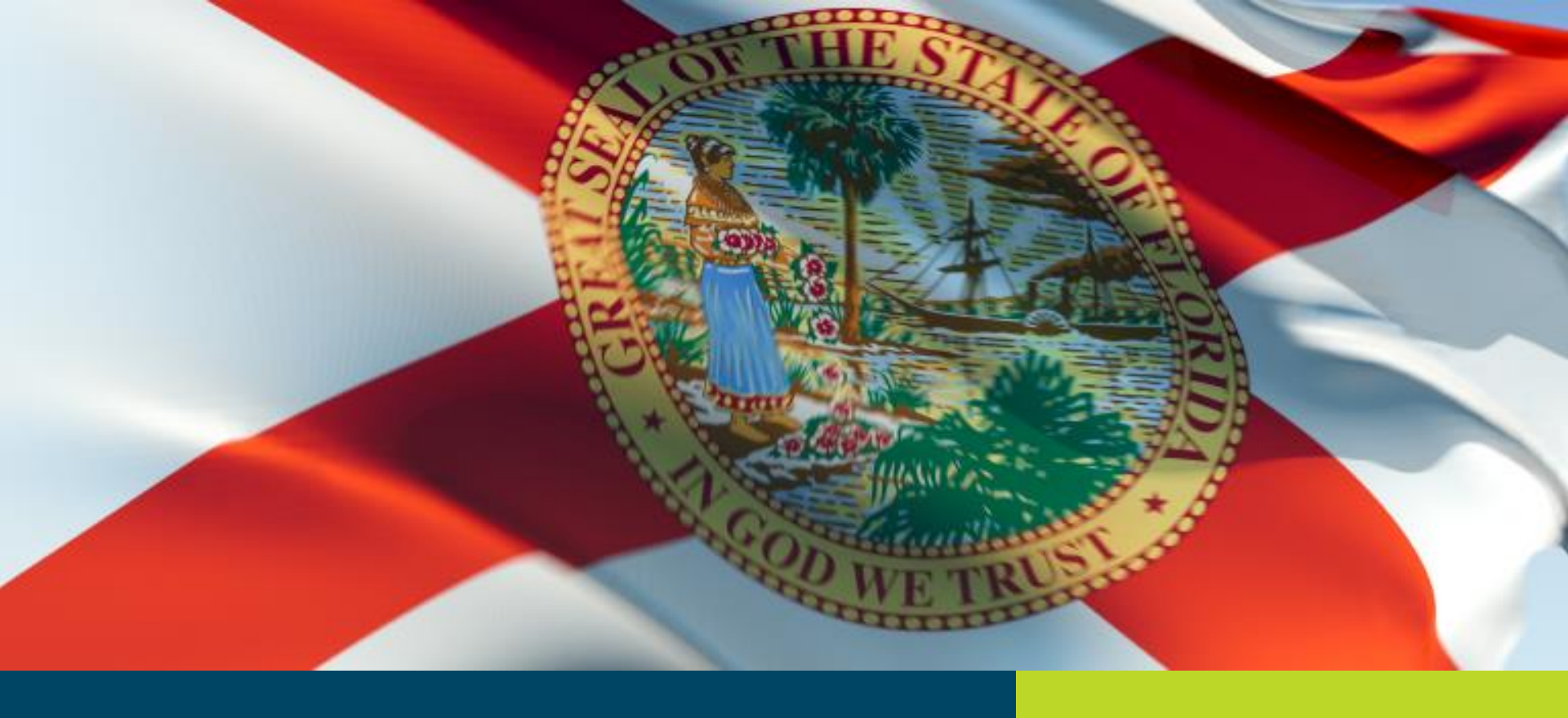

#### **Reemployment Assistance Benefits**

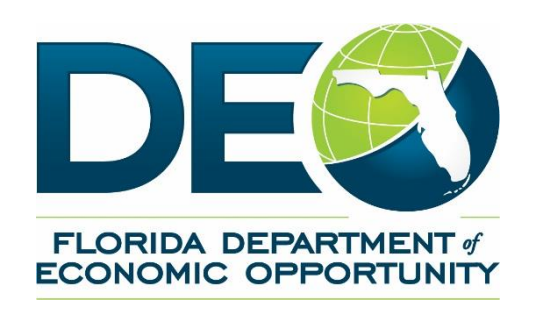

Reemployment Assistance provides temporary, partial wage replacement benefits to qualified workers who are unemployed through no fault of their own.

### How it Works

# A separated worker files a claim

# The worker's eligibility is determined

The affected party can file an appeal

- Reemployment Assistance benefits are paid for by the employer
- Improper benefit payments can be a major burden
- Responding electronically is the best way to ensure timely reporting and avoid any improper benefit charges

- CONNECT is a web-based claims maintenance system that provides 24/7 access to claimants and employers.
- It was introduced in 2013 to replace previous system

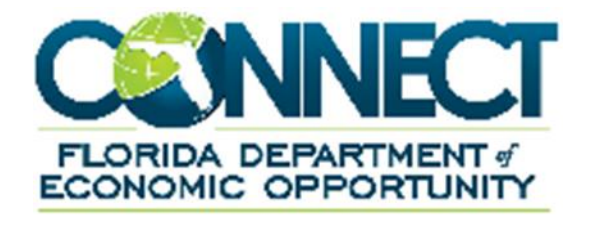

#### CONNECT can be accessed by six types of users:

- Claimants apply for benefits, file an appeal and view and send correspondence
- Employers file appeals, protest benefit charges and view and send correspondence
- DEO Staff evaluate information, authorize payments, adjudicate issues and maintain data
- TPRs (Third Party Representative) access CONNECT on behalf of the claimant
- TPAs (Third Party Administrator) access CONNECT on behalf of the employer
- Other State and Federal Agencies perform contracts that outline the information that they can access in CONNECT

- Access account 24/7
- Respond to all claimant inquiries
- File benefit charge protests
- Submit files or forms electronically
- View claim and appeal information in one place
- Faster response times
- Fraud prevention

- CONNECT can operate under the following browsers:
- Internet Explorer 11
- Chrome
- Firefox 16 or 17
- Safari 4 or 5
- Tablets, Phones and other mobile devices are not currently supported by CONNECT

#### Where Can You Access CONNECT?

Employers can access CONNECT by typing or copying the following link into the address bar: <u>https://employers.connect.myflorida.com</u>

CONNECT can also be accessed from the DEO website: <u>http://www.floridajobs.org</u>

Employer User Guide <u>http://www.floridajobs.org/unemployment/connect/E</u> <u>xternal\_Guide\_Employer.pdf</u>

## SIDES

The State Information Data Exchange System (SIDES) is a national program that allows employers to easily respond to requests for separation information. It is an alternative to responding to UCB-412's and Fact-Finding questionnaires in CONNECT and is especially helpful to employers and TPA's who operate in multiple states.

There are two versions of SIDES:

- 1. UI SIDES
- 2. SIDES E-Response

## **UI SIDES**

**UI SIDES** is beneficial to large employers or TPA's who normally deal with a high volume of requests. These employers are able to integrate their current system with SIDES which allows for customization and automation. This option requires programming on the employer's side.

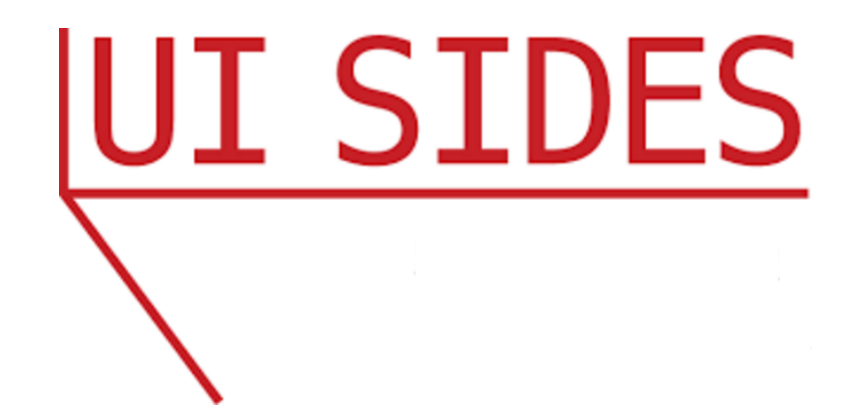

Employers with a smaller number of employees can choose to use the **SIDES E-Response** web portal which allows them to respond to multiple UCB-412's, Fact Findings or weekly wage verifications from different states all in the same place. All responses made through E-Response will be attached to an issue in CONNECT.

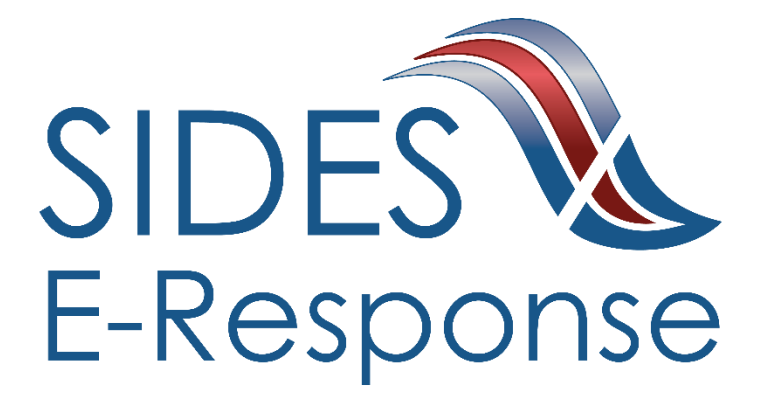

## Click on 'Manage SIDES E-Response' (only staff with Administrator role will see it)

| Manage SIDES E-Response                     | Employer Home                                                                                                    |                                                                                                    |
|---------------------------------------------|----------------------------------------------------------------------------------------------------|----------------------------------------------------------------------------------------------------|
| User Maintenance<br>Assign and Maintain TPA | Employer Home<br>Employer Home                                                                                            |                                                                                                    |
|                                             | View Employer Account Profile<br>View Account Information                                                                 | Employer Inbox<br>View and maintain your inbox.                                                                       |
|                                             | Short Time Compensation<br>Click here to Add, Modify, View, or Request Benefits for a Short Time Compensation (STC) Plan. | Address Information<br>View addresses and phone numbers. Maintain email address and update correspondence preference. |
|                                             | Benefit Charge Protest<br>Protest benefits charged against your account                                                   | Correspondence Search<br>Search for Correspondence                                                                    |
|                                             | Manage SIDES E-Response                                                                                                   | User Maintenance                                                                                                    |

#### Click on 'SIDES E-Response Registration Screen'

| View Employer Account<br>Profile | SIDES E-Response Registration Information Screen                                                                                                    |  |  |  |  |  |  |  |
|----------------------------------|----------------------------------------------------------------------------------------------------|--|--|--|--|--|--|--|
| Employer Inbox                   | UI SIDES SIDES.                                                                                                    |  |  |  |  |  |  |  |
| Short Time Compensation          |                                                                                                    |  |  |  |  |  |  |  |
| Address Information              |                                                                                                    |  |  |  |  |  |  |  |
| Benefit Charge Protest           | UI State Information Data Exchange System (SIDES)                                                                                                    |  |  |  |  |  |  |  |
| Correspondence Search            |                                                                                                    |  |  |  |  |  |  |  |
| Manage SIDES E-Response          | state Information Data Exchange System (SIDES) E-Response was developed through a partnership between the U.S. Department of Labor (USDOL) and state Unemployment Insurance (UI) agencies to<br>implify and streamling responses to UI information requests. SIDES E. Response uses a patientially standardized electronic formation processes UI information exchanges.                                                                                                    |  |  |  |  |  |  |  |
| User Maintenance                 | amping and accuming responses to or mornitation requisits, once a recipional uses a nationally stationardized, decirone roman to process or mornitation exemptings.                                                                                                    |  |  |  |  |  |  |  |
| Assign and Maintain TPA          | E-Response provides an easy and efficient method for employers to respond electronically to separation or weekly earnings information requests with just a computer connected to the internet. An email notification is sent to the employer to alert of a request for separation or weekly earnings information. The employer logs into a secure website, completes the request, and it is sent to the State for further processing. E-Response works best for small employers, or employers with few requests for separation information. |  |  |  |  |  |  |  |
|                                  | For information about SIDES E-Response, go to http://info.uisides_org/sides_eresponse.asp or if you wish to speak with an Unemployment Insurance Representative please call 877-846-8770.                                                                                                    |  |  |  |  |  |  |  |
|                                  | To read more detailed information and to register for SIDES E-Response, click the link below.                                                                                                    |  |  |  |  |  |  |  |
|                                  | Previous SIDES E-Response Registration Screen                                                                                                    |  |  |  |  |  |  |  |

#### FLORIDA DEPARTMENT of ECONOMIC OPPORTUNITY

#### Check the box to register for SIDES E-Response and click 'Submit'

| SIDES E-Response Registration                                                                                                    |
|----------------------------------------------------------------------------------------------------|
| SIDES                                                                                                    |
| in Postorica                                                                                                    |
| -z-kesponse                                                                                                    |
| E-Response provides an easy and efficient method for employers to respond electronically to separation or weekly earnings information requests with just a computer connected to the internet. An email notification is sent to the employer to a lert of a request for separation or weekly earnings information. The employer logs into a secure website, completes the request, and it is sent to the State for further processing. E-Response works best for small employers, or employers with few requests for separation information. |
| If you choose to participate in the SIDES E-Response System:                                                                                                    |
| <ul> <li>The SIDES E-Response Web Portal will allow you to receive, manage, respond, and return certain correspondence in reference to former employees.</li> <li>Through SIDES you will be able to respond to:         <ul> <li>Determination Notice of Claim Filed</li> </ul> </li> </ul>                                                                                                    |
| <ul> <li>Fact Finding for issues identified during the initial or reopen claim process</li> </ul>                                                                                                    |
| <ul> <li>Requests for weekly earnings for Claimants who may have been paid benefits while working as identified from:</li> <li>State or National New Hire reports from employers</li> </ul>                                                                                                    |
| Quarterly Post Wage Audits                                                                                                    |
| <ul> <li>Through your Connect Employer Portal all other correspondence reviews, responses or actions will be performed, including the examples listed below:</li> <li>Additional fact-finding requests</li> </ul>                                                                                                    |
| <ul> <li>Responding to requests for quarterly wage information due to claimants requests for monetary reconsideration</li> </ul>                                                                                                    |
| <ul> <li>Reviewing non-monetary determinations</li> </ul>                                                                                                    |
| <ul> <li>Filing appeals to non-provedary determinations</li> </ul>                                                                                                    |
| <ul> <li>Reviewing Apreals decisions</li> </ul>                                                                                                    |
| Filing angher level appeals                                                                                                    |
| Protesting benefit charges                                                                                                    |
| Inderstand the above information and choose to use the SIDES E-Response System to respond to the requests for information that will be sent through the SIDES E-Response web site. I understand that I will also need to respond to requests for information, review determinations and decisions and perform certain actions through the Connect Employer Portal, as indicated above.                                                                                                    |
| Verify Email Address                                                                                                    |
| In order to use the SIDES E-Response System, an email address is required so that you can be advised when correspondence has been posted. Email address: PersonneiRecords-Unemployme                                                                                                    |
|                                                                                                    |
| Return to Previous Screen Return to Connect Home Submit                                                                                                    |
|                                                                                                    |

#### Registration confirmation and PIN will populate

| SIDES E-Response Registration Confirmation                                                                                                    |
|----------------------------------------------------------------------------------------------------|
| You have been registered as a SIDES E-Response participant. You will receive a confirmation letter providing you with additional information. An email notification will be sent to you when correspondence is available through the SIDES E-Response web site.<br>You may change your SIDES E-Response election at any time. |
| SIDES Personal Identification Number (PIN):                                                                                                    |
| PIN <mark>YubJvg</mark>                                                                                                    |
| Please keep this PIN in a safe location as it will be required to access all E-Response information. You can view this PIN or generate a new PIN by logging into your Connect Portal and clicking on the SIDES E-Response link.                                                                                               |
| ок                                                                                                    |

#### To access SIDES E-Response go to uisides.org

Employers can contact the support unit for questions by following these prompts:

- 1. Appeals
- 2. Benefit Charging
- 3. Wage updates
- 4. Benefit Payment Control
  - New Hires
  - Wage Audits
- 5. SIDES

1-877-846-8770

## Login to CONNECT

## Access CONNECT by typing or copying the following link into a browser address bar: <u>https://employers.connect.myflorida.com</u>

| Florida Department of Economic Opportunity: Employer Login                                                                                                    |
|----------------------------------------------------------------------------------------------------|
| Message to current SIDES E-Response Employers: To respond to a SIDES Separation Request, go to https://uidataexchange.org/ .                                                                                                    |
| TO OBTAIN SIDES PIN#: Login to Connect Employer Portal, select 'Manage SIDES E-Response', select 'SIDES E-Response Registration Screen' and without making any changes on the Registration screen, click 'Submit'. The PIN# will then display on the 'Registration Confirmation' screen. Next, click 'Print Preview' at top of screen to clarify PIN characters. For additional assistance, call the DEO RA Employer Information line at 877-846-8770, option 5.       |
| • Form 1099-G for calendar year 2016 will be mailed between January 15 and January 31, 2017. At this time, you now have the option to change your correspondence preference to "electronic" instead of "U.S. mail" in order to receive your 1099-G sooner. For more information please visit http://www.floridajobs.org                                                                                                    |
| • This weekend, Employ Florida Marketplace (EFM) is getting a new look with a cleaner, easier-to-use interface for jobseekers like you. To implement this change, EFM will be down from 5 p.m. Friday, January 13 until 8 a.m. Monday, January 16.                                                                                                    |
| For Reemployment Assistance (RA) claimants who need to register for work or to apply for work through EFM, please do so before or after the downtime shown above. Please allow approximately an hour to complete the full work registration process. Accessing EFM through your CONNECT account via the 'Workforce Registration Information' link or at the end of your Reemployment Assistance application will lead you through the RA path for a better experience. |
| • The Department of Economic Opportunity will be closed on Monday, January 16, 2017, in observance of Martin Luther King Jr. Day. Therefore, no payments will be processed during this time. The department will reopen on Tuesday, January 17, 2017 at 8:00am Eastern Standard Time.                                                                                                    |
| To access Employer account information, enter your User ID and Password. For purposes of authentication, using your Password is considered the same as using your signature.                                                                                                    |
| User ID:                                                                                                    |
| Passwold.                                                                                                    |
| Login Forgot Password                                                                                                    |
| Your account will be locked after 3 attempts. If you are having problems logging in, enter your User ID and select the "Forgot Password" button to reset your password.                                                                                                    |

The Employer should have received a user ID and set up the password earlier. If you did not, please contact us after the presentation.

#### Home Page

This page contains the hyperlinks needed to maintain your employer account. Hyperlinks can be accessed on the lefthand side or in the center of the page.

| Change Password Logoff  |                                                                                                    |                                                                                     |                                                |  |  |  |  |  |
|-------------------------|----------------------------------------------------------------------------------------------------|-------------------------------------------------------------------------------------|------------------------------------------------|--|--|--|--|--|
| Employer Home           | Employer Information                                                                                                    |                                                                                     |                                                |  |  |  |  |  |
|                         | Employer Account Number:                                                                                                    | Employer Name:                                                                      | FEIN: 590324412                                |  |  |  |  |  |
| View Employer Account   |                                                                                                    |                                                                                     |                                                |  |  |  |  |  |
| Employer Inbox          | For additional employer resources, please click on the link below. You will be provided with information                                                                                   | n on how to change/modify your address, submit req                                  | uests for Power of Attorney, report New Hires, |  |  |  |  |  |
| Short Time Compensation | access Florida Statutes, Employ Florida Marketplace, and other employer/TPA resources.<br>http://www.floridajobs.org/job-seekers-community-services/reemployment-assistance-center/employe | <u>rs</u>                                                                           |                                                |  |  |  |  |  |
| Address Information     | The Florida Department of Economic Opportunity is coming to a city pear you! If you would like to lear                                                                                     | n some useful information for your business, come to                                | one of the Town Hall meetings                  |  |  |  |  |  |
| Benefit Charge Protest  | http://floridajobs.org/docs/default-source/employers/townhall_flyer_jan2017.pdf? sfvrsn=2                                                                                                  | n some useral information for your business, come to                                | one of the rown han meetings.                  |  |  |  |  |  |
| Correspondence Search   | Employer Home                                                                                                    |                                                                                     |                                                |  |  |  |  |  |
| Manage SIDES E-Response |                                                                                                    |                                                                                     |                                                |  |  |  |  |  |
| User Maintenance        | Employer Home                                                                                                    |                                                                                     |                                                |  |  |  |  |  |
| Assign and Maintain TPA |                                                                                                    |                                                                                     |                                                |  |  |  |  |  |
|                         |                                                                                                    |                                                                                     |                                                |  |  |  |  |  |
|                         | View Employer Account Profile<br>View Account Information                                                                                                    | <u>Employer Inbox</u><br>View and maintain your inbox.                              |                                                |  |  |  |  |  |
|                         | Short Time Compensation<br>Click here to Add, Modify, View, or Request Benefits for a Short Time Compensation (STC) Plan.                                                                  | Address Information<br>View addresses and phone numbers. Maintain em<br>preference. | ail address and update correspondence          |  |  |  |  |  |
|                         | Benefit Charge Protest<br>Protest benefits charged against your account                                                                                                    | Correspondence Search<br>Search for Correspondence                                  |                                                |  |  |  |  |  |
|                         | Manage SIDES E-Response<br>If you are a small or medium sized employers, click the link above for information regarding the<br>National State Information Data Exchange System (SIDES).    | User Maintenance<br>Assign or Update user access to Employer accourt                | it information.                                |  |  |  |  |  |
|                         | Assign and Maintain TPA<br>Used for Assigning and Maintaining TPA roles for a particular Employer                                                                                          |                                                                                     |                                                |  |  |  |  |  |

From the Home Page you can:

- 1. View the 'Notice of Important items requiring your attention'.
- 2. Select 'Logoff' to log off.
- 3. Select 'Employer Inbox' to view your Employer Actions Items.
- 4. Select 'Address Information' to maintain your account address.
- 5. Select 'Benefit Charge Protest' benefit charges made against your employer account.
- 6. Select 'Correspondence Search' to search for completed correspondence.
- 7. Select 'User Maintenance' to maintain users associated with your Employer Account.
- 8. Select 'Assign and Maintain TPA' to assign or maintain a TPA that you have contracted with to handle with your account.

## **Important Items Requiring Your Attention**

A new link has been added so that Employers will now receive an alert on their home page for items that need their attention. It can contain general information about their account or notification that correspondence has been returned as 'undeliverable'.

| Employer Information<br>Employer Account Number:                                                                                                    | Employer Name: FEIN:                                                                                                    |
|----------------------------------------------------------------------------------------------------|----------------------------------------------------------------------------------------------------|
| Important Items Requiring Your Attention<br>For additional employer resources, please click on the link below. You will be provided with information<br>access Florida Statutes, Employ Florida Marketplace, and other employer/TPA resources.<br>http://www.floridajobs.org/job-seekers-community-services/reemployment-assistance-center/employer | n on how to change/modify your address, submit requests for Power of Attorney, report New Hires,<br><u>s</u>             |
| Employer Home Employer Home Employer Home                                                                                                    |                                                                                                    |
| View Employer Account Profile<br>View Account Information                                                                                                    | Employer Inbox<br>View and maintain your inbox.                                                                          |
| Short Time Compensation<br>Click here to Add, Modify, View, or Request Benefits for a Short Time Compensation (STC) Plan.                                                                                                    | Address Information<br>View addresses and phone numbers. Maintain email address and update correspondence<br>preference. |
| Benefit Charge Protest<br>Protest benefits charged against your account                                                                                                    | <u>Correspondence Search</u><br>Search for Correspondence                                                                |
| Manage SIDES E-Response<br>If you are a small or medium sized employers, click the link above for information regarding the<br>National State Information Data Exchange System (SIDES).                                                                                                    | <u>User Maintenance</u><br>Assign or Update user access to Employer account information.                                 |
| Assign and Maintain TPA<br>Used for Assigning and Maintaining TPA roles for a particular Employer                                                                                                    |                                                                                                    |

#### **Access Employers Inbox**

The "Employer Inbox" screen will be used by the Employer to view the action items that require their attention.

#### To navigate there, select the 'Employer Inbox' hyperlink.

| Change Password Logoff                                                                                                    |                                                                                                    |                                                                                                    |                           |
|----------------------------------------------------------------------------------------------------|----------------------------------------------------------------------------------------------------|----------------------------------------------------------------------------------------------------|---------------------------|
| Employer Home                                                                                                    | Employer Information<br>Employer Account Number:                                                                                                    | Employer Name:                                                                                                    | FEIN:                     |
| View Employer Account<br>Profile<br>Employer Inbox<br>Short Time Compensation<br>Address Information<br>Benefit Charge Protest | Important Items Requiring Your Attention<br>For additional employer resources, please click on the link below. You will be provided with informatio<br>access Florida Statutes, Employ Florida Marketplace, and other employer/TPA resources.<br>Imp. Howw.floridajobs.org/job_seekers-community-services/reemployment-assistance-center/employe<br>Employer Home                             | n on how to change/modify your address, submit requests for Power of At<br>r <u>s</u>                                                                     | torney, report New Hires, |
| Correspondence Search<br>Manage SIDES E-Response<br>User Maintenance                                                           | Employer Home<br>Employer Home                                                                                                    |                                                                                                    |                           |
| Assign and Maintain TPA                                                                                                    | View Employer Account Profile<br>View Account Information<br>Short Time Compensation<br>Click here to Add, Modify, View, or Request Benefits for a Short Time Compensation (STC) Plan.                                                                                                    | Employer Inbox<br>View and maintain your inbox<br>Address Information<br>View addresses and phone numbers. Maintain email address and upda<br>preference. | te correspondence         |
|                                                                                                    | Benefit Charge Protest         Protest benefits charged against your account         Manage SIDES E-Response         If you are a small or medium sized employers, click the link above for information regarding the National State Information Data Exchange System (SIDES).         Assign and Maintain TPA         Used for Assigning and Maintaining TPA roles for a particular Employer | Correspondence Search<br>Search for Correspondence<br><u>User Maintenance</u><br>Assign or Update user access to Employer account information.            |                           |

## **Employer Inbox**

The Employer Inbox acts as a hub for Employer correspondence and will open with the Notice of Hearings displayed directly under Employer Information.

| Employer Information             |                          |                      |                             |                              |                         |                        |             |  |  |  |
|----------------------------------|--------------------------|----------------------|-----------------------------|------------------------------|-------------------------|------------------------|-------------|--|--|--|
| Employer mormation               |                          |                      |                             |                              |                         |                        |             |  |  |  |
| Employer Account Number          |                          |                      | Emple                       | oyer Name:                   |                         | FEINC                  | 90324412    |  |  |  |
|                                  |                          |                      |                             |                              |                         |                        |             |  |  |  |
|                                  |                          |                      |                             |                              |                         |                        |             |  |  |  |
|                                  |                          |                      |                             |                              |                         |                        |             |  |  |  |
| Notice of Hearing                |                          |                      |                             |                              |                         |                        |             |  |  |  |
| The Action Due Date below refers | to any hearing(s) schedu | led through the pres | sent date. To access Notice | of Hearing documents for pas | t hearing dates, search | through Correspondence | e Search.   |  |  |  |
| Correspondence Number            | Subject                  | Claimant SSN         | Claimant Last Name          | Claimant First Name          | Action Due Date         | Created On Date        | Predecessor |  |  |  |
| 58221657                         | Notice of Hearing        | XXX-XX-XXXX          | BROWN                       | JULIE                        | 01/25/2017              | 01/13/2017             |             |  |  |  |
| 58586767                         | Notice of Hearing        | XXX-XX-XXXX          | GREEN                       | Cynthia                      | 02/01/2017              | 01/19/2017             |             |  |  |  |
| 58643832                         | Notice of Hearing        | XXX-XX-XXXX          | RED                         | MAKENDY                      | 02/01/2017              | 01/20/2017             |             |  |  |  |
| <u>58709333</u>                  | Notice of Hearing        | XXX-XX-XXXX          | PURPLE                      | Konstantinos                 | 02/06/2017              | 01/25/2017             |             |  |  |  |
| <u>58685076</u>                  | Notice of Hearing        | XXX-XX-XXXX          | PERMSIMMON                  | John                         | 02/06/2017              | 01/24/2017             |             |  |  |  |
| <u>58691855</u>                  | Notice of Hearing        | XXX-XX-XXXX          | LIME                        | Stephanie                    | 02/06/2017              | 01/24/2017             |             |  |  |  |
| <u>58712664</u>                  | Notice of Hearing        | XXX-XX-XXXX          | LEMON                       | Courtney                     | 02/08/2017              | 01/25/2017             |             |  |  |  |
| <u>58710563</u>                  | Notice of Hearing        | XXX-XX-XXXX          | APPLE                       | brandy                       | 02/16/2017              | 01/25/2017             |             |  |  |  |
|                                  |                          |                      |                             |                              |                         |                        |             |  |  |  |
| Employer Inbox                   |                          |                      |                             |                              |                         |                        |             |  |  |  |
|                                  | NOTE                     | : Search criteria is | required. Please be as sp   | ecific as possible when ent  | ering search criteria.  |                        |             |  |  |  |
|                                  | Action Due Date          |                      | (mm/dd/yyyy) To:            | // (mm/dd/yyyy)              |                         |                        |             |  |  |  |
|                                  | Created on Date          |                      | (mm/dd/yyyy) To:            | / (mm/dd/yyyy)               |                         |                        |             |  |  |  |
| Claimant                         | t Social Security Number |                      | Claimant ID:                |                              |                         |                        |             |  |  |  |
|                                  | Claimant Last Name       |                      | Document ID:                |                              |                         |                        |             |  |  |  |
|                                  | Claimant First Name      |                      |                             | Original Empl                | oyer:                   | ~                      |             |  |  |  |
|                                  | Subject                  | Select One           |                             | ~                            |                         |                        |             |  |  |  |
|                                  |                          |                      | Deast                       | rah                          |                         |                        |             |  |  |  |
|                                  |                          |                      | Reset                       |                              |                         |                        |             |  |  |  |

#### **Search for Action Items**

#### To view other action items, the search must be filtered. You can filter by:

- 5. Claimant ID 6. Document ID
- 1. Action Due Date 2. Created on Date 3. SSN 4. First & Last Name 7. Subject (Correspondence Type)

| <u>58164243</u>                                                                                                    |                                                                                                    | Notice of Hearing           | XXX-XX-XXXX                 |            |                               | Jamy                                | 01/25/2017                           | 01/11/2            | 017                              |              |  |
|----------------------------------------------------------------------------------------------------|----------------------------------------------------------------------------------------------------|-----------------------------|-----------------------------|------------|-------------------------------|-------------------------------------|--------------------------------------|--------------------|----------------------------------|--------------|--|
| <u>58586767</u>                                                                                                    |                                                                                                    | Notice of Hearing           | XXX-XX-XXXX                 |            |                               | Cynthia                             | 02/01/2017                           | 01/19/2            | 017                              |              |  |
| <u>58643832</u>                                                                                                    |                                                                                                    | Notice of Hearing           | XXX-XX-XXXX                 |            |                               | MAKENDY                             | 02/01/2017                           | 01/20/2            | 017                              |              |  |
| <u>58584376</u>                                                                                                    |                                                                                                    | Notice of Hearing           | XXX-XX-XXXX                 |            |                               | John                                | 02/02/2017                           | 01/19/2            | 017                              |              |  |
|                                                                                                    |                                                                                                    |                             |                             |            |                               |                                     |                                      |                    |                                  |              |  |
| Employer Inbox                                                                                                    | Employer Inbox                                                                                      |                             |                             |            |                               |                                     |                                      |                    |                                  |              |  |
|                                                                                                    | NOTE: Search criteria is required. Please be as specific as possible when entering search criteria. |                             |                             |            |                               |                                     |                                      |                    |                                  |              |  |
|                                                                                                    |                                                                                                    | Action Due Date:            | From: / /                   | (mm/dd/yyy | yy) To:                       | / / (mm/dd/yy                       | /уу)                                 |                    |                                  |              |  |
|                                                                                                    |                                                                                                    | Created on Date:            | From:                       | (mm/dd/yyy | yy) To:                       | / (mm/dd/yy                         | /yy)                                 |                    |                                  |              |  |
|                                                                                                    | Claim                                                                                               | ant Social Security Number: |                             |            |                               | (                                   | Claimant ID:                         |                    |                                  |              |  |
|                                                                                                    |                                                                                                    | Claimant Last Name:         |                             |            |                               | De                                  | ocument ID:                          |                    |                                  |              |  |
|                                                                                                    |                                                                                                    | Claimant First Name:        |                             |            |                               | Origina                             | al Employer:                         |                    | ~                                |              |  |
|                                                                                                    |                                                                                                    | Subject:                    | Select One                  |            |                               | ~                                   |                                      |                    |                                  |              |  |
| All       Appeal Information         Appeal Information       Appeal Information         To locate documents no longer available in your inbox,       Englibility Determination         To move documents to your Correspondence Search, select       Infine Re-determined Statement of Charges (Monetary ndence Search' column and click the 'Send to Correspondence Search' button. The ability to move documents to Correspondence Search applies to all docume         Failure to respond by the specified deadline will result in even if such payments are later determined to be errore       Subject 4         Search Results       UCB 112 SIDES MON         Select All       Weekly-Earnings Wage Verification (UCO-2) |                                                                                                    |                             |                             |            |                               |                                     | bility to move                       |                    |                                  |              |  |
| Move To<br>Correspondence<br>Search                                                                                                    | <u>ltem</u>                                                                                         | Employer Name               | <u>Subject</u>              |            | <u>Claimant</u><br><u>SSN</u> | <u>Claimant Last</u><br><u>Name</u> | <u>Claimant First</u><br><u>Name</u> | Action Due<br>Date | <u>Created on</u><br><u>Date</u> | Predecessor* |  |
|                                                                                                    | <u>58645879</u>                                                                                     |                             | Notice of Claim File<br>412 | d - UCB- > | xx-xx-xxxx                    | Parker                              |                                      | 02/09/2017         | 01/20/2017                       |              |  |
|                                                                                                    | <u>58645837</u>                                                                                     |                             | Notice of Claim File<br>412 | d - UCB- ) | XXX-XX-XXXX                   | vargas                              |                                      | 02/09/2017         | 01/20/2017                       |              |  |
|                                                                                                    | <u>58643507</u>                                                                                     |                             | Notice of Claim File<br>412 | d - UCB-   | XXX-XX-XXXX                   | marin                               |                                      | 02/09/2017         | 01/20/2017                       |              |  |

## Search by Correspondence Type

To search for a specific type of correspondence, click on the **Subject** drop down arrow and select one of the following:

1. All

- 2. Appeal Information
- 4. Employer Notification
- 7. Other
- 10. SIDES UCO2

- 5. Fact Finding
- 8. Protest Benefit Charges
- 11. UCB 412 SIDES Mon

- 3. Eligibility Determinations
- 6. Notice of Claim Filed UCB-412
- 9. SIDES E-Response Confirmation
- 12. Weekly-Earnings Wage Verification (UCO2)

| <u>58164243</u>                                                                                                    |                                                                             | Notice of Hearing                                                                                                    | XXX-XX-XXXX                                                                                                    |                               | Jamy                                | 01/25/2017                                   | 01/11/2            | 017                              |                |
|----------------------------------------------------------------------------------------------------|-----------------------------------------------------------------------------|----------------------------------------------------------------------------------------------------|----------------------------------------------------------------------------------------------------|-------------------------------|-------------------------------------|----------------------------------------------|--------------------|----------------------------------|----------------|
| 58586767                                                                                                    |                                                                             | Notice of Hearing                                                                                                    | XXX-XX-XXXX                                                                                                    |                               | Cynthia                             | 02/01/2017                                   | 01/19/2            | 017                              |                |
| 58643832                                                                                                    |                                                                             | Notice of Hearing                                                                                                    | XXX-XX-XXXX                                                                                                    |                               | MAKENDY                             | 02/01/2017                                   | 01/20/2            | 017                              |                |
| 58584376                                                                                                    |                                                                             | Notice of Hearing                                                                                                    | XXX-XX-XXXX                                                                                                    |                               | John                                | 02/02/2017                                   | 01/19/2            | 017                              |                |
|                                                                                                    |                                                                             |                                                                                                    |                                                                                                    |                               |                                     |                                              |                    |                                  |                |
| Employer Inbox                                                                                                    |                                                                             |                                                                                                    |                                                                                                    |                               |                                     |                                              |                    |                                  |                |
|                                                                                                    |                                                                             | NOTE:                                                                                                    | Search criteria is required. F                                                                                                    | lease be as sp                | ecific as possible wh               | en entering search o                         | criteria.          |                                  |                |
|                                                                                                    |                                                                             | Action Due Date:                                                                                                    | From: / (mm/dd/                                                                                                    | уууу) То:                     | / (mm/dd/yy                         | уу)                                          |                    |                                  |                |
|                                                                                                    |                                                                             | Created on Date:                                                                                                    | From: (mm/dd/                                                                                                    | уууу) То:                     | / (mm/dd/yy                         | уу)                                          |                    |                                  |                |
|                                                                                                    | Claim                                                                       | nant Social Security Number:                                                                                                    |                                                                                                    |                               | C                                   | Claimant ID:                                 |                    |                                  |                |
|                                                                                                    |                                                                             | Claimant Last Name:                                                                                                    |                                                                                                    |                               | Do                                  | cument ID:                                   |                    |                                  |                |
|                                                                                                    |                                                                             | Claimant First Name:                                                                                                    |                                                                                                    |                               | Origina                             | I Employer:                                  |                    | ~                                |                |
|                                                                                                    |                                                                             | Subject:                                                                                                    | Select One                                                                                                    |                               | ~                                   |                                              |                    |                                  |                |
| To locate documen<br>To move document<br>documents to Corro<br>Failure to respond<br>even if such payn<br>Search Results<br>Select All | nts no long<br>is to your Co<br>espondence<br>i by the spe<br>eents are lat | er available in your inbox,<br>prrespondence Search, selec<br>Search applies to all docume<br>crified deadline will result i<br>ter determined to be errone | Appeal Decision<br>Appeal Information<br>Eligibility Determination<br>Employer Notification<br>Fact Finding<br>Initial Re-determined Statement of Char<br>Notice of Claim Field – UCB-412<br>Other<br>Protest of Benefit Charges<br>SIDES E-Response Confirmation<br>SIDES UC2<br>TPA Role Assignment Notification Corre<br>UCB 412 SIDES MON<br>Weekly-Earnings Wage Verification (UC | spondence<br>(-2)             | ce Search' column and               | click the 'Send to Co<br>o, your account cou | nrespondence Sea   | rch' button. The a               | bility to move |
| Move To<br>Correspondence<br>Search                                                                                                    | <u>ltem</u>                                                                 | Employer Name                                                                                                    | Subject                                                                                                    | <u>Claimant</u><br><u>SSN</u> | <u>Claimant Last</u><br><u>Name</u> | <u>Claimant First</u><br><u>Name</u>         | Action Due<br>Date | <u>Created on</u><br><u>Date</u> | Predecessor*   |
|                                                                                                    | <u>58645879</u>                                                             |                                                                                                    | Notice of Claim Filed - UCB-<br>412                                                                                                    | XXX-XX-XXXX                   | Parker                              |                                              | 02/09/2017         | 01/20/2017                       |                |
|                                                                                                    | <u>58645837</u>                                                             |                                                                                                    | Notice of Claim Filed - UCB-<br>412                                                                                                    | XXX-XX-XXXX                   | vargas                              |                                              | 02/09/2017         | 01/20/2017                       |                |
|                                                                                                    | <u>58643507</u>                                                             |                                                                                                    | Notice of Claim Filed - UCB-<br>412                                                                                                    | XXX-XX-XXXX                   | marin                               |                                              | 02/09/2017         | 01/20/2017                       |                |

In the example above, all outstanding Notice of Claims Filed – UCB-412 have been selected.

FLORIDA DEPARTMENT & ECONOMIC OPPORTUNITY

#### **Inbox Workflow**

- 1. After selecting the type of correspondence you want to view, click on the Search button.
- 2. To open the document click on the item hyperlink and the system displays the item selected.
- 3. After the User completes and submits an action item, such as Notice of Claimed file or other fact finding, the System removes the action item from the Employer Inbox and moves it to employer correspondence.

| <u>58164243</u>                                                                                                    |                                                                                                    | Notice of Hearing                                                                                                    | XXX-XX-XXXX                                                                                                    |                                                                                   |                                                  | Jamy                                | 01/25/2017                                      | 01/11/2            | 017                              |                |
|----------------------------------------------------------------------------------------------------|----------------------------------------------------------------------------------------------------|----------------------------------------------------------------------------------------------------|----------------------------------------------------------------------------------------------------|-----------------------------------------------------------------------------------|--------------------------------------------------|-------------------------------------|-------------------------------------------------|--------------------|----------------------------------|----------------|
| <u>58586767</u>                                                                                                    |                                                                                                    | Notice of Hearing                                                                                                    | XXX-XX-XXXX                                                                                                    |                                                                                   |                                                  | Cynthia                             | 02/01/2017                                      | 01/19/2            | 017                              |                |
| 58643832                                                                                                    |                                                                                                    | Notice of Hearing                                                                                                    | XXX-XX-XXXX                                                                                                    |                                                                                   |                                                  | MAKENDY                             | 02/01/2017                                      | 01/20/2            | 017                              |                |
| 58584376                                                                                                    |                                                                                                    | Notice of Hearing                                                                                                    | XXX-XX-XXXX                                                                                                    |                                                                                   |                                                  | John                                | 02/02/2017                                      | 01/19/2            | 017                              |                |
|                                                                                                    |                                                                                                    |                                                                                                    |                                                                                                    |                                                                                   |                                                  |                                     |                                                 | 1                  |                                  |                |
| Employer Inbox                                                                                                    | Employer Inbox                                                                                      |                                                                                                    |                                                                                                    |                                                                                   |                                                  |                                     |                                                 |                    |                                  |                |
|                                                                                                    | NOTE: Search criteria is required. Please be as specific as possible when entering search criteria. |                                                                                                    |                                                                                                    |                                                                                   |                                                  |                                     |                                                 |                    |                                  |                |
|                                                                                                    |                                                                                                    | Action Due Date:                                                                                                    | From: / /                                                                                                    | (mm/dd/y                                                                          | ууу) То:                                         | mm/dd/yy                            | уу)                                             |                    |                                  |                |
|                                                                                                    |                                                                                                    | Created on Date:                                                                                                    | From: / /                                                                                                    | (mm/dd/y                                                                          | ууу) То:                                         | (mm/dd/yy                           | уу)                                             |                    |                                  |                |
|                                                                                                    | Claim                                                                                               | ant Social Security Number:                                                                                                    |                                                                                                    |                                                                                   |                                                  | C                                   | Claimant ID:                                    |                    |                                  |                |
|                                                                                                    |                                                                                                    | Claimant Last Name:                                                                                                    |                                                                                                    |                                                                                   |                                                  | Do                                  | ocument ID:                                     |                    |                                  |                |
|                                                                                                    |                                                                                                    | Claimant First Name:                                                                                                    |                                                                                                    |                                                                                   |                                                  | Origina                             | I Employer:                                     |                    | ~                                |                |
|                                                                                                    |                                                                                                    | Subject:                                                                                                    | Select One                                                                                                    |                                                                                   |                                                  | ~                                   |                                                 |                    |                                  |                |
| To locate document<br>To move document<br>documents to Corrr<br>Failure to respond<br>even if such paym<br>Search Results<br>Select All | nts no long<br>ts to your Co<br>espondence<br>d by the spe<br>nents are lat                         | er available in your inbox, or<br>rrespondence Search, select<br>Search applies to all docume<br>cified deadline will result in<br>er determined to be errone | Appeal Decision<br>Appeal Information<br>Eligibility Determination<br>Engloyer Notification<br>Fact Finding<br>Initial Re-determined Stat<br>Vorbes of Generit Charge<br>SIDES E-Response Confi<br>SIDES E-Response Confi<br>SIDES E-Response Confi<br>VIDES E-Response Confi<br>VIDES HARDER SIGNIE<br>VIDES HORD<br>VIDES HARDER SIGNIE<br>VIDES HARDER SIGNIE<br>VIDES HARDER SI | ement of Charg<br>18-412<br>s<br>rmation<br>tification Corres<br>erification (UCC | sear<br>es (Monetary Idenc<br>Pavail<br>pondence | e Search' column and                | l click the 'Send to Co<br>so, your account cou | rrespondence Sea   | rch' button. The a               | bility to move |
| Move To<br>Correspondence<br>Search                                                                                                    | <u>Item</u>                                                                                         | Employer Name                                                                                                    | Subject                                                                                                    | t                                                                                 | <u>Claimant</u><br><u>SSN</u>                    | <u>Claimant Last</u><br><u>Name</u> | <u>Claimant First</u><br><u>Name</u>            | Action Due<br>Date | <u>Created on</u><br><u>Date</u> | Predecessor*   |
|                                                                                                    | <u>58645879</u>                                                                                     |                                                                                                    | Notice of Claim Fil<br>412                                                                                                    | ed - UCB-                                                                         | XXX-XX-XXXX                                      | Parker                              |                                                 | 02/09/2017         | 01/20/2017                       |                |
|                                                                                                    | <u>58645837</u>                                                                                     |                                                                                                    | Notice of Claim Fil<br>412                                                                                                    | ed - UCB-                                                                         | XXX-XX-XXXX                                      | vargas                              |                                                 | 02/09/2017         | 01/20/2017                       |                |
|                                                                                                    | <u>58643507</u>                                                                                     |                                                                                                    | Notice of Claim Fil<br>412                                                                                                    | ed - UCB-                                                                         | XXX-XX-XXXX                                      | marin                               |                                                 | 02/09/2017         | 01/20/2017                       |                |

#### **Inbox Workflow**

- 5. Documents that don't require a response, e.g. Employer Action Item notices, will need to be moved to correspondence.
- 6. To move documents to your Correspondence Search, select the checkboxes in the 'Move to Correspondence Search' column and click the 'Move to Correspondence Search' button.

| Employer Inbox                          | Employer Inbox                                                                                                    |                                                             |                               |                                     |                                      |                    |                                  |                 |
|-----------------------------------------|----------------------------------------------------------------------------------------------------|-------------------------------------------------------------|-------------------------------|-------------------------------------|--------------------------------------|--------------------|----------------------------------|-----------------|
|                                         | NOTE: \$                                                                                                    | Search criteria is required.                                | Please be as s                | pecific as possible v               | when entering search of              | riteria.           |                                  |                 |
|                                         | Action Due Date: From: A mm/dd/yyyy) To: A mm/dd/yyyy)                                                                                                    |                                                             |                               |                                     |                                      |                    |                                  |                 |
|                                         | Created on Date: F                                                                                                    | From: (mm/do                                                | d/yyyy) To:                   | (mm/dd/                             | уууу)                                |                    |                                  |                 |
|                                         | Claimant Social Security Number:                                                                                                    |                                                             |                               |                                     |                                      |                    |                                  |                 |
|                                         | Claimant Last Name: Document ID:                                                                                                    |                                                             |                               |                                     |                                      |                    |                                  |                 |
|                                         | Claimant First Name:                                                                                                    |                                                             |                               | Origi                               | nal Employer:                        |                    | $\overline{\checkmark}$          |                 |
|                                         | Subject:                                                                                                    | Protest of Benefit Charges                                  |                               | ~                                   |                                      |                    |                                  |                 |
|                                         |                                                                                                    |                                                             | Reset Se                      | arch                                |                                      |                    |                                  |                 |
| To locate docume                        | nts no longer available in your inbox, cl                                                                                                    | ick on the 'Correspondenc                                   | e Search' hype                | rlink.                              |                                      |                    |                                  |                 |
| To move document<br>documents to Corre  | ts to your Correspondence Search, select t<br>espondence Search applies to all documen                                                                                                    | he checkboxes in the 'Move<br>ts, except Notice of Hearing. | to Corresponder               | nce Search' column a                | nd click the 'Send to Co             | rrespondence Sea   | arch' button. The a              | ability to move |
| Failure to respond<br>even if such paym | t by the specified deadline will result in<br>eents are later determined to be erroneo                                                                                                    | a determination being issu<br>us.                           | ied with the ava              | ilable information. A               | Also, your account cou               | IId be charged fo  | r benefits paid to               | o the claimant  |
| Select All                              |                                                                                                    |                                                             |                               |                                     |                                      |                    |                                  |                 |
| Move To<br>Correspondence<br>Search     | Item Employer Name                                                                                                    | <u>Subject</u>                                              | <u>Claimant</u><br><u>SSN</u> | <u>Claimant Last</u><br><u>Name</u> | <u>Claimant First</u><br><u>Name</u> | Action Due<br>Date | <u>Created on</u><br><u>Date</u> | Predecessor*    |
|                                         | <u>57830660</u>                                                                                                    | Employer Protest<br>Charges                                 | XXX-XX-XXXX                   | OAK                                 | JAMESSON                             |                    | 12/27/2016                       |                 |
|                                         | 57827613                                                                                                    | Employer Protest<br>Charges                                 | XXX-XX-XXXX                   | PINE                                | Delma                                |                    | 12/27/2016                       |                 |
|                                         | 57820605                                                                                                    | Employer Protest<br>Charges                                 | XXX-XX-XXXX                   | MAPLE                               | Angela                               |                    | 12/27/2016                       |                 |
|                                         | 57825674     Employer Protest<br>Charges     XXX-XX-XXXX     FIR     SCOTT     12/27/2016                                                                                                    |                                                             |                               |                                     |                                      |                    |                                  |                 |
| * If the Prede                          | * If the Predecessor field is populated, then the item has arrived in your inbox because you either fully succeeded the employer, or partially succeeded the employer for the claimant's SSN. |                                                             |                               |                                     |                                      |                    |                                  |                 |
|                                         |                                                                                                    |                                                             |                               |                                     |                                      |                    |                                  |                 |
|                                         |                                                                                                    | <b>D</b> -+                                                 | Marine Tal G                  | C L                                 |                                      |                    |                                  |                 |
|                                         |                                                                                                    | Previous                                                    | wove to corre                 | spondence Search                    |                                      |                    |                                  |                 |
|                                         |                                                                                                    |                                                             |                               |                                     |                                      |                    |                                  |                 |

## **Address Information Hyperlink**

The Address Information Hyperlink page displays the employer's current Legal, Mailing, and Benefits address as designated by the employer with the Florida Department of Revenue site.

Available hyperlinks on the page are:

- Update Correspondence Preference
- View Address History

| Change Password Logoff           |                      |                            |            |             |                                                  |               |                      |                     |  |
|----------------------------------|----------------------|----------------------------|------------|-------------|--------------------------------------------------|---------------|----------------------|---------------------|--|
| Employer Home                    | Employer Informa     | Employer Information       |            |             |                                                  |               |                      |                     |  |
|                                  | Employer Account Nu  | umber: XXXXXXXX            |            | Employ      | er Name:                                         | TOY TOWN OF   | TALLAHASSEE          | FEIN: 59-XXXXXXX    |  |
|                                  |                      |                            |            |             |                                                  |               |                      |                     |  |
| View Employer Account<br>Profile | Address Informati    | on                         |            |             |                                                  |               |                      |                     |  |
| Employer Inbox                   | Address Type         | Address                    | Address2   | City        | State                                            | Zip Code      | Bad Addr Source DEO  | Bad Addr Source DOR |  |
| Short Time Compensation          | Legal                | 4852 N. MONROE STREET      |            | TALLAHASSEE | FL                                               |               | N                    | N                   |  |
| Address Information              | Mailing              | PO BOX 593                 |            | TALLAHASSEE | FL                                               |               | Ν                    | Ν                   |  |
| Ronofit Charge Drotect           | Benefits             | ATTN PERSONNEL, PO BOX 593 |            | TALLAHASSEE | FL                                               |               | Ν                    | Ν                   |  |
| Benefit Charge Protest           |                      |                            |            |             |                                                  |               |                      |                     |  |
| Correspondence Search            | Update Corresponde   | nce Preference             |            |             |                                                  |               |                      |                     |  |
| Manage SIDES E-Response          |                      |                            |            |             |                                                  |               |                      |                     |  |
| User Maintenance                 | View Address History | L                          |            |             |                                                  |               |                      |                     |  |
| Assign and Maintain TPA          |                      |                            |            |             |                                                  |               |                      |                     |  |
|                                  |                      |                            |            |             |                                                  |               |                      |                     |  |
|                                  | Role Information     |                            |            |             |                                                  |               |                      |                     |  |
|                                  |                      | Role                       | Method     |             |                                                  |               | Recipient            |                     |  |
|                                  | Benefit Charges Pro  | test Submission            | Electronic | ATTN PER    | ATTN PERSONNEL, PO BOX 593 TALLAHASSEE, FL 32303 |               |                      |                     |  |
|                                  | Benefit Charges View | w Only                     | Electronic | ATTN PER    | ATTN PERSONNEL, PO BOX 593 TALLAHASSEE, FL 32303 |               |                      |                     |  |
|                                  | File Appeals on Emp  | oloyer's Behalf            | Electronic | ATTN PER    | SONNEL,                                          | PO BOX 593 T  | ALLAHASSEE, FL 32303 |                     |  |
|                                  | Manage STC Plan      |                            | Electronic | ATTN PER    | SONNEL,                                          | PO BOX 593 T  | ALLAHASSEE, FL 32303 |                     |  |
|                                  | Respond to Fact Fin  | ding Request               | Electronic | ATTN PER    | SONNEL,                                          | PO BOX 593 T  | ALLAHASSEE, FL 32303 |                     |  |
|                                  | Respond to Notice o  | f Claim Filed (UCB-412)    | Electronic | ATTN PER    | SONNEL,                                          | PO BOX 593 T. | ALLAHASSEE, FL 32303 |                     |  |
|                                  | Respond to Request   | t for Wage Information     | Electronic | ATTN PER    | SONNEL,                                          | PO BOX 593 T  | ALLAHASSEE, FL 32303 |                     |  |
|                                  | View Non-monetary    | Determinations             | Electronic | ATTN PER    | SONNEL,                                          | PO BOX 593 T  | ALLAHASSEE, FL 32303 |                     |  |
|                                  |                      |                            |            |             |                                                  |               |                      |                     |  |

#### **Correspondence Preference Link**

Selecting the Update Correspondence Preference hyperlink will display your Correspondence Preference, 'US Mail' or 'Electronic'.

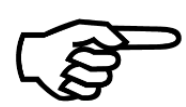

Per the Employer Mandate, as of April 25, 2016 all employers are required to respond to Correspondence Electronically in CONNECT

| Employer Information                                                                                  |                                                                         |                  |
|----------------------------------------------------------------------------------------------------|-------------------------------------------------------------------------|------------------|
| Employer Account Number: XXXXXXX                                                                      | Employer Name: TOY TOWN OF TALLAHASSEE                                  | FEIN: 59 XXXXXXX |
|                                                                                                    |                                                                         |                  |
| Correspondence Preference                                                                             |                                                                         |                  |
| Select the method by which you want to receive correspondence related to Reemployment Assistan        | ce claims. If you select electronic, you must enter your email address. |                  |
| Correspondence Preference                                                                             | OUS Mail                                                                |                  |
| Email                                                                                                 | TOYTOWN@GMAIL.COM                                                       |                  |
| If you select 'Electronic', you will receive an email when new correspondence is posted to your inbox | x. You must log in to the system to view the correspondence.            |                  |
| Previou                                                                                               | is Next                                                                 |                  |
|                                                                                                    |                                                                         |                  |
|                                                                                                    |                                                                         |                  |
|                                                                                                    |                                                                         |                  |
|                                                                                                    |                                                                         |                  |

Choosing US Mail still requires you to correspondence electronically and not via mail. It does however give you 7 days to respond to a questionnaire instead of the 48 hours that choosing electronic preference gives you.

Note: A response to the UCB-412 is still 20 days regardless of correspondence preference.

#### **Important Note**

When viewing the Address History, a notice will generate if correspondence has been returned to the agency. This will advise the Employer that all address changes must be completed through the Department of Revenue (DOR) by completing and submitting the Employer Account Change Form. You can access it here: <u>http://dor.myflorida.com/dor/forms/current/rts3.pdf</u>

| Change Password Logoff           |                      |                                             |                  |                        |          |                       |                               |                     |
|----------------------------------|----------------------|---------------------------------------------|------------------|------------------------|----------|-----------------------|-------------------------------|---------------------|
| Employer Home                    | Employer Informa     | tion                                        |                  |                        |          |                       |                               |                     |
|                                  | Employer Account N   | umber: XXXXXXXX                             |                  | Employ                 | er Name: | TOY TOWN OF           | TALLAHASSEE                   | FEIN: 59-XXXXXXX    |
|                                  |                      |                                             |                  | ,                      |          | 1011011101            | IN LED WIN CODE               |                     |
| View Employer Account<br>Profile | Address Informati    | ion                                         |                  |                        |          |                       |                               |                     |
| Employer Inbox                   | Address Type         | Address                                     | Address2         | City                   | State    | Zip Code              | Bad Addr Source DEO           | Bad Addr Source DOR |
| Short Time Compensation          | Legal                | 4852 N. MONROE STREET                       |                  | TALLAHASSEE            | FL       |                       | Ν                             | Ν                   |
| Address Information              | Mailing              | PO BOX 593                                  |                  | TALLAHASSEE            | FL       |                       | Ν                             | Ν                   |
| Rear Charge Desired              | Benefits             | ATTN PERSONNEL, PO BOX 593                  |                  | TALLAHASSEE            | FL       |                       | Ν                             | Ν                   |
| Banefit Charge Protest           |                      |                                             |                  |                        |          |                       |                               |                     |
| Correspondence Search            | Undate Corresponde   | nce Preference                              |                  |                        |          |                       |                               |                     |
| Manage SIDES E-Response          |                      |                                             |                  |                        |          |                       |                               |                     |
| User Maintenance                 | View Address Histon  | V                                           |                  |                        |          |                       |                               |                     |
| Assign and Maintain TPA          | You Are Require      | d To Update Your Address Through The Depa   | artment Of Rever | nue (DOR) <u>http:</u> | //dor.my | <u>/florida.com/c</u> | lor/forms/current/rts3.pdf.   | The Department of   |
|                                  | Economic Oppo        | rtunity (DEO) receives updates from the Dep | artment of Rever | ue weekly. For         | question | is call the Emp       | bloyer Call Center @ 1-800-35 | 2-3671.             |
|                                  | Role Information     |                                             |                  |                        |          |                       |                               |                     |
|                                  |                      | Role                                        | Method           | 1                      |          |                       | Recipient                     |                     |
|                                  | Benefit Charges Pro  | test Submission                             | Electronic       | ATTN PER               | SONNEL,  | PO BOX 593 T.         | ALLAHASSEE, FL 32303          |                     |
|                                  | Benefit Charges Vie  | w Only                                      | Electronic       | ATTN PER               | SONNEL,  | PO BOX 593 T.         | ALLAHASSEE, FL 32303          |                     |
|                                  | File Appeals on Emp  | ployer's Behalf                             | Electronic       | ATTN PER               | SONNEL,  | PO BOX 593 T          | ALLAHASSEE, FL 32303          |                     |
|                                  | Manage STC Plan      |                                             | Electronic       | ATTN PER               | SONNEL,  | PO BOX 593 T          | ALLAHASSEE, FL 32303          |                     |
|                                  | Respond to Fact Fin  | iding Request                               | Electronic       | ATTN PER               | SONNEL,  | PO BOX 593 T          | ALLAHASSEE, FL 32303          |                     |
|                                  | Respond to Notice of | of Claim Filed (UCB-412)                    | Electronic       | ATTN PER               | SONNEL,  | PO BOX 593 T          | ALLAHASSEE, FL 32303          |                     |
|                                  | Respond to Reques    | t for Wage Information                      | Electronic       | ATTN PER               | SONNEL,  | , PO BOX 593 T        | ALLAHASSEE, FL 32303          |                     |
|                                  | View Non-monetary    | Determinations                              | Electronic       | ATTN PER               | SONNEL,  | , PO BOX 593 T        | ALLAHASSEE, FL 32303          |                     |
|                                  |                      |                                             |                  |                        |          |                       |                               |                     |

#### **Benefit Charge Protest**

If you have received an RT-1 or RT-29 and noticed a charge you disagree with, you can Protest the Benefit Charges by following the steps below:

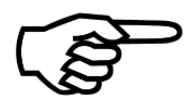

An RT-1 is a Notice of Benefits Paid by Contributory Employers and an RT-29 is an Invoice sent to Reimbursable Employers. These documents are mailed directly from the Florida Department of Revenue (DOR) and DEO does not have access.

- 1. Select the 'Benefit Charge Protest' link from the left-hand
- 2. Select 'Benefit Charge Protest' to protest benefit charges.

| Change Password Logoff           | Change Password Logoff                                                        |  |  |  |  |  |  |
|----------------------------------|-------------------------------------------------------------------------------|--|--|--|--|--|--|
| Employer Home                    | Employer Information                                                          |  |  |  |  |  |  |
|                                  | Employer Account Number: XXXXXXX Employer Name: TOY TOWN OF TALLAHASSEE FEIN: |  |  |  |  |  |  |
| View Employer Account<br>Profile | Benefit Charge Activities                                                     |  |  |  |  |  |  |
| Employer Inbox                   | Protest Benefit Charges                                                       |  |  |  |  |  |  |
| Short Time Compensation          | information and reasons for protest.                                          |  |  |  |  |  |  |
| Address Information              |                                                                               |  |  |  |  |  |  |
| Benefit Charge Protest           |                                                                               |  |  |  |  |  |  |
| Correspondence Search            |                                                                               |  |  |  |  |  |  |
| Manage SIDES E-Response          |                                                                               |  |  |  |  |  |  |
| User Maintenance                 |                                                                               |  |  |  |  |  |  |
| Assign and Maintain TPA          |                                                                               |  |  |  |  |  |  |

#### **Benefit Charge Protest**

| Protest Benefit Charge                                                                                     |                                                                |
|----------------------------------------------------------------------------------------------------|----------------------------------------------------------------|
| 4 Statement Mail Date:                                                                                     | / (mm/dd/yyyy) *                                               |
| Claimant SSN:                                                                                              | · · *                                                          |
| Claimant Last Name:                                                                                        | *                                                              |
| Claimant's Last Day of Work:                                                                               |                                                                |
| Reasons for Protest                                                                                        |                                                                |
| Select all reasons that apply:*                                                                            |                                                                |
| Claimant Never Worked for Me                                                                               | Workers Compensation                                           |
| Discharge                                                                                                  | Claimant is Self Employed                                      |
| Part Time/On Call 5                                                                                        | Currently Employed (Comments Required)                         |
| Suspension                                                                                                 | Reasonable Assurance to Return to Work (School Employees Only) |
| Voluntary Quit                                                                                             | Reduced Hours                                                  |
| Union                                                                                                    | Received Other Pay (severance pay, pay in lieu of notice)      |
| Predecessor/Succession Employment                                                                          | Refusal of Work                                                |
| Wages earned while working as a student at an educational institute                                        | Vacation Pay/Holiday Pay with Recall Date                      |
| On a Leave of Absence                                                                                      | Other (Comments Required)                                      |
| Please provide additional comments.<br>Comments are required if you select "Currently Employed" or "Other" | 6                                                              |
| 7<br>Subr                                                                                                  | nit                                                            |

- 3. The Protest Benefit Charge screen will populate.
- 4. Enter the required information in the 'Protest Benefit Charge' section, including:
  - Statement Mail Date (UCB-412/Notice of Claim Filed) The date the document was mailed.
  - Claimant SSN Social is now redacted The employer will have to now look it up.
  - Claimant's Last Name
  - Claimant's Last Day of Work
- 5. In the 'Reasons for Protest' section, select the radio button next to the reason(s) for entering a protest to the UCB-412/Notice of Claim Filed you may select all reasons that apply.
- 6. If you selected 'Currently Employed' or 'Other' for your rationale, you must enter comments.
- 7. Select 'Submit' to complete the benefit charge protest.

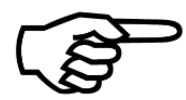

Be sure to upload any supporting documentation before submitting the Benefit Charge Protest.

#### **Correspondence Search Hyperlink**

To search for any completed correspondence, click on the Correspondence Search Hyperlink and the Employer Correspondence page will display.

You can search from correspondence by entering data in any of the following:

- 1. Created on Date
- 2. Document ID
- 3. Social Security number
- 4. First and last name
- 5. Select Correspondence type by clicking on the down arrow on the Subject line and choosing a type.

Next, click on the Search button and all relevant correspondence will populate in the 'Search Results' section.

| Change Bassword   Longf |                                        |                                    |              |                          |                                      |                                       |              |              |
|-------------------------|----------------------------------------|------------------------------------|--------------|--------------------------|--------------------------------------|---------------------------------------|--------------|--------------|
| Employer Liene          |                                        |                                    |              |                          |                                      |                                       |              |              |
| Employer Home           | Employer Information                   |                                    |              |                          |                                      |                                       |              |              |
|                         | Employer Account Nu                    | Imber: XXXXXXXX                    |              |                          | Employer Name:   C                   | I TOWN OF TALLAHASS                   | EE I         | -EIN:        |
| View Employer Account   | The following informat                 | tion concerns your submission:     |              |                          |                                      |                                       |              |              |
| Profile                 | Notices                                |                                    |              |                          |                                      |                                       |              |              |
| Employer Inbox          | <ul> <li>Your search return</li> </ul> | rned more than 100 results. Only t | he first 100 | results will be displaye | ed. Please select 'Reset' and refine | e the search criteria for specific re | esults.      |              |
| Short Time Compensation | Employer Corresp                       | ondence                            |              |                          |                                      |                                       |              | _            |
| Address Information     | Employer corresp                       | ondenee                            |              | Create                   | d On Date: From:                     | (mm/dd/vvvv) To:                      | (mm/dd/vvvv) |              |
| Repefit Charge Protest  |                                        | -                                  |              | Do                       | cument ID:                           |                                       |              |              |
| Correspondence Search   |                                        |                                    |              | Social Securit           | ty Number:                           |                                       |              |              |
| Manage SIDES E-Response |                                        |                                    |              | L                        | ast Name:                            |                                       |              |              |
| User Maintenance        |                                        |                                    |              | F                        | irst Name:                           |                                       |              |              |
| Assign and Maintain TPA |                                        |                                    |              |                          | Subject: Employer Notification       |                                       | ~            |              |
|                         |                                        |                                    |              |                          | Reset Search                         |                                       |              |              |
|                         |                                        |                                    |              |                          |                                      |                                       |              |              |
|                         | Search Results                         |                                    |              |                          |                                      |                                       |              |              |
|                         | Rows 1-10 of 100                       |                                    |              |                          | <12345678910►                        |                                       |              | Page 1 of 10 |
|                         | Document ID                            | Subject                            |              | Claimant SSN             | Claimant Last Name                   | Claimant First Name                   | Created Date | Predecessor* |
|                         | <u>51598107</u>                        | Employer Action Item Notice        |              |                          |                                      |                                       | 04/26/2016   |              |
|                         | <u>51629884</u>                        | Employer Action Item Notice        |              |                          |                                      |                                       | 04/27/2016   |              |
|                         | <u>51662114</u>                        | Employer Action Item Notice        |              |                          |                                      |                                       | 04/28/2016   |              |
|                         | <u>51693728</u>                        | Employer Action Item Notice        |              |                          |                                      |                                       | 04/29/2016   |              |

## **User Maintenance Hyperlink**

- Search users
- Update user information
- View roles
- Add or inactivate users

| Change Password Logoff  |                                                          |                                        |                 |
|-------------------------|----------------------------------------------------------|----------------------------------------|-----------------|
| Employer Home           | Employer Information<br>Employer Account Number: XXXXXXX | Employer Name: TOY TOWN OF TALLAHASSEE | FEIN: 590324412 |
| View Employer Account   | User Search Criteria                                     |                                        |                 |
| Fiolie                  |                                                          | User ID:                               |                 |
| Employer Inbox          |                                                          | Last Name:                             |                 |
| Short Time Compensation |                                                          | First Name:                            |                 |
| Address Information     |                                                          | Roles: Any                             |                 |
| Benefit Charge Protest  |                                                          | Search Reset New                       |                 |
| Correspondence Search   |                                                          |                                        |                 |
| Manage SIDES E-Response |                                                          |                                        |                 |
| User Maintenance        |                                                          |                                        |                 |
| Assign and Maintain TPA |                                                          |                                        |                 |

## Search for or Update Employer Account Users

#### 1. Enter information into the 'User Search Criteria' fields

2. Click on the 'Search'

| Change Password Logoff  | Change Password   Logoff         |                                       |  |  |  |  |  |
|-------------------------|----------------------------------|---------------------------------------|--|--|--|--|--|
| Employer Home           | Employer Information             |                                       |  |  |  |  |  |
|                         | Employer Account Number: XXXXXXX | Employer Name: TOY TOW LAHASSEE FEIN: |  |  |  |  |  |
|                         |                                  | 1                                     |  |  |  |  |  |
| View Employer Account   | User Search Criteria             |                                       |  |  |  |  |  |
| Profile                 |                                  | User ID: psaucier02                   |  |  |  |  |  |
| Employer Inbox          |                                  | Last Name: Saucier                    |  |  |  |  |  |
| Short Time Compensation |                                  | First Name:                           |  |  |  |  |  |
| Address Information     |                                  | Roles: Any                            |  |  |  |  |  |
| Benefit Charge Protest  |                                  | Search Reset New                      |  |  |  |  |  |
| Correspondence Search   | 2                                |                                       |  |  |  |  |  |
| Manage SIDES E-Response |                                  |                                       |  |  |  |  |  |
| User Maintenance        |                                  |                                       |  |  |  |  |  |
| Assign and Maintain TPA |                                  |                                       |  |  |  |  |  |
|                         |                                  |                                       |  |  |  |  |  |

#### 3. The User Search Results field displays

| User Search Criteria |           |                  |            |          |
|----------------------|-----------|------------------|------------|----------|
|                      |           | User ID:         |            |          |
|                      |           | Last Name:       |            |          |
|                      |           | First Name:      |            |          |
|                      |           | Roles: Any V     |            |          |
|                      | 3         | Search Reset New |            |          |
| User Search Results  |           |                  |            |          |
| User ID              | Last Name | First Name       | Eff. Start | Eff. End |
| psaucier02           | Saucier   | Patrice          | 11/10/2016 |          |
|                      |           |                  |            |          |
|                      |           |                  |            |          |

## Modify or Update Employer Account Users

#### 1. To modify user information, select the 'Modify'

| Change Password Logoff           |                                                                         |                                                                                                    |                                                                                                    |                             |
|----------------------------------|-------------------------------------------------------------------------|----------------------------------------------------------------------------------------------------|----------------------------------------------------------------------------------------------------|-----------------------------|
| Employer Home                    | Employer Information                                                    |                                                                                                    |                                                                                                    |                             |
| Employor Homo                    | Employer Information                                                    | XXXXXX                                                                                                    | Employer Name: TALLAHASSEE TOX TOWN                                                                                        | FEIN: XX-XXXXXXX            |
|                                  |                                                                         |                                                                                                    |                                                                                                    |                             |
| View Employer Account<br>Profile | <ul> <li>Employee ID: The Employed of the users account. The</li> </ul> | oyee ID is a numeric entry containing a maximum of 8 characters. The<br>is information is requested for authentication purposes when the user i | Employee ID is an alternate "User" credential which is manually assigned/c<br>ndicates they have forgotten their password. | reated by the administrator |
| Employer Inbox                   | Llear Dataile                                                           |                                                                                                    |                                                                                                    |                             |
| Short Time Compensation          | User Details                                                            | User Type:                                                                                                    | Employer                                                                                                    |                             |
| Address Information              |                                                                         | User ID:                                                                                                    | tteam02                                                                                                    |                             |
| Benefit Charge Protect           |                                                                         | First Name:                                                                                                    | Training                                                                                                    |                             |
| Benefit entarge i Totest         |                                                                         | Middle Initial:<br>List Nama:                                                                                                    | Team                                                                                                    |                             |
| Correspondence Search            |                                                                         | Telephone:                                                                                                    | ()                                                                                                    |                             |
| Manage SIDES E-Response          |                                                                         | eMail:                                                                                                    | training.team@gmail.com                                                                                                    |                             |
| User Maintenance                 |                                                                         | Employee ID:                                                                                                    | 23456                                                                                                    |                             |
| Assign and Maintain TRA          |                                                                         | Effective Start Date:                                                                                                    | 11/10/2016                                                                                                    |                             |
| Assign and Maintain TPA          |                                                                         | Effective End Date.<br>Date user last Logged On:                                                                                                | 1/30/2017 9·5/·01 AM                                                                                                    |                             |
|                                  |                                                                         | Incorrect Password Attempts:                                                                                                    | 0                                                                                                    |                             |
|                                  | 1                                                                       | Status:                                                                                                    | Active                                                                                                    |                             |
|                                  |                                                                         |                                                                                                    |                                                                                                    |                             |
|                                  | dify User Attributes                                                    |                                                                                                    |                                                                                                    |                             |
|                                  | Modify                                                                  | Update the basic information for this user.                                                                                                    |                                                                                                    |                             |
|                                  | Depart Department                                                       | View/Edit security roles for which this user is assigned.                                                                                       |                                                                                                    |                             |
|                                  | Inactivate                                                              | Inactivate the user's access to the system                                                                                                    |                                                                                                    |                             |
|                                  | IIIIIIIII                                                               | indearate are assisted to all by storin.                                                                                                    |                                                                                                    |                             |
|                                  |                                                                         | Pro                                                                                                    | evious                                                                                                    |                             |

2. User details page displays, edit information & add comments.

#### 3. Select the 'Save'

| Employer Inbox          | lleer Detaile     | 2                                            |                           |   |
|-------------------------|-------------------|----------------------------------------------|---------------------------|---|
| Short Time Compensation | Oser Details      | User Type                                    | Employer                  |   |
| Address Information     |                   | User ID:                                     | tteam02                   |   |
| Benefit Charge Protest  |                   | First Name:                                  | Training                  |   |
| Correspondence Search   |                   | Middle Initial:                              |                           |   |
|                         |                   | Last Name:                                   | Team                      |   |
| Manage SIDES E-Response |                   | l elephone:                                  | ()ext:                    |   |
| User Maintenance        |                   | eMail:                                       | training.team@gmail.com × |   |
| Assign and Maintain TPA |                   | Employee ID:                                 | 23456                     |   |
|                         |                   | Effective Start Date:<br>Effective End Date: | 11/10/2016                |   |
|                         |                   | Last Logged On:                              | 1/30/2017 9:54:01 AM      |   |
|                         |                   | Incorrect Password Attempts:                 | 0                         |   |
|                         |                   | Status:                                      | Active                    |   |
|                         | Previous Comments |                                              |                           | • |
|                         |                   |                                              | ^                         |   |
|                         |                   |                                              |                           |   |
|                         |                   |                                              | × ·                       |   |
|                         | <                 |                                              |                           |   |
|                         | New Comments      |                                              |                           |   |
|                         |                   | 3                                            | ^                         |   |
|                         |                   |                                              | $\sim$                    |   |
| 1                       |                   |                                              | Grand                     |   |
| 1                       |                   | Save                                         | Cancer                    |   |
|                         |                   |                                              |                           |   |

#### FLORIDA DEPARTMENT of ECONOMIC OPPORTUNITY
#### **Reset Passwords for Employer Account Users**

#### 1. To reset a user's password, select 'Reset Password'

| Change Dessword Logoff           |                                                                                                    |                                                                                                    |                                       |  |  |  |  |
|----------------------------------|----------------------------------------------------------------------------------------------------|----------------------------------------------------------------------------------------------------|---------------------------------------|--|--|--|--|
| Change Password Logon            |                                                                                                    |                                                                                                    |                                       |  |  |  |  |
| Employer Home                    | Employer Information                                                                                                    |                                                                                                    |                                       |  |  |  |  |
|                                  | Employer Account Number: XXXXXX                                                                                                    | Employer Name: TALLAHASSEE TOY TOWN                                                                                                    | FEIN: XX-XXXXXXX                      |  |  |  |  |
|                                  |                                                                                                    |                                                                                                    |                                       |  |  |  |  |
| View Employer Account<br>Profile | <ul> <li>Employee ID: The Employee ID is a numeric entry containing a maximum of 8 ch<br/>of the users account. This information is requested for authentication purposes w</li> </ul> | characters. The Employee ID is an alternate "User" credential which is manually a<br>when the user indicates they have forgotten their password. | assigned/created by the administrator |  |  |  |  |
| Employer Inbox                   |                                                                                                    |                                                                                                    |                                       |  |  |  |  |
| Short Time Compensation          | User Details                                                                                                    |                                                                                                    |                                       |  |  |  |  |
|                                  |                                                                                                    | User Type: Employer                                                                                                    |                                       |  |  |  |  |
| Address Information              |                                                                                                    | First Name: Training                                                                                                    |                                       |  |  |  |  |
| Benefit Charge Protest           |                                                                                                    | Middle Initial:                                                                                                    |                                       |  |  |  |  |
| Correspondence Search            |                                                                                                    | Last Name: Team                                                                                                    |                                       |  |  |  |  |
| Manage SIDES E Desponse          |                                                                                                    | Telephone: ()                                                                                                    |                                       |  |  |  |  |
| Manage SIDES E-Response          |                                                                                                    | Employee ID: 23456                                                                                                    |                                       |  |  |  |  |
| User Maintenance                 | Effecti                                                                                                    | ctive Start Date: 11/10/2016                                                                                                    |                                       |  |  |  |  |
| Assign and Maintain TPA          | Effec                                                                                                    | ective End Date:                                                                                                    |                                       |  |  |  |  |
|                                  | Date user la                                                                                                    | last Logged On: 1/30/2017 9:54:01 AM                                                                                                    |                                       |  |  |  |  |
|                                  | Incorrect Passw                                                                                                    | sword Attempts: 0                                                                                                    |                                       |  |  |  |  |
|                                  |                                                                                                    | Status. Active                                                                                                    |                                       |  |  |  |  |
|                                  | Modify User Attributes                                                                                                    |                                                                                                    |                                       |  |  |  |  |
|                                  | Modify Update the basic information for this user.                                                                                                    |                                                                                                    |                                       |  |  |  |  |
|                                  | Roles View/Edit security roles for which this user is assigned.                                                                                                    |                                                                                                    |                                       |  |  |  |  |
|                                  | Reset Password Reset the user's password by sending a "password rese                                                                                                    | set" email.                                                                                                    |                                       |  |  |  |  |
|                                  |                                                                                                    |                                                                                                    |                                       |  |  |  |  |
|                                  |                                                                                                    | Previous                                                                                                    |                                       |  |  |  |  |

#### 2. Reset password screen displays. Select 'Confirm' and an email is sent to the user.

| View Employer Account   | Reset Password                                                                                                    |  |  |  |
|-------------------------|----------------------------------------------------------------------------------------------------|--|--|--|
|                         | By selecting "Confirm" you will reset the password for the following user: tteam02, training.team@deo.myflorida.com |  |  |  |
| Employer indox          |                                                                                                    |  |  |  |
| Short Time Compensation | 2 Confirm Cancel                                                                                                    |  |  |  |
| Address Information     |                                                                                                    |  |  |  |
| Benefit Charge Protest  |                                                                                                    |  |  |  |
| Correspondence Search   |                                                                                                    |  |  |  |
| Manage SIDES E-Response |                                                                                                    |  |  |  |
| User Maintenance        |                                                                                                    |  |  |  |
| Assign and Maintain TPA |                                                                                                    |  |  |  |
|                         |                                                                                                    |  |  |  |

#### **Create New User**

| 1 |  |
|---|--|
|   |  |

#### To create a new user, select 'New'.

| Change Password Logoff  | Change Password Logoff           |                             |                                  |  |  |  |
|-------------------------|----------------------------------|-----------------------------|----------------------------------|--|--|--|
| Employer Home           | Employer Information             | ୍ତChange Employe            | ∜Change Employer %Leave Employer |  |  |  |
|                         | Employer Account Number: XXXXXXX | Employer Name: Serious Auto | FEIN:                            |  |  |  |
| View Employer Account   | User Search Criteria             |                             |                                  |  |  |  |
| Employer Inbox          |                                  | User ID:                    |                                  |  |  |  |
| Short Time Compensation |                                  | First Name:                 |                                  |  |  |  |
| Address Information     |                                  | Roles: Any                  |                                  |  |  |  |
| Benefit Charge Protest  |                                  | Search Reset New            |                                  |  |  |  |
| Correspondence Search   |                                  |                             |                                  |  |  |  |
| Manage SIDES E-Response |                                  |                             |                                  |  |  |  |
| User Maintenance        |                                  |                             |                                  |  |  |  |
| Assign and Maintain TPA |                                  |                             |                                  |  |  |  |

#### 2. User Details will display. Add information specific to the user.

| Employer Information                                                                                                    | %Char                                                                                                    | ୍ତChange Employer ତLeave Employer                                 |  |  |  |
|----------------------------------------------------------------------------------------------------|----------------------------------------------------------------------------------------------------|-------------------------------------------------------------------|--|--|--|
| Employer Account Number XXXXXXX                                                                                                    | Employer Name: Serious Auto                                                                                                 | FEIN: XX-XXXXXX                                                   |  |  |  |
| Employee ID: The Employee ID is a numeric entry containing a maximum of 8     users account. This information is requested for authentication purposes whe | 3 characters. The Employee ID is an alternate "User" credentia<br>In the user indicates they have forgotten their password. | al which is manually assigned/created by the administrator of the |  |  |  |
| User Details                                                                                                    |                                                                                                    |                                                                   |  |  |  |
|                                                                                                    | First Name: Lily                                                                                                    |                                                                   |  |  |  |
|                                                                                                    | Middle Initial:                                                                                                    |                                                                   |  |  |  |
|                                                                                                    | Last Name: Pine *                                                                                                    |                                                                   |  |  |  |
|                                                                                                    | Telephone: ( 555)- 222-8888 ext:                                                                                            |                                                                   |  |  |  |
|                                                                                                    | eMail: lily.pine@gmail.com *                                                                                                |                                                                   |  |  |  |
|                                                                                                    | Employee ID: 95432                                                                                                    | 3                                                                 |  |  |  |
|                                                                                                    | Effective Start Date: 01/30/2017                                                                                            |                                                                   |  |  |  |
|                                                                                                    | Effective End Date:                                                                                                    |                                                                   |  |  |  |
|                                                                                                    | Save Cancel                                                                                                    |                                                                   |  |  |  |

3. Note that the Employee ID should not be the EAN of the employer.

FLORIDA DEPARTMENT & ECONOMIC OPPORTUNITY

#### Add Roles for New User

#### 1. Select 'Save'.

| Employer Information                                                                                                    |                                                                                                    |
|----------------------------------------------------------------------------------------------------|----------------------------------------------------------------------------------------------------|
| Employer Account Number: 0027810                                                                                                    | Employer Name: Serious Auto FEIN:                                                                                                    |
| Employee ID: The Employee ID is a numeric entry containing a maximum of 8 characters. The f     of the users account. This information is requested for authentication purposes when the user in | Employee ID is an alternate "User" credential which is manually assigned/created by the administrator<br>dicates they have forgotten their password. |
| User Details                                                                                                    |                                                                                                    |
| First Name:                                                                                                    | Lily                                                                                                    |
| Middle Initial:                                                                                                    |                                                                                                    |
| Last Name:                                                                                                    | Pine *                                                                                                    |
| Telephone:                                                                                                    | (555)-222 8888 ext:                                                                                                    |
| eMail:                                                                                                    | lily.pine@gmail.com                                                                                                    |
| Employee ID:                                                                                                    | 95432 *                                                                                                    |
| Effective Start Date:                                                                                                    | 01/30/2017 × *                                                                                                    |
| Date:                                                                                                    |                                                                                                    |
| Save                                                                                                    | Cancel                                                                                                    |

#### 2. The User Detail will display with the newly added employee. Select 'Roles'.

| User Details           |                                                                |                      |
|------------------------|----------------------------------------------------------------|----------------------|
|                        | User Type:                                                     | Employer             |
|                        | User ID:                                                       | lpine00              |
|                        | First Name:                                                    | Lily                 |
|                        | Middle Initial:                                                |                      |
|                        | Last Name:                                                     | Pine Z               |
|                        | Telephone:                                                     | 0                    |
|                        | eMail:                                                         | lily.pine@gmail.com  |
|                        | Employee ID:                                                   | 95432                |
|                        | Effective Start Date:                                          | 01/30/2017           |
|                        | Effective End Date:                                            |                      |
|                        | Date user last Logged On:                                      | 1/1/0001 12:00:00 AM |
|                        | Incorrect Password Attempts:                                   | 0                    |
|                        | Status:                                                        | Active               |
|                        |                                                                |                      |
| Modify User Attributes |                                                                |                      |
| Modify                 | Update the basic information for this user.                    |                      |
| Roles                  | View/Edit security roles for which this user is assigned.      |                      |
| Reset Password         | Reset the user's password by sending a "password reset" eMail. |                      |
| <u>Inactivate</u>      | Inactivate the user's access to the system.                    |                      |
|                        | Pre                                                            | evious               |

#### FLORIDA DEPARTMENT & ECONOMIC OPPORTUNITY

#### Add Roles for New User

#### 3. Select 'Roles'.

| User Details            |                                                                |                      |
|-------------------------|----------------------------------------------------------------|----------------------|
|                         | User Type:                                                     | Employer             |
|                         | User ID:                                                       | lpine00              |
|                         | First Name:                                                    | Lily                 |
|                         | Middle Initial:                                                |                      |
|                         | Last Name:                                                     | Pine                 |
|                         | Telephone:                                                     | 0                    |
|                         | eMail:                                                         | lily.pine@gmail.com  |
|                         | Employee ID:                                                   | 95432                |
|                         | Effective Start Date:                                          | 01/30/2017           |
|                         | Effective End Date:                                            |                      |
|                         | Date user last Logged On:                                      | 1/1/0001 12:00:00 AM |
|                         | Incorrect Password Attempts:                                   | 0                    |
| <u> </u>                | Status:                                                        | Active               |
|                         |                                                                |                      |
| 3 odify User Attributes |                                                                |                      |
| lodify                  | Update the basic information for this user.                    |                      |
| Roles                   | View/Edit security roles for which this user is assigned.      |                      |
| Reset Password          | Reset the user's password by sending a "password reset" eMail. |                      |
| <u>Inactivate</u>       | Inactivate the user's access to the system.                    |                      |
|                         | Pre                                                            | vious                |

#### 4. The Assigned Roles page will display.

| User Information              |
|-------------------------------|
| User Type: Employer           |
| User ID: Ipine00              |
|                               |
| Assigned Roles                |
| Remove                        |
| Description: Employer - User  |
| Unassigned Roles              |
| Add                           |
| Description: Employer - Admin |
| Save                          |

Please note: It is important to have more than one employee with the Employer – Admin role.

FLORIDA DEPARTMENT of ECONOMIC OPPORTUNITY

# **Third Party Administrator Login**

\_

TPAs (Third Party Administrators) must register with Connect by clicking on the TPA Registration hyperlink and following the Registration steps or by contacting the Agency for help. Upon registration the TPA will establish a TPA ID number, a User ID, and a password so that they can log into CONNECT on behalf of an employer.

TPAs can access CONNECT by typing or copying the following link into a browser address bar: <u>https://connect.myflorida.com/Agent/Core/Login.ASPX</u>

| TPA Registration | Florida Division of Reemployment Assistance Program: Third Party Administrator Account (TPA) Login                                                                                                    |  |  |  |  |
|------------------|----------------------------------------------------------------------------------------------------|--|--|--|--|
|                  | Welcome to CONNECT, Florida's Online Reemployment Assistance System                                                                                                    |  |  |  |  |
|                  | NOTE: Tablets, phones, and other mobile devices are not currently supported by CONNECT and may result in errors. Supported browsers are - Internet Explorer version 11, Chrome, Mozilla Firefox versions 16 or 17, or Apple Safari versions 4 or 5.                                                                     |  |  |  |  |
|                  | • Form 1099-G for calendar year 2016 will be mailed between January 15 and January 31, 2017. At this time, you now have the option to change your correspondence preference to "electronic" instead of "U.S. mail" in order to receive your 1099-G sooner. For more information please visit http://www.floridajobs.org |  |  |  |  |
|                  | To access Third Party Admininstrator (TPA) account information, enter your User Name and Password. For purposes of authentication, using your Password is considered the same as using your signature.                                                                                                    |  |  |  |  |
|                  | User ID: * Password: *                                                                                                    |  |  |  |  |
|                  | Login Forgot Password                                                                                                    |  |  |  |  |
|                  | Your account will be locked after 3 attempts. If you are having problems logging in, enter your User ID and select the "Forgot Password" button to reset your password.                                                                                                    |  |  |  |  |
|                  | Helpful Resources Home                                                                                                    |  |  |  |  |
|                  | TPA Registration<br>For Agents/TPA Only create a new account to obtain a Third Party Administrator (TPA)<br>Identification number.                                                                                                    |  |  |  |  |

#### FLORIDA DEPARTMENT of ECONOMIC OPPORTUNITY

### **Third Party Administrator**

The TPA Home page displays the TPA Functions in CONNECT. The hyperlinks associated with these functions are:

- 1. TPA inbox View and Maintain documents requiring attention
- 2. User Maintenance- Assign or Update user access
- 3. Employer Search Search for employers for which the TPA has been assigned access
- 4. Correspondence Search for completed correspondence

| Change Password Logoff   |                                                                                                    |                                                                                                  |  |  |  |
|--------------------------|----------------------------------------------------------------------------------------------------|--------------------------------------------------------------------------------------------------|--|--|--|
| TPA Home                 | Third Party Administrator                                                                                |                                                                                                  |  |  |  |
| View TPA Account Profile | TPA ID: 2018 TPA Name: Toy & Company                                                                     |                                                                                                  |  |  |  |
| TPA Inbox                |                                                                                                    |                                                                                                  |  |  |  |
| User Maintenance         | Important Items Requiring Your Attention                                                                 |                                                                                                  |  |  |  |
| Employer Search          | For additional employer resources, please click on the link below. You will be provided with information | n on how to change/modify your address, submit requests for Power of Attorney, report New Hires, |  |  |  |
| Correspondence           | http://www.floridajobs.org/job-seekers-community- services/reemployement-assistance-center/employe       | IS I I I I I I I I I I I I I I I I I I                                                           |  |  |  |
| Maintain TPA Address     | The Elected Department of Economic Opportunity is coming to a situ poor you! If you would like to loar   | n come useful information for your business, some to one of the Town Hall meetings               |  |  |  |
|                          | http://floridajobs.org/docs/default-source/employers/townhall_flyer_jan2017.pdf? sfvrsn=2                | r some userur information for your business, come to one of the rown Hair meetings.              |  |  |  |
|                          | - TD 4 11                                                                                                |                                                                                                  |  |  |  |
|                          | TPA Home                                                                                                 |                                                                                                  |  |  |  |
|                          | TPA Home                                                                                                 | View TPA Account Profile                                                                         |  |  |  |
|                          | TPA Home                                                                                                 | View Account Information                                                                         |  |  |  |
|                          | TPA Inbox                                                                                                | User Maintenance                                                                                 |  |  |  |
|                          | View and maintain TPA Inbox.                                                                             | Assign or Update user access to TPA Information.                                                 |  |  |  |
|                          | Employer Search                                                                                          | Correspondence Search                                                                            |  |  |  |
|                          | Search for employers for which the TPA has been assigned account access.                                 | Search for Correspondence.                                                                       |  |  |  |
|                          | Maintain TPA Address                                                                                     |                                                                                                  |  |  |  |
|                          | view or update address types. Maintain phone numbers and e-mail addresses.                               |                                                                                                  |  |  |  |

#### FLORIDA DEPARTMENT & ECONOMIC OPPORTUNITY

# Click on the 'TPA inbox' hyperlink. The TPA inbox will open and display the Notice of Hearing items.

| 👍 🛐 CONNECT Work-Arounds ( | 🕲 Florida DEO  🖉 ALM 🌗 DOR SUNTAX 🗸                                    | 鷆 Calendars 👻 🎒 CONNECT    | 🔢 Timesheet 🔓 Google    | G illustrations for powerpoi | 🖁 Training 🔻 鷆 BRAND GUIDE 👻 🌗 | Employer Links 🔻 퉬 Testing              | g Enviornments 👻 — People Fir | st           |
|----------------------------|------------------------------------------------------------------------|----------------------------|-------------------------|------------------------------|--------------------------------|-----------------------------------------|-------------------------------|--------------|
| TPA Home                   | Third Party Administrator                                              |                            |                         |                              |                                |                                         |                               |              |
| View TPA Account Profile   | TPA ID: 2018 TPA Name: Toy & Company SIDES Type: UI SIDES. BR000000015 |                            |                         |                              |                                |                                         |                               |              |
| TPA Inbox                  |                                                                        |                            |                         | · - / - · - · · · · /        |                                | ,,,,,,,,,,,,,,,,,,,,,,,,,,,,,,,,,,,,,,, | ,                             |              |
|                            | The following information concerns                                     | s your submission:         |                         |                              |                                |                                         |                               |              |
| User Maintenance           | Notices                                                                |                            |                         |                              |                                |                                         |                               |              |
| Employer Search            | • Your search returned more th                                         | an 100 results. Only the f | irst 100 results will t | be displayed. Please select  | Reset' and refine the search   | criteria for specific resul             | ts.                           |              |
| Correspondence             |                                                                        |                            |                         |                              |                                |                                         |                               |              |
| Maintain TPA Address       |                                                                        |                            |                         |                              |                                |                                         |                               |              |
|                            | Notice of Hearing                                                      |                            |                         |                              |                                |                                         |                               |              |
|                            | The Action Due Date below refers                                       | to any hearing(s) schedu   | led through the pres    | ent date. To access Notice   | of Hearing documents for pas   | t hearing dates, search                 | through Correspondence        | e Search.    |
|                            | Rows 1-10 of 100                                                       |                            |                         | <pre>412345678</pre>         | <u>9 10</u> ►                  |                                         |                               | Page 1 of 10 |
|                            | Correspondence Number                                                  | Subject                    | Claimant SSN            | Claimant Last Name           | Claimant First Name            | Action Due Date                         | Created On Date               | Predecessor  |
|                            | <u>58618700</u>                                                        | Notice of Hearing          | XXX-XX-XXXX             | Oak                          | Lakevia                        | 01/30/2017                              | 01/20/2017                    |              |
|                            | <u>58589682</u>                                                        | Notice of Hearing          | XXX-XX-XXXX             | Pine                         | TANISHIA                       | 01/30/2017                              | 01/19/2017                    |              |
|                            | <u>58585567</u>                                                        | Notice of Hearing          | XXX-XX-XXXX             | Elm                          | SCOTT                          | 01/30/2017                              | 01/19/2017                    |              |
|                            | <u>58537798</u>                                                        | Notice of Hearing          | XXX-XX-XXXX             | Magnolia                     | Cheryl                         | 01/30/2017                              | 01/18/2017                    |              |
|                            | <u>58589975</u>                                                        | Notice of Hearing          | XXX-XX-XXXX             | Coconut                      | JANEL                          | 01/30/2017                              | 01/19/2017                    |              |
|                            | <u>58609438</u>                                                        | Notice of Hearing          | XXX-XX-XXXX             | Pecan                        | Tanika                         | 01/30/2017                              | 01/20/2017                    |              |
|                            | <u>58615733</u>                                                        | Notice of Hearing          | XXX-XX-XXXX             | Laurel                       | Demetria                       | 01/31/2017                              | 01/20/2017                    |              |
|                            | <u>58570675</u>                                                        | Notice of Hearing          | XXX-XX-XXXX             | Beech                        | irramir                        | 01/31/2017                              | 01/19/2017                    |              |
|                            | <u>58600106</u>                                                        | Notice of Hearing          | XXX-XX-XXXX             | Sequoia                      | Latrese                        | 01/31/2017                              | 01/20/2017                    |              |
|                            | <u>58576521</u>                                                        | Notice of Hearing          | XXX-XX-XXXX             | Birch                        | Stephanie                      | 01/31/2017                              | 01/19/2017                    |              |
|                            | Rows 1-10 of 100                                                       |                            |                         | ■12345678                    | <u>9 10</u> ►                  |                                         |                               | Page 1 of 10 |
|                            | TPA Inbox                                                              |                            |                         |                              |                                |                                         |                               |              |
|                            |                                                                        | NOTE:                      | Search criteria is      | required. Please be as sp    | ecific as possible when ent    | ering search criteria.                  |                               |              |
|                            |                                                                        | EAN:                       | Select One V            |                              |                                |                                         |                               |              |
|                            |                                                                        | Employer Legal Name:       |                         |                              |                                |                                         |                               |              |
|                            |                                                                        | Action Due Date:           |                         | (mm/dd/yyyy) To:             |                                |                                         |                               |              |
|                            |                                                                        | Created on Date:           |                         | (mm/dd/yyyy) To:             |                                |                                         |                               |              |
|                            | Claiman                                                                | t Social Security Number:  |                         |                              | Claimai                        |                                         |                               |              |
|                            |                                                                        | Claimant Last Name:        |                         |                              | Documer                        |                                         |                               |              |
|                            |                                                                        | Claimant First Name:       |                         |                              | Original Empl                  | oyer:                                   | ~                             |              |
|                            |                                                                        | Subject                    | Select One              | Only                         | ~                              |                                         |                               |              |
|                            | Drive Adverse Only                                                     |                            |                         |                              |                                |                                         |                               |              |
|                            | Keset Search                                                           |                            |                         |                              |                                |                                         |                               |              |

#### **Search for TPA Action Items**

To view other action items, you will need to filter your search. You can filter by:

| 1. | EAN             | 2. | Employer Legal Name | 3. | Action Due Date   |
|----|-----------------|----|---------------------|----|-------------------|
| 4. | Created on Date | 5. | Claimant SSN        | 6. | First & Last Name |
| 7. | Claimant ID     | 8. | Document ID         | 9. | Subject           |

| 👍 📅 CONNECT Work-Arounds 🛛 | 🕲 Florida DEO 🔌 ALM 🎳 DOR SUNTAX 👻                                                                                                    | 🕌 Calendars 👻 🦉 CONNECT   | 🔃 Timesheet 🕒 Google | G illustrations for powerpoi | 🐌 Training 👻 🌗 BRAND GUIDE 👻 🌗 | 🖥 Employer Links 👻 🌗 Testin | g Enviornments 👻 — People Fir | st              |  |  |
|----------------------------|----------------------------------------------------------------------------------------------------|---------------------------|----------------------|------------------------------|--------------------------------|-----------------------------|-------------------------------|-----------------|--|--|
| TPA Home                   | Third Party Administrator                                                                                                    |                           |                      |                              |                                |                             | ৬Change Age                   | nt %Leave Agent |  |  |
| view TPA Account Profile   | TPA ID: 2018 TPA Name: Toy & Company SIDES Type: UI SIDES, BR000000015                                                                                                    |                           |                      |                              |                                |                             |                               |                 |  |  |
| TPA Inbox                  | The following information concerns                                                                                                    | e your submission:        |                      |                              |                                |                             |                               |                 |  |  |
| Jser Maintenance           | Notices                                                                                                    | s your submission.        |                      |                              |                                |                             |                               |                 |  |  |
| Employer Search            | Notices <ul> <li>Your search returned more than 100 results. Only the first 100 results will be displayed. Please select 'Reset' and refine the search criteria for specific results.</li> </ul> |                           |                      |                              |                                |                             |                               |                 |  |  |
| Correspondence             |                                                                                                    |                           |                      |                              |                                |                             |                               |                 |  |  |
|                            |                                                                                                    |                           |                      |                              |                                |                             |                               |                 |  |  |
| Vaintain TPA Address       |                                                                                                    |                           |                      |                              |                                |                             |                               |                 |  |  |
|                            | Notice of Hearing                                                                                                    |                           |                      |                              |                                |                             |                               |                 |  |  |
|                            | The Action Due Date below refers                                                                                                    | to any hearing(s) schedul | led through the pres | ent date. To access Notice   | e of Hearing documents for pa  | st hearing dates, search    | through Correspondenc         | e Search.       |  |  |
|                            | Rows 1-10 of 100                                                                                                    |                           |                      | ■12345678                    | 3910►                          |                             |                               | Page 1 of 10    |  |  |
|                            | Correspondence Number                                                                                                    | Subject                   | Claimant SSN         | Claimant Last Name           | Claimant First Name            | Action Due Date             | Created On Date               | Predecessor     |  |  |
|                            | 58618700                                                                                                    | Notice of Hearing         | XXX-XX-XXXX          | Oak                          | Lakevia                        | 01/30/2017                  | 01/20/2017                    |                 |  |  |
|                            | 58589682                                                                                                    | Notice of Hearing         | XXX-XX-XXXX          | Pine                         | TANISHIA                       | 01/30/2017                  | 01/19/2017                    |                 |  |  |
|                            | 58585567                                                                                                    | Notice of Hearing         | XXX-XX-XXXX          | Elm                          | SCOTT                          | 01/30/2017                  | 01/19/2017                    |                 |  |  |
|                            | <u>58537798</u>                                                                                                    | Notice of Hearing         | XXX-XX-XXXX          | Magnolia                     | Cheryl                         | 01/30/2017                  | 01/18/2017                    |                 |  |  |
|                            | <u>58589975</u>                                                                                                    | Notice of Hearing         | XXX-XX-XXXX          | Coconut                      | JANEL                          | 01/30/2017                  | 01/19/2017                    |                 |  |  |
|                            | <u>58609438</u>                                                                                                    | Notice of Hearing         | XXX-XX-XXXX          | Pecan                        | Tanika                         | 01/30/2017                  | 01/20/2017                    |                 |  |  |
|                            | <u>58615733</u>                                                                                                    | Notice of Hearing         | XXX-XX-XXXX          | Laurel                       | Demetria                       | 01/31/2017                  | 01/20/2017                    |                 |  |  |
|                            | <u>58570675</u>                                                                                                    | Notice of Hearing         | XXX-XX-XXXX          | Beech                        | irramir                        | 01/31/2017                  | 01/19/2017                    |                 |  |  |
|                            | <u>58600106</u>                                                                                                    | Notice of Hearing         | XXX-XX-XXXX          | Sequoia                      | Latrese                        | 01/31/2017                  | 01/20/2017                    |                 |  |  |
|                            | <u>58576521</u>                                                                                                    | Notice of Hearing         | XXX-XX-XXXX          | Birch                        | Stephanie                      | 01/31/2017                  | 01/19/2017                    |                 |  |  |
|                            | Rows 1-10 of 100                                                                                                    |                           |                      | 12345678                     | <u>3 9 10</u> ►                |                             |                               | Page 1 of 10    |  |  |
|                            | TRA Inhox                                                                                                    |                           |                      |                              |                                |                             |                               |                 |  |  |
|                            |                                                                                                    | NOTE:<br>EAN              | Select One           | required. Please be as s     | pecific as possible when en    | tering search criteria.     |                               |                 |  |  |
|                            |                                                                                                    | Employer Legal Name:      |                      |                              |                                |                             |                               |                 |  |  |
|                            |                                                                                                    | Action Due Date:          | From:                | (mm/dd/yyyy) To:             | (mm/dd/yyyy)                   |                             |                               |                 |  |  |
|                            |                                                                                                    | Created on Date:          | From:                | (mm/dd/yyyy) To:             | (mm/dd/yyyy)                   |                             |                               |                 |  |  |
|                            | Claiman                                                                                                    | t Social Security Number: |                      |                              | Claima                         | nt ID:                      |                               |                 |  |  |
|                            |                                                                                                    | Claimant Last Name:       |                      |                              | Docume                         | nt ID:                      |                               |                 |  |  |
|                            |                                                                                                    | Claimant First Name:      |                      |                              | Original Emp                   | loyer:                      | ~                             |                 |  |  |
|                            |                                                                                                    | Subject:                  | Select One           |                              | ~                              |                             |                               |                 |  |  |
|                            |                                                                                                    |                           | Show Adverse         | Only                         |                                |                             |                               |                 |  |  |
|                            |                                                                                                    |                           |                      | Reset Se                     | arch                           |                             |                               |                 |  |  |

Click on 'User Maintenance' hyperlink and the Third Party Administrator Roles/ User Search Criteria page displays. From this page you can:

- Search for an existing user by User ID and/ or First and Last Name and clicking on the 'Search' button or
- Create a new user by clicking on the 'New' button

| Change Password Logoff    | hange Password Logoff            |  |  |  |  |  |  |  |  |
|---------------------------|----------------------------------|--|--|--|--|--|--|--|--|
| TPA Home                  | Third Party Administrator        |  |  |  |  |  |  |  |  |
| View TPA Account Profile  | A ID: 95 TPA Name: Toy & Company |  |  |  |  |  |  |  |  |
| TPA Inbox                 | User Search Criteria             |  |  |  |  |  |  |  |  |
| User Maintenance          | User ID:                         |  |  |  |  |  |  |  |  |
| Third Party Administrator | Last Name:                       |  |  |  |  |  |  |  |  |
| Roles                     | First Name:                      |  |  |  |  |  |  |  |  |
| Employer Search           | Roles: Any V                     |  |  |  |  |  |  |  |  |
| Correspondence            |                                  |  |  |  |  |  |  |  |  |
| Maintain TPA Address      | Search Reset New                 |  |  |  |  |  |  |  |  |
|                           |                                  |  |  |  |  |  |  |  |  |

The 'User Details' page displays. From this page you can:

- Modify Update the basic information for the User
- Roles View or Edit security roles for the user
- Reset Password Send a password reset email.
- Inactivate End the user's access to the system
- Employer Roles View/Edit roles that the user is assigned to for an employer

| Change Password Logoff                                  |                                                                                                    |  |  |  |  |  |  |  |
|---------------------------------------------------------|----------------------------------------------------------------------------------------------------|--|--|--|--|--|--|--|
| TPA Home                                                | Third Party Administrator                                                                                                    |  |  |  |  |  |  |  |
| View TPA Account Profile                                | TPA ID: 29 TPA Name: Toys of Tallahassee                                                                                                    |  |  |  |  |  |  |  |
| TPA Inbox<br>User Maintenance                           | • Employee ID: The Employee ID is a numeric entry containing a maximum of 8 characters. The Employee ID is an alternate "User" credential which is manually assigned/created by the administrator of the users account. This information is requested for authentication purposes when the user indicates they have forgotten their password. |  |  |  |  |  |  |  |
| <ul> <li>Third Party Administrator<br/>Roles</li> </ul> | User Details                                                                                                    |  |  |  |  |  |  |  |
| Employer Search                                         | User Type: Agent                                                                                                    |  |  |  |  |  |  |  |
| Correspondence                                          | First Name: Thomas                                                                                                    |  |  |  |  |  |  |  |
| Maintain TPA Address                                    | Middle Initial:<br>Last Name: TOY                                                                                                    |  |  |  |  |  |  |  |
|                                                         |                                                                                                    |  |  |  |  |  |  |  |
|                                                         | eMail: Thomas.Toy@gmail.com                                                                                                    |  |  |  |  |  |  |  |
|                                                         | Employee ID. 450/8<br>Effective Start Date: 11/10/2016                                                                                                    |  |  |  |  |  |  |  |
|                                                         | Effective End Date:                                                                                                    |  |  |  |  |  |  |  |
|                                                         | Date user last Logged On: 2/21/2017 10:46:06 AM                                                                                                    |  |  |  |  |  |  |  |
|                                                         | Incorrect Password Attempts: 0                                                                                                    |  |  |  |  |  |  |  |
|                                                         | Status. Active                                                                                                    |  |  |  |  |  |  |  |
|                                                         | Modify User Attributes                                                                                                    |  |  |  |  |  |  |  |
|                                                         | Modify Update the basic information for this user.                                                                                                    |  |  |  |  |  |  |  |
|                                                         | Roles View/Edit security roles for which this user is assigned.                                                                                                    |  |  |  |  |  |  |  |
|                                                         | Reset Password Reset the user's password by sending a "password reset" eMail.                                                                                                    |  |  |  |  |  |  |  |
|                                                         | Employer Roles View/Edit the roles actors to the system.                                                                                                    |  |  |  |  |  |  |  |
|                                                         | Previous                                                                                                    |  |  |  |  |  |  |  |

#### FLORIDA DEPARTMENT of ECONOMIC OPPORTUNITY

The Employer Roles Hyperlink is specific to the TPA User Maintenance and allows the Administrator to assign employer and role access to a user. It is important to note when creating a new TPA User not to only add User roles but to add Employer and Employer Roles to the user.

Click on the Employer Roles Hyperlink

| Change Password Logoff             |                                                                                                    |  |  |  |  |  |  |
|------------------------------------|----------------------------------------------------------------------------------------------------|--|--|--|--|--|--|
| TPA Home                           | Third Party Administrator                                                                                                    |  |  |  |  |  |  |
| View TPA Account Profile           | PA ID: 29 TPA Name: Toys of Tallahassee                                                                                                    |  |  |  |  |  |  |
| TPA Inbox<br>User Maintenance      | • Employee ID: The Employee ID is a numeric entry containing a maximum of 8 characters. The Employee ID is an alternate "User" credential which is manually assigned/created by the administrator of the users account. This information is requested for authentication purposes when the user indicates they have forgotten their password.                                                                                          |  |  |  |  |  |  |
| Third Party Administrator<br>Roles | User Details                                                                                                    |  |  |  |  |  |  |
| Employer Search                    | User Type: Agent<br>User ID: ttoy0002                                                                                                    |  |  |  |  |  |  |
| Correspondence                     | First Name: Thomas                                                                                                    |  |  |  |  |  |  |
| Maintain TPA Address               | Middle Initial:<br>Last Name: TOY<br>Telephone: ()<br>eMail: Thomas.Toy@gmail.com<br>Employee ID: 45678<br>Effective Start Date: 11/10/2016<br>Effective End Date:<br>Date user last Logged On: 2/21/2017 10:46:06 AM<br>Incorrect Password Attempts: 0<br>Status: Active                                                                                                    |  |  |  |  |  |  |
| C                                  | Modify User Attributes         Modify       Update the basic information for this user.         Roles       View/Edit security roles for which this user is assigned.         Reset Password       Reset the user's password by sending a "password reset" eMail.         Inactivate       Inactivate the user's access to the system.         Employer Roles       View/Edit the roles that this user is assigned to for an employer. |  |  |  |  |  |  |

The Employer Roles Hyperlink page displays with the following:

- 1. User information of the selected User.
- 2. Employer Search Section
- 3. Assign All Employers Section
- 4. Employer Search Results Section

| Change Password Logoff                                  |                                       |                                                                                                    |                                     |                 |     |         |                                           | 1     |  |  |  |
|---------------------------------------------------------|---------------------------------------|----------------------------------------------------------------------------------------------------|-------------------------------------|-----------------|-----|---------|-------------------------------------------|-------|--|--|--|
| TPA Home                                                | Third Party Adm                       | inistrator                                                                                                    |                                     |                 |     |         |                                           |       |  |  |  |
| View TPA Account Profile                                | TPA ID: 21 TPA Name: Thomas & Company |                                                                                                    |                                     |                 |     |         |                                           |       |  |  |  |
| TPA Inbox                                               | The following inform                  | nation concerns your submission:                                                                                                    |                                     |                 |     |         |                                           |       |  |  |  |
| User Maintenance                                        | Notices                               | Votices                                                                                                    |                                     |                 |     |         |                                           |       |  |  |  |
| <ul> <li>Third Party Administrator<br/>Roles</li> </ul> | <ul> <li>Your search re</li> </ul>    | Your search returned more than 100 results. Only the first 100 results will be displayed. Please select 'Reset' and refine the search criteria for specific results. |                                     |                 |     |         |                                           |       |  |  |  |
| Employer Search                                         | User Information                      | 1                                                                                                    |                                     |                 |     |         |                                           |       |  |  |  |
| Correspondence                                          |                                       |                                                                                                    | Type:                               | Agent           |     |         |                                           |       |  |  |  |
| Maintain TPA Address                                    |                                       |                                                                                                    | Name:                               | Thomas Toy      |     |         |                                           |       |  |  |  |
|                                                         |                                       |                                                                                                    |                                     |                 |     |         |                                           |       |  |  |  |
|                                                         | Employer Searc                        | h                                                                                                    |                                     |                 |     |         |                                           |       |  |  |  |
|                                                         |                                       |                                                                                                    | Employer Name:                      |                 |     |         |                                           |       |  |  |  |
|                                                         |                                       |                                                                                                    | Employer Account Number:            |                 |     |         |                                           |       |  |  |  |
|                                                         |                                       |                                                                                                    | FEIN:                               | All.            |     |         |                                           |       |  |  |  |
|                                                         |                                       |                                                                                                    | Assigned:                           | All V           | ``` |         |                                           |       |  |  |  |
|                                                         |                                       |                                                                                                    | Search                              | Reset           |     |         |                                           |       |  |  |  |
|                                                         | Assign All Empl                       | overs                                                                                                    |                                     |                 |     |         |                                           |       |  |  |  |
|                                                         |                                       |                                                                                                    | Assign all roles for all employers: |                 |     |         | All                                       |       |  |  |  |
|                                                         |                                       |                                                                                                    |                                     |                 |     |         | Benefit Charges Protest Submission        |       |  |  |  |
|                                                         |                                       |                                                                                                    | Sa                                  | ve              |     |         | Benefit Charges View Only                 |       |  |  |  |
|                                                         | Employer Searc                        | h Results                                                                                                    |                                     |                 |     |         | Respond to Eact Finding Request           |       |  |  |  |
|                                                         | Rows 1-10 of 100                      |                                                                                                    | ■123450                             | <u>678910</u> ► |     |         | Respond to Notice of Claim Filed (UC)     | B_/11 |  |  |  |
|                                                         | Assigned                              | Emp                                                                                                    | loyer Name                          | FEIN            | EAN |         | View Nen monotony Determinetions          | D-41  |  |  |  |
|                                                         |                                       | Toys of Tampa                                                                                                    |                                     |                 |     | File Ap | File Appeals on Employer's Determinations |       |  |  |  |
|                                                         |                                       | Toys of Ft. Lauderdale                                                                                                    |                                     |                 |     | Benefit | File Appeals on Employer's Benair         |       |  |  |  |
|                                                         |                                       | Toys of Orlando                                                                                                    |                                     |                 |     | Benefit | Respond to Request for Wage Informa       | ation |  |  |  |
|                                                         |                                       | Toys of Panama City                                                                                                    |                                     |                 |     | VIEW N  | Manage STC Plans                          |       |  |  |  |
|                                                         |                                       |                                                                                                    |                                     |                 |     | Denetit |                                           |       |  |  |  |

#### FLORIDA DEPARTMENT & ECONOMIC OPPORTUNITY

1.To add a specific employer to the chosen user, you can search by:

- a. Employer Name or
- b. Employer Account Number or
- c. FEIN

After entering specific search criteria then select the drop down arrow next to Role and select the roles you want the user to have.

2. To add all employers to the user, click on the box next to Assign all roles for all employers.

| Change Password Logoff                                  |                                                                                                    |                                  |                         |                                    |  |                                   |                                         |      |  |  |
|---------------------------------------------------------|----------------------------------------------------------------------------------------------------|----------------------------------|-------------------------|------------------------------------|--|-----------------------------------|-----------------------------------------|------|--|--|
| TPA Home                                                | Third Party Adr                                                                                                    | ninistrator                      |                         |                                    |  |                                   |                                         |      |  |  |
| View TPA Account Profile                                | TPA ID: 21                                                                                                    |                                  | TPA Name: Thomas & Co   | npany                              |  |                                   |                                         |      |  |  |
| TPA Inbox                                               | The following infor                                                                                                    | mation concerns your submission: |                         |                                    |  |                                   |                                         |      |  |  |
| User Maintenance Notices                                |                                                                                                    |                                  |                         |                                    |  |                                   |                                         |      |  |  |
| <ul> <li>Third Party Administrator<br/>Roles</li> </ul> | Your search returned more than 100 results. Only the first 100 results will be displayed. Please select 'Reset' and refine the search criteria for specific results. |                                  |                         |                                    |  |                                   |                                         |      |  |  |
| Employer Search                                         | User Informatio                                                                                                    | n                                |                         |                                    |  |                                   |                                         |      |  |  |
| Correspondence                                          |                                                                                                    |                                  | Typ<br>User II          | e: Agent<br>D: ttov0002            |  |                                   |                                         |      |  |  |
| Maintain TPA Address                                    |                                                                                                    |                                  | Nam                     | E: Thomas Toy                      |  |                                   |                                         |      |  |  |
|                                                         |                                                                                                    |                                  |                         |                                    |  |                                   |                                         |      |  |  |
|                                                         | Employer Searc                                                                                                    | h                                |                         |                                    |  |                                   |                                         |      |  |  |
|                                                         |                                                                                                    |                                  | Employer Nam            | e:                                 |  |                                   |                                         |      |  |  |
|                                                         |                                                                                                    |                                  | Employer Account Number | r:                                 |  |                                   |                                         |      |  |  |
|                                                         |                                                                                                    |                                  |                         |                                    |  |                                   |                                         |      |  |  |
|                                                         |                                                                                                    |                                  |                         |                                    |  |                                   |                                         |      |  |  |
|                                                         |                                                                                                    |                                  |                         |                                    |  |                                   |                                         |      |  |  |
|                                                         |                                                                                                    |                                  | _                       |                                    |  |                                   |                                         |      |  |  |
|                                                         | Assign All Emp                                                                                                    | loyers                           |                         |                                    |  |                                   | ΔΙΙ                                     |      |  |  |
|                                                         | Assign all roles for all employers:                                                                                                    |                                  |                         |                                    |  |                                   | Report Charges Distant Submission       |      |  |  |
|                                                         |                                                                                                    |                                  |                         | Denenit Charges Protest Submission |  |                                   |                                         |      |  |  |
|                                                         |                                                                                                    |                                  |                         |                                    |  |                                   | Benefit Charges View Only               |      |  |  |
|                                                         | Employer Searc                                                                                                    | h Results                        |                         |                                    |  |                                   | Respond to Fact Finding Request         |      |  |  |
|                                                         | Rows 1-10 of 100                                                                                                    | )                                | ◄ 1 <u>2 3 4</u>        | <u>5678910</u> ►                   |  |                                   | Respond to Notice of Claim Filed (UCB-4 | 412) |  |  |
| Assigned Employer Name FEIN EAN View Non-mo             |                                                                                                    |                                  |                         |                                    |  | View Non-monetary Determinations  |                                         |      |  |  |
|                                                         |                                                                                                    |                                  |                         |                                    |  | File Appeals on Employer's Behalf |                                         |      |  |  |
|                                                         | H                                                                                                    | Toys of Ft. Lauderdale           |                         |                                    |  | B                                 | Deepend to Dequest for Wage Informatic  |      |  |  |
|                                                         |                                                                                                    | Toys of Urlando                  |                         |                                    |  | Vi                                | Respond to Request for waye informatio  |      |  |  |
|                                                         |                                                                                                    | Toys of Panalia City             |                         |                                    |  | Br                                | Manage STC Plans                        |      |  |  |
|                                                         |                                                                                                    |                                  |                         |                                    |  | 1.00                              |                                         |      |  |  |

After clicking on the Employer Search Hyperlink, the Employer Search displays and the TPA can search for a single employer or all employers.

| Change Password Logoff                                                                                                    |                                                                                                    |                                                                                                    |                                                           |                                                                                                    |                                                                                                    |                            |
|----------------------------------------------------------------------------------------------------|----------------------------------------------------------------------------------------------------|----------------------------------------------------------------------------------------------------|-----------------------------------------------------------|----------------------------------------------------------------------------------------------------|----------------------------------------------------------------------------------------------------|----------------------------|
| TPA Home<br>View TPA Account Profile                                                                                                    | Third Party Administrator<br>TPA ID:2016                                                                                                    | TPA Name: Madison & Co                                                                                                    | npany                                                     | SIDES T                                                                                                    | %Change A<br>ype: UI SIDES, BR00000                                                                                                    | lgent %Leave Agent<br>)015 |
| TPA Inbox<br>User Maintenance<br>Employer Search<br>Correspondence                                                                                                    | Employer Search                                                                                                    | Employer Name<br>EAN<br>FEIN<br>Role                                                                                                    |                                                           |                                                                                                    |                                                                                                    |                            |
| Maintain TPA Address                                                                                                    | George Desulte                                                                                                    | Search                                                                                                    | Reset                                                     |                                                                                                    |                                                                                                    |                            |
| <ul> <li>Claimant: 572085</li> <li>Claimant: 694674</li> </ul>                                                                                                    | Rows 1-1033 of 10324                                                                                                    | 1111111<br><b>1234</b>                                                                                                    | <u>678910</u>                                             | 〕►<br>                                                                                                    | And in the David Date                                                                                                    | Page 1 of 10               |
| <ul> <li>Employer: 2458812</li> <li>Claimant: 2424197</li> <li>Claimant: 1803101</li> <li>Claimant: 4668794</li> <li>Claimant: 4829281</li> <li>Claimant: 1170955</li> </ul> | Employer Name<br>CENTURY OF CARS<br>DAVID'S POOL SUPPLY<br>ELF MECHANICS<br>FRANKIE'S BOWLING ALLY<br>TOM'S CURB STORE<br>HOUSE OF SANDWICH | FEIN           XXXXXXXXXX           XXXXXXXXXX           XXXXXXXXXX           XXXXXXXXXX           XXXXXXXXXX           XXXXXXXXXXX           XXXXXXXXXXX           XXXXXXXXXXXXXXXXXXXXXXXXXXXXXXXXXXXX | EAN<br>1111111<br>1111111<br>1111111<br>1111111<br>111111 | Role Benefit Charges View Only Respond to Fact Finding Request Respond to Fact Finding Request Benefit Charges View Only Respond to Fact Finding Request Respond to Notice of Claim Filed (UCB-412) Respond to Request for Wage Information Manage STC Plans Benefit Charges Protest Submission View Non-monetary Determinations | Services Begin Date           10/25/2013           10/25/2013           10/25/2013           10/24/2013           10/25/2013           10/25/2013           10/25/2013           10/25/2013           10/25/2013           10/25/2013           10/25/2013           10/25/2013           10/25/2013           10/25/2013           10/25/2013 |                            |

### **View the Employer Roles**

The search results will populate with employers that match the search fields entered. Next to the employer name, you will see the Role(s) that the employer assigned to the TPA. Select an employer from the search results by clicking on the Employer Name hyperlink.

| Change Password Logoff                |                           |              |               |             |                                                               |                 |                          |                   |
|---------------------------------------|---------------------------|--------------|---------------|-------------|---------------------------------------------------------------|-----------------|--------------------------|-------------------|
| TPA Home                              | Third Party Administrator |              |               |             |                                                               |                 | %Change A                | gent ∜Leave Agent |
| View TPA Account Profile              | TPA ID: 2016              | TPA Name:    | Madison & Co  | mpany       |                                                               | SIDES T         | ype: UI SIDES, BR00000   | 015               |
| TPA Inbox                             | Employer Search           |              |               |             |                                                               |                 |                          |                   |
| User Maintenance                      |                           |              | Emplover Name | :           |                                                               |                 |                          |                   |
| Employer Search                       |                           |              | EAN           | :           |                                                               |                 |                          |                   |
| Correspondence                        |                           |              | FEIN          | :           |                                                               |                 |                          |                   |
| Maintain TPA Address                  |                           |              | Role          | : All       | v                                                             |                 |                          |                   |
|                                       |                           |              | Search        | Res         | et                                                            |                 |                          |                   |
| Last Searches:                        |                           |              |               |             |                                                               |                 |                          |                   |
| • Employer: 3071487                   | Search Results            | 1111         | 111           |             |                                                               |                 |                          |                   |
| Claimant: 572085                      | Rows 1-1033 of 10324      | 1111.        | ▲1 <u>234</u> | <u>5678</u> | 10 •                                                          |                 |                          | Page 1 of 10      |
| Claimant: 694674                      |                           | mployer Name | FEIN          | EAN         | Role                                                          |                 | Services Begin Date      | Services End Date |
| • Employer: 2458812                   | CENTURY OF CARS           |              | XXXXXXXXX     | 11111       | 1 Benefit Charges View Only                                   |                 | 10/25/2013               |                   |
| <ul> <li>Claimant: 2424197</li> </ul> |                           |              |               |             | Respond to Fact Finding Requ                                  | est             | 10/25/2013               |                   |
| <ul> <li>Claimant: 1803101</li> </ul> | DAVID'S POOL SUPPLY       |              | XXXXXXXXXX    | 11111       | 1 Respond to Fact Finding Requ                                | est             | 10/25/2013               |                   |
| Claimant: 4669704                     | ELF MACHANICS             |              | XXXXXXXXXX    | 11111       | .1 Benefit Charges View Only                                  |                 | 10/24/2013               |                   |
| Cidimani, 4000794                     |                           |              |               |             | Respond to Fact Finding Requ                                  | est             | 10/24/2013               |                   |
| <ul> <li>Claimant: 4829281</li> </ul> | FRANKIE'S BOWLING ALLY    |              | XXXXXXXXXX    | 111111      | 1 Respond to Notice of Claim Fil                              | ed (UCB-412)    | 10/25/2013               |                   |
| <ul> <li>Claimant: 1170955</li> </ul> |                           |              |               |             | Respond to Request for Wage                                   | Information     | 10/25/2013               |                   |
|                                       | TOM'S CURB STORE          |              | ХХХХХХХХ      | 11111       | 1 Manage STC Plans                                            |                 | 10/25/2013               |                   |
| Select Link for Role Defin            | nitions <sup>®</sup>      |              | 000000000     |             | D Benetil Charges Protest Subm<br>View Non-monolary Determine | lesion<br>fions | 10/23/2013<br>10/23/2013 |                   |

For Role Definitions describing what each role allows, select the 'Role Definitions' hyperlink in the lower left-hand corner of the screen.

### View the Employer Information Screen

The Employer Information page will display. This page contains:

- 1. Address Information
- 2. Benefit Charge Protest
- 3. Correspondence Search

| Change Password Logoff                                                 |                                                                                                    |                                                                                                    |                                                |
|------------------------------------------------------------------------|----------------------------------------------------------------------------------------------------|----------------------------------------------------------------------------------------------------|------------------------------------------------|
| Employer Home                                                          | Third Party Administrator<br>TPA ID: 2018                                                                                                    | TPA Name: Toy & Company                                                                                                    |                                                |
| View Employer Account                                                  | Employer Information                                                                                                    | ∜Change Employer                                                                                                    | r %Leave Employer                              |
| Short Time Compensation                                                | Employer Account Number: XXXXXX                                                                                                    | Employer Name: Century of Cars                                                                                                    | FEIN: XX-XXXXXXX                               |
| Address Information<br>Benefit Charge Protest<br>Correspondence Search | Important Items Requiring Your Attention<br>For additional employer resources, please click on th<br>access Florida Statutes, Employ Florida Marketplace<br>http://www.floridajobs.org/job-seekers-community-see<br>Employer Home<br>Employer Home<br>Employer Home | the link below. You will be provided with information on how to change/modify your address, submit req<br>e, and other employer/TPA resources.<br>ervices/reemployment-assistance-center/employers         | uests for Power of Attorney, report New Hires, |
|                                                                        | View Employer Account Profile<br>View Account Information<br>Address Information<br>View addresses and phone numbers. Maintain emai<br>preference.<br>Correspondence Search<br>Search for Correspondence                                                            | <u>Short Time Compensation</u><br>Click here to Add, Modify, View, or Request Benef<br><u>Benefit Charge Protest</u><br>il address and update correspondence Protest benefits charged against your account | fits for a Short Time Compensation (STC) Plan. |

# Chargeability

Base period Employers can potentially be charged for Reemployment Assistance paid to employees based on the following categories:

- **Contributory Employers** are charged a reemployment assistance tax rate based on their experience rating
  - The experience rating can go up or down depending on the amount of benefits paid to an employee
  - To be eligible for non-charging a Contributory employer must respond to a notice of claim filed within 20 days and meet other requirements
- **Reimbursable Employers** (Non-Profit, State and Local Government) are charged on a dollar-for-dollar basis.

### Notice of Claim Filed (UCB-412)

#### Paper version of 412 – Top Section

|                                                                                                    | NOTICE OF UNEMPLOYMENT COMPENSATION CLAIM FILED<br>*** Respond to this form by 03/31/2016***                                                                                                    |                                                                                                |                                                             |  |  |  |  |  |  |
|----------------------------------------------------------------------------------------------------|----------------------------------------------------------------------------------------------------|------------------------------------------------------------------------------------------------|-------------------------------------------------------------|--|--|--|--|--|--|
| ***You ca                                                                                                    | ***You can respond online at our website: https://employers.connect.myflorida.com ***                                                                                                    |                                                                                                |                                                             |  |  |  |  |  |  |
| Claimant Name:<br>Social Security #:<br>Effective Date of Claim:<br>Max Benefit Amount:<br>Weekly Benefit Amount:              | 03/06/2016<br>3204<br>267                                                                                                    | Employer Number:<br>% Chargeable:<br>Date Mailed/Posted:<br>Response Due Date:<br>Base Period: | 100%<br>03/08/2016<br>03/31/2016<br>10/01/2014 - 09/30/2015 |  |  |  |  |  |  |
| Claimant ID:                                                                                                    |                                                                                                    | BarCode :                                                                                      | 50271967                                                    |  |  |  |  |  |  |
| eligibility.<br>A. Did this Claimant wo<br>If no, provide any ad<br><u>The claimant has provide</u><br>and return immediately. | As a reimbursable employer you cannot be relieved of charges. Your response is needed to determine this Claimant's eligibility.  A. Did this Claimant work for you?  Yes No If no, provide any additional information in the 'Remarks' section below. Also provide your Contact information.  The claimant has provided the information in sections B, C, and D. Please make any necessary corrections below |                                                                                                |                                                             |  |  |  |  |  |  |
| B. Period of Employme                                                                                                    | ent: 09/27/2014 to 01/19/2016                                                                                                    | If incorrect, enter corre                                                                      | ect dates: to                                               |  |  |  |  |  |  |
| C. Earnings:                                                                                                    | \$15,000.00                                                                                                    | If incorrect, enter correct                                                                    | et earnings: \$                                             |  |  |  |  |  |  |
| D. Reason for Separation                                                                                                    | D. Reason for Separation: <u>Quit/Voluntary Layoff</u><br>If Incorrect: Discharge / Fired Voluntary Quit Permanent Layoff Temporary Layoff* Leave of Absence*<br>Suspension* Reduction of Hours Not separated, still working full time                                                                                                    |                                                                                                |                                                             |  |  |  |  |  |  |
| Disch                                                                                                    | Discharge/Probationary Period (90 days or less) Other (Add Remarks Below)                                                                                                    |                                                                                                |                                                             |  |  |  |  |  |  |
| *Enter F                                                                                                    | Recall Date (If Known)                                                                                                    |                                                                                                |                                                             |  |  |  |  |  |  |

#### Notice of Claim Filed (UCB-412)

# Electronic Version of the UCB-412 – Initial Request for information to the TPA/ Employer from the Agency.

#### **Top Section**

|    | Employer Information                                                                 | ৩Cnange Employer ৬Leave Employer                                                            |                                           |                              |                               |                              |  |  |  |
|----|--------------------------------------------------------------------------------------|---------------------------------------------------------------------------------------------|-------------------------------------------|------------------------------|-------------------------------|------------------------------|--|--|--|
|    | Employer Account Number: 5678910                                                     | Employer Name:PARTY VENTURES INC FEIN:                                                      |                                           |                              |                               |                              |  |  |  |
|    | Determination Nation of Unomployment Companyation Filed                              |                                                                                             |                                           |                              |                               |                              |  |  |  |
|    | Provide all information that is applicable to:                                       |                                                                                             |                                           |                              |                               |                              |  |  |  |
|    | Document ID Claimant                                                                 | Social Security #                                                                           | Claimant ID                               | Effective Date of Claim      | Respor                        | nse Due Date                 |  |  |  |
|    | 54955435 Jay T. Thornton                                                             | XXX-XX-XXXX                                                                                 | 2429566                                   | 08/21/2016                   | 09/19/2                       | 016                          |  |  |  |
|    | Date Distributed Weekly Benefit Amount                                               | Maximum Benefit Amount                                                                      | % Chargeable                              | Base Period Begin Date       | Base P                        | eriod End Date               |  |  |  |
|    | Employer Account Number Employer Name                                                | U                                                                                           | 0                                         | 04/01/2015                   | 03/31/2                       | 016                          |  |  |  |
|    | 5678910 PARTY VENTURES INC                                                           |                                                                                             |                                           |                              |                               |                              |  |  |  |
|    | Response                                                                             |                                                                                             |                                           |                              |                               |                              |  |  |  |
|    | A. Did this claimant work for you?                                                   | ⊖Yes ⊖No*                                                                                   |                                           |                              |                               |                              |  |  |  |
| Λ  | If no, provide any additional information in the 'Remarks' section bel               | ow. Also provide your Contact information.                                                  |                                           |                              |                               |                              |  |  |  |
|    | <u>The claimant has p</u>                                                            | rovided the information in section B,C, and<br>Proceed to section F if all inform           | nd D. Make any neces<br>mation is correct | sary corrections below.      |                               |                              |  |  |  |
|    | B. Period of Employment                                                              | 7/14/2016 to 8/24/2016 If incorrect, enter of                                               | correct dates: / /                        | (mm/dd/yyyy) to              | (mm/dd/yy                     | /уу)                         |  |  |  |
| 21 | C. Earnings                                                                          | 200 If incorrect, enter correct earnings: \$                                                |                                           | $\square$                    |                               |                              |  |  |  |
| ~  | D. Reason for Separation :                                                           | Hours Reduced by Employer                                                                   |                                           |                              |                               |                              |  |  |  |
| ~  |                                                                                      | If incorrect:                                                                               |                                           |                              |                               |                              |  |  |  |
|    |                                                                                      | O Discharge/Fired O Discharge/Probation                                                     | ary Period (90 days OI                    | Not separated, still working | ○Leave of<br>Absence          | Other (Add Remarks<br>Relow) |  |  |  |
|    |                                                                                      | OPermanent OReduction of Hours                                                              | 0                                         | Suspension*                  | <ul> <li>Temporary</li> </ul> | O Voluntary Quit             |  |  |  |
|    |                                                                                      | Layoff                                                                                      |                                           | l                            | Layoff*                       |                              |  |  |  |
|    |                                                                                      | *Enter Recall Date (if Known)                                                               | (mm/dd/yyyy)                              |                              |                               |                              |  |  |  |
|    |                                                                                      | Provide details regarding the reason and/or                                                 | final incident for the clai               | mant's separation under 'Rer | mark' below                   |                              |  |  |  |
|    | E. Did the claimant receive any of the following payments after<br>employment ended? | ⊖Yes⊖No                                                                                     |                                           | ·                            |                               |                              |  |  |  |
|    |                                                                                      | Severance/ Goodwill Pay Amount. Start Date : / / / (mm/dd/yyyy) End Date : / / (mm/dd/yyyy) |                                           |                              |                               |                              |  |  |  |
|    |                                                                                      | Wages In Lieu Of Notice Amount:                                                             | Start Date : /                            | / (mm/dd/yyyy) End           | Date ://                      | (mm/dd/yyyy)                 |  |  |  |
|    | If Yes, indicate which types(s):                                                     | Retirement / Disability Pay Amount:\$                                                       | Start Date :                              | //(mm/dd/yyyy) <sub>E</sub>  | nd Date : ////                | (mm/dd/yyyy)                 |  |  |  |
|    |                                                                                      | *Holiday / Vacation Pay*Amount:                                                             | Start Date :                              | (mm/dd/yyyy) End             | Date ://                      | (mm/dd/yyyy)                 |  |  |  |

#### FLORIDA DEPARTMENT & ECONOMIC OPPORTUNITY

### Notice of Claim Filed (UCB-412)

#### Bottom section of UCB-412

| Upload File                                                                                                    |                                                                                                    |
|----------------------------------------------------------------------------------------------------|----------------------------------------------------------------------------------------------------|
| Upload Attachments - Include any attachments you feel will help us m<br>side of this form if more space is needed. If you have an attachment to<br>types cannot be larger than 1 MB. | nake a determination on this claim, including other reasons for discharge and reason for suspension or leave of absence. Use the reverse<br>upload then choose the file by selecting the 'Browse' button. File cannot be larger than 10 MB. If your attachment is a xls or xlsx file, these |
| No Records Found                                                                                                    |                                                                                                    |
| Browse Add Remove                                                                                                    |                                                                                                    |
| Section 443.071 of the Florida Unemployment Compensation L                                                                                                    | aw provides penalties for making false statements or failing to disclose material facts to prevent or reduce payment of benefits to otherwise entitled individuals.                                                                                                    |
| contact Person Information :                                                                                                    |                                                                                                    |
| Contact Name: Job Title:<br>Phone Number () Ext<br>Job Site Address (if different than mailing address)                                                                              | Email Address                                                                                                    |
| Address Line 1:                                                                                                    |                                                                                                    |
| Address Line 2:                                                                                                    |                                                                                                    |
| City:                                                                                                    |                                                                                                    |
| State: s                                                                                                    | Select One                                                                                                    |
| Zip Code:                                                                                                    |                                                                                                    |
|                                                                                                    | Previous Submit                                                                                                    |
|                                                                                                    |                                                                                                    |

- Employer must enter the dates of employment, earnings and reason for separation
- Information entered to the UCB-412 should be as accurate as possible
- CONNECT will be able to read electronic responses and automatically update the claim
- Employers response to the is due in 20 days to be counted as timely.

### **Employer Questionnaire**

Questionnaires are that are sent to Employers contain questions specific to the reason the **Claimant states** was the reason for the separation.

| Discharged - 90 Day Probation Freeform - Employer Questionnaire                                                                                                    |                                                                                                    |
|----------------------------------------------------------------------------------------------------|----------------------------------------------------------------------------------------------------|
| The following information is needed to determine seligibility for reemployment benefits. If a particula of the questionnaire to add additional relevant information. In order to protect your rights, you are required to complete and sub account at https://employers.connect.myflorida.com to respond to this fact finding through your Employer inbox. Failure to resp available information. | rr question does not apply, you may answer accordingly. There is room at the bottom<br>omit this questionnaire no later than 1/24/2017. You may also log into your Employer<br>ond by the specified deadline will result in a determination being issued with the |
| Claimant Information                                                                                                    |                                                                                                    |
| Claimant Name: Lily Pine<br>Claimant SSN: ***-*2-9174<br>Employer Account Number (FAN): 1597688                                                                                                    |                                                                                                    |
| Employer Account Number (EAR): Serious Auto<br>Address: 205 5th Street                                                                                                    |                                                                                                    |
| Tallahassee, FL 3<br>Employment Start Date: 10/16/2013                                                                                                    | 32307                                                                                                    |
| Employment End Date: 2/12/2014<br>Work Schedule: Part Time<br>Claimant Job Title:                                                                                                    |                                                                                                    |
| Was the reason for separation due to the lack of work?                                                                                                    | ○ Yes ○ No*                                                                                                    |
| Date the claimant was discharged:                                                                                                    | *                                                                                                    |
| Was the claimant discharged due to his/her inability to meet performance standards for reasons not invloving misconduct or violation of company rules or policy? No protest.                                                                                                    | ⊖ Yes ⊖ No*                                                                                                    |
| Was the claimant discharged within first 90 days of an established 90 day probationary period? No protest.                                                                                                    | ⊖Yes ⊖No*                                                                                                    |
| Section 1                                                                                                    |                                                                                                    |
| include a brief description of the claimant's job duties.                                                                                                    |                                                                                                    |
| *                                                                                                    |                                                                                                    |
| ×                                                                                                    |                                                                                                    |
| Who discharged the claimant? Name(s)/Title(s):                                                                                                    |                                                                                                    |
| *                                                                                                    |                                                                                                    |
|                                                                                                    |                                                                                                    |
| What was the primary reason for the claimant's discharge?                                                                                                    |                                                                                                    |
| what was the printary reason for the Gaintant's discharge?                                                                                                    |                                                                                                    |
| *                                                                                                    |                                                                                                    |
| ×                                                                                                    |                                                                                                    |
| What was the final incident leading to the claimant's discharge?                                                                                                    |                                                                                                    |
| *                                                                                                    |                                                                                                    |
|                                                                                                    |                                                                                                    |
|                                                                                                    |                                                                                                    |

# **Employer Action Item Notice**

This notice was created to inform employers that there is an item in their inbox that requires their attention.

Important correspondence is waiting for you on the Florida Connect Reemployment Assistance website. It is your responsibility to respond to a request for information or take action as indicated in the correspondence in a timely manner. The Action Due Date will be displayed next to the correspondence shown in your Inbox.

This letter is in reference to important items in your inbox that require your attention. You may retrieve these documents online at <a href="https://employers.connect.myflorida.com">https://employers.connect.myflorida.com</a>. If you choose to respond, a response may be submitted online at <a href="https://employers.connect.myflorida.com">https://employers.connect.myflorida.com</a> by the Action Due Date listed in your inbox. Failure to respond by the specified deadline will result in a determination being issued with the available information. Also, your account could be charged for benefits paid to the claimant even if such payments are later determined to be erroneous.

To view the correspondence:

- Log into your online account at: <u>https://employers.connect.myflorida.com</u>.
- Select Inbox from your Home screen.
- From the list of correspondence, select the 'Item' (number) for the correspondence you wish to view.
- Use the Search option to locate a specific type of correspondence or correspondence issued during a specific period of time.

# **Employer Action Item Notice from Inbox**

The Employer Action item notice can be found in the employer inbox by selecting Employer Notification in the Subject line. The items will display under the Subject line as 'Employer Notice'.

| Employer Inbox                                            |                                                                                                    |                                                                 |                                                             |                   |                                     |                                     |                                    |                        |              |
|-----------------------------------------------------------|----------------------------------------------------------------------------------------------------|-----------------------------------------------------------------|-------------------------------------------------------------|-------------------|-------------------------------------|-------------------------------------|------------------------------------|------------------------|--------------|
|                                                           |                                                                                                    | NOTE:                                                           | Search criteria is required                                 | I. Please be as s | pecific as possible w               | hen entering sear                   | rch criteria.                      |                        |              |
|                                                           |                                                                                                    | Action Due Date:                                                | From: / / (mm/c                                             | dd/yyyy) To:      | / (mm/dd/yyy                        | y)                                  |                                    |                        |              |
|                                                           |                                                                                                    | Created on Date:                                                | From: / / (mm/c                                             | dd/yyyy) To:      | / (mm/dd/yyy                        | y)                                  |                                    |                        |              |
|                                                           | Clain                                                                                                  | nant Social Security Number:                                    |                                                             |                   |                                     | Claimant ID:                        |                                    |                        |              |
|                                                           |                                                                                                    | Claimant Last Name:                                             |                                                             |                   |                                     | Document ID:                        |                                    |                        |              |
|                                                           |                                                                                                    | Claimant First Name:                                            |                                                             |                   | Orig                                | nal Employer:                       |                                    | ~                      |              |
|                                                           |                                                                                                    | Subject:                                                        | Employer Notification                                       |                   | ~                                   |                                     |                                    |                        |              |
| To locate docume                                          | To locate documents no longer available in your inbox, click on the 'Correspondence Search' hyperlink. |                                                                 |                                                             |                   |                                     |                                     |                                    |                        |              |
| documents to Corre                                        | s to your Corr<br>spondence S                                                                          | respondence Search, select th<br>Search applies to all document | e checkboxes in the Move to<br>s, except Notice of Hearing. | o Correspondence  | e Search' column and c              | lick the 'Send to Co                | prrespondence Search'              | outton. The ability to | move         |
| Failure to respond<br>even if such paym<br>Search Results | l by the spe<br>ents are late                                                                          | cified deadline will result in<br>er determined to be erroned   | a determination being issuus.                               | ued with the ava  | ilable information. Als             | so, your account                    | could be charged for I             | benefits paid to th    | e claimant   |
| Select All                                                | Select All                                                                                             |                                                                 |                                                             |                   |                                     |                                     |                                    |                        |              |
| Move To<br>Correspondence<br>Search                       | <u>ltem</u>                                                                                            | Employer Name                                                   | <u>Subject</u>                                              | Claimant SSN      | <u>Claimant Last</u><br><u>Name</u> | <u>Claimant Firs</u><br><u>Name</u> | t <u>Action Due</u><br><u>Date</u> | Created on Date        | Predecessor* |
|                                                           | <u>56792770</u>                                                                                        | Serious Auto                                                    | Employer<br>Notice                                          |                   |                                     |                                     |                                    | 11/09/2016             |              |
|                                                           | <u>54772837</u>                                                                                        | Serious Auto                                                    | Employer<br>Notice                                          |                   |                                     |                                     |                                    | 08/22/2016             |              |
|                                                           | <u>54734483</u>                                                                                        | Serious Auto                                                    | Employer<br>Notice                                          |                   |                                     |                                     |                                    | 08/18/2016             |              |
|                                                           | <u>54349931</u>                                                                                        | Serious Auto                                                    | Employer<br>Notice                                          |                   |                                     |                                     |                                    | 08/05/2016             |              |
|                                                           | <u>54075264</u>                                                                                        | Serious Auto                                                    | Employer<br>Notice                                          |                   |                                     |                                     |                                    | 07/27/2016             |              |

# **Employer Action Item Notice**

The bottom section of the notice contains details about the items that need your attention.

| CLAIMS REQUIRING YOUR RESPONSE                                                        |             |               |               |  |  |  |  |
|---------------------------------------------------------------------------------------|-------------|---------------|---------------|--|--|--|--|
| NAME OF DOCUMENT                                                                      | DOCUMENT ID | CLAIMANT NAME | LAST 5 of SSN |  |  |  |  |
| Claim Filed Notice<br>(UCB-412);                                                      | 52314730    | THOMAS        | ***-*4-9353   |  |  |  |  |
| Non-Monetary<br>Determination - Claimant &<br>Employer (Includes<br>Amended Version); | 52330461    | JOSE          | ***-*6-4315   |  |  |  |  |
| Non-Monetary<br>Determination - Claimant &<br>Employer (Includes<br>Amended Version); | 52331699    | NIXON         | ***-*4-7614   |  |  |  |  |
| Non-Monetary<br>Determination - Claimant &<br>Employer (Includes<br>Amended Version); | 52331707    | Quely         | ***-*2-4150   |  |  |  |  |
|                                                                                       |             |               |               |  |  |  |  |

### **TPA Action Item Notice**

The bottom section of the notice contains details about the items that need your attention.

Notice that the TPA Action Item Notice contains the Employer Name and EAN.

|                      | CLAIMS REQUIRING YOUR RESPONSE |               |                  |                    |       |
|----------------------|--------------------------------|---------------|------------------|--------------------|-------|
| NAME OF<br>DOCUMENT  | DOCUMENT ID                    | CLAIMANT NAME | LAST 5 OF<br>SSN | EMPLOYER<br>NAME   | EAN   |
| UCB 412 SIDES<br>MON | 59279977                       | Mary Prairie  | ***-*3-1582      | Looper's<br>Lounge | 44730 |
| UCB 412 SIDES<br>MON | 59280604                       | WAYNE PAYNE   | ***-*8-0181      | Looper's<br>Lounge | 44730 |
| UCB 412 SIDES<br>MON | 59289296                       | Harry Perry   | ***-*4-1431      | Looper's<br>Lounge | 44730 |
| UCB 412 SIDES<br>MON | 59276138                       | Park Clark    | ***-*3-3552      | TOY<br>TOWN        | 55370 |

#### Weekly-Earnings Wage Verification (UCO-2)

| Earnings - Week                               | ly wage verification - Employ                                          | er Questionnaire                                                                     |                                                           |                                                                                                    |                                                     |
|-----------------------------------------------|------------------------------------------------------------------------|--------------------------------------------------------------------------------------|-----------------------------------------------------------|----------------------------------------------------------------------------------------------------|-----------------------------------------------------|
|                                               |                                                                        | FLORIDA DEPA                                                                         | RTMENT OF ECONOMIC                                        | DPPORTUNITY<br>ROL                                                                                               |                                                     |
|                                               |                                                                        | W                                                                                    | AGE CREDIT POST AUDI<br>P.O. Box 5150                     | r                                                                                                    |                                                     |
|                                               |                                                                        | TA                                                                                   | LLAHASSEE, FL 32314-51                                    | 50                                                                                                    |                                                     |
| Claiment Name M                               |                                                                        | CLAIMA                                                                               | NT WAGE CREDIT POST                                       | AUDIT                                                                                                    |                                                     |
| Audited Quarter: 2                            | 015 - 4                                                                | WBA: 89                                                                              |                                                           | SSN:"                                                                                                    | **-*0-1538                                          |
| Employer Account                              | <b>t#:</b> 2458812                                                     |                                                                                      |                                                           | BYE:1                                                                                                    | 0/3/2016                                            |
| Florida Statute 409.<br>directory within 20 c | 2576 and the Personal Opports<br>fays of their hire date. Florida e    | inity and Work Opportunity Reconciliatio<br>mployers can obtain new hire reporting i | n act of 1996, 42 U.S.C. 65<br>nformation at www.FL-New   | 3A, requires all employers to repo<br>Hire com.                                                                  | rt newly hired and re-hired employees to a state    |
| As part of our contin<br>above is being cond  | huing effort to ensure the integr<br>fucted. The individual claimed to | ity of the Reemployment Assistance Pro                                               | gram and protect employers<br>tax and wage report indicat | tax rates, a routine audit of the F<br>the wares were earned by this                                             | Reemployment Assistance claim filed by the claimant |
| at some point in the                          | quarter indicated above. Pleas                                         | e record wage information carefully beci                                             | ause it may be used in legal                              | action.                                                                                                    |                                                     |
| ○ Yes ○ No*                                   | work for you? (if no, you do not                                       | need to complete the remaining questo                                                | ns on this ionn).                                         |                                                                                                    |                                                     |
| 2. Did the claimant of<br>Yes No              | earn wages during the period lit                                       | sted in section 5? (If no, you do not need                                           | to complete the remaining                                 | questions on this form).                                                                                         |                                                     |
| 3. Are the wages re                           | ported in section 5, which were                                        | reported by the claimant correct? (If yes                                            | , you do not need to comple                               | ete the remaining questions on thi                                                                               | s form).                                            |
| 4. Comments                                   |                                                                        |                                                                                      |                                                           |                                                                                                    |                                                     |
| 5.                                            | Calendar Week Ending                                                   | Benefits Pai                                                                         | d Clai                                                    | mant's Reported Earnings                                                                                         | Gross Wages Earned During the Week                  |
|                                               | 10/3/2015                                                              | \$0                                                                                  |                                                           | \$0<br>60                                                                                                    |                                                     |
|                                               | 10/10/2015                                                             | 50                                                                                   |                                                           | 50                                                                                                    |                                                     |
|                                               | 10/24/2015                                                             | 880                                                                                  |                                                           | 50                                                                                                    |                                                     |
|                                               | 10/31/2015                                                             | \$89                                                                                 |                                                           | \$0                                                                                                    |                                                     |
|                                               | 11/7/2015                                                              | \$89                                                                                 |                                                           | \$0                                                                                                    |                                                     |
|                                               | 11/14/2015                                                             | \$0                                                                                  |                                                           | \$314                                                                                                    |                                                     |
|                                               | 11/21/2015                                                             | \$0                                                                                  |                                                           | \$0                                                                                                    |                                                     |
|                                               | 11/28/2015                                                             | \$0                                                                                  |                                                           | \$0                                                                                                    |                                                     |
|                                               | 12/5/2015                                                              | \$0                                                                                  |                                                           | \$0                                                                                                    |                                                     |
|                                               | 12/12/2015                                                             | \$0                                                                                  |                                                           | so                                                                                                    |                                                     |
|                                               | 12/19/2015                                                             | \$0                                                                                  |                                                           | 50                                                                                                    |                                                     |
| 6 Employment ctar                             | 12/20/2015                                                             | 209                                                                                  |                                                           | 50                                                                                                    |                                                     |
| 7 Employment end                              | date: (if applicable)                                                  |                                                                                      |                                                           |                                                                                                    |                                                     |
| 8. What was the cla                           | imant's work schedule?                                                 |                                                                                      |                                                           | L                                                                                                    |                                                     |
| O Full-Time O Part-                           | Time                                                                   |                                                                                      |                                                           |                                                                                                    |                                                     |
| 9. What is/was the o                          | claimant's rate of pay?                                                |                                                                                      |                                                           |                                                                                                    |                                                     |
| 10. At the time of se                         | ex ob-weekly of noninity<br>eparation, was the claimant give           | en separation pay?                                                                   |                                                           |                                                                                                    | ⊖ Yes ⊖ No                                          |
| 10a. If yes, indicate                         | the type of separation paymen                                          | t, the total gross(before deductions) amo                                            | unt given, and the period it                              | covered:                                                                                                    | 0.11011                                             |
| Severance pay                                 |                                                                        | From                                                                                 | 10                                                        |                                                                                                    |                                                     |
| Vages in lieu of                              | nouce                                                                  | From                                                                                 | TO:                                                       | Bog                                                                                                    | all dato (if applicable):                           |
| Delaved commis                                | sions                                                                  | From                                                                                 | To                                                        |                                                                                                    | an date (ii applicable).                            |
| Bonuses                                       |                                                                        | From                                                                                 | To                                                        |                                                                                                    |                                                     |
| Supplemental (er                              | rror adjustment)                                                       | From                                                                                 | To:                                                       |                                                                                                    |                                                     |
| Other:                                        |                                                                        | Explain:                                                                             |                                                           |                                                                                                    | ware we we                                          |
| 10b. The claimant w                           | vas notified on                                                        |                                                                                      | that                                                      | would be the last of                                                                                             | tay of employment.                                  |
| 10c. Specify the bas                          | sis for payment(policy, union, c                                       | ontract, length of service, etc)                                                     |                                                           |                                                                                                    |                                                     |
| Lump Sum                                      | / being issued?                                                        |                                                                                      |                                                           |                                                                                                    |                                                     |
| O Regular pay sche                            | edule (weekly, bi-weekly, month                                        | nly, etc)                                                                            |                                                           |                                                                                                    |                                                     |
| Other (explain be                             | alow)                                                                  |                                                                                      |                                                           |                                                                                                    |                                                     |
| 10e What calculatio                           | n was used to determine the ar                                         | mount of the separation pay, severance                                               | pay, transition pay, pay in lie                           | eu of notice and/or                                                                                              |                                                     |
| continuation pay? (I                          | Ex. One week for each year of :                                        | service).                                                                            |                                                           |                                                                                                    |                                                     |
| Section 2<br>Is there any addition            | nal documentation that you wou                                         | id like to send?                                                                     |                                                           |                                                                                                    | O Yes O No                                          |
| Please describe the                           | documents.                                                             |                                                                                      |                                                           |                                                                                                    | 0.105.0110                                          |
|                                               | C                                                                      |                                                                                      |                                                           |                                                                                                    |                                                     |
| If additional informa                         | tion is needed, who should we                                          | contact?                                                                             |                                                           |                                                                                                    |                                                     |
|                                               |                                                                        |                                                                                      |                                                           |                                                                                                    |                                                     |
| Contact person's tel                          | lephone number                                                         |                                                                                      |                                                           |                                                                                                    |                                                     |
| (                                             | Н                                                                      | Н                                                                                    |                                                           |                                                                                                    |                                                     |
| Name and title of th                          | e person completing this reque                                         | st                                                                                   |                                                           |                                                                                                    |                                                     |
|                                               | 0                                                                      |                                                                                      |                                                           |                                                                                                    |                                                     |
| Telephone number                              | of the person completing this re                                       | equest                                                                               |                                                           |                                                                                                    |                                                     |
| 9                                             | н                                                                      |                                                                                      |                                                           |                                                                                                    |                                                     |
| I certify that the                            | above information is true an                                           | d correct.*                                                                          | Dat                                                       |                                                                                                    |                                                     |
| Title                                         |                                                                        |                                                                                      | Sigr                                                      | nature                                                                                                    |                                                     |
|                                               |                                                                        |                                                                                      | 100 0 0 0 0                                               |                                                                                                    |                                                     |
| Lipload Attacker                              | YOUR ASSISTANCE. PLEASE                                                | RETURN THIS INFORMATION WITHIN                                                       | N 30 DAYS                                                 |                                                                                                    |                                                     |
| If you have an attac                          | hment to upload then choose to                                         | he file by selecting the 'Browse' button F                                           | ile cannot be larger than 10                              | MB. If your attachment is a xis or                                                                               | xisx file, these types cannot be larger than 1 MB   |
| No attachments                                |                                                                        |                                                                                      | and the second get that the                               |                                                                                                    | ,                                                   |
|                                               | Browse Add Rem                                                         | love                                                                                 |                                                           |                                                                                                    |                                                     |
|                                               |                                                                        |                                                                                      |                                                           | and the second second second second second second second second second second second second second second second |                                                     |
|                                               |                                                                        | Skip                                                                                 | Previous Save S                                           | abmit                                                                                                    |                                                     |

FLORIDA DEPARTMENT of ECONOMIC OPPORTUNITY

# Weekly-Earnings Wage Verification (UCO-2)

What is the "Weekly-Earnings Wage Verification (UCO-2)?" It's a request for a breakdown of earnings, in an effort to detect an overpayment of reemployment assistance benefits. Once a quarter, reported earnings in a specific quarter are cross-matched against benefits paid in that same quarter. Only employers who have reported New Hire information in the quarter being examined are excluded from the cross match. The UCO-2 is generated and distributed to the employer when a potential conflict is detected. The documents returned by the employer are received and worked in the CONNECT system by Audit staff.

Examples of conflict:

- Claimant reported wages which reduced his/her weekly benefit amount, but the employer's records indicate that he/she did not report the wages correctly – may have been over or under reported;
- Claimant did not report any wages but the employer's records show earnings;
- Claimant was paid wages in lieu of notice or other disqualifying pay.

Response Period:

 Employers have 30 days to complete and submit the UCO-2. The sooner the employer responses are received by Reemployment Assistance, the greater the likelihood that valid overpayments are identified and employers are <u>non-charged</u>.

### Why is it Beneficial for you to Respond?

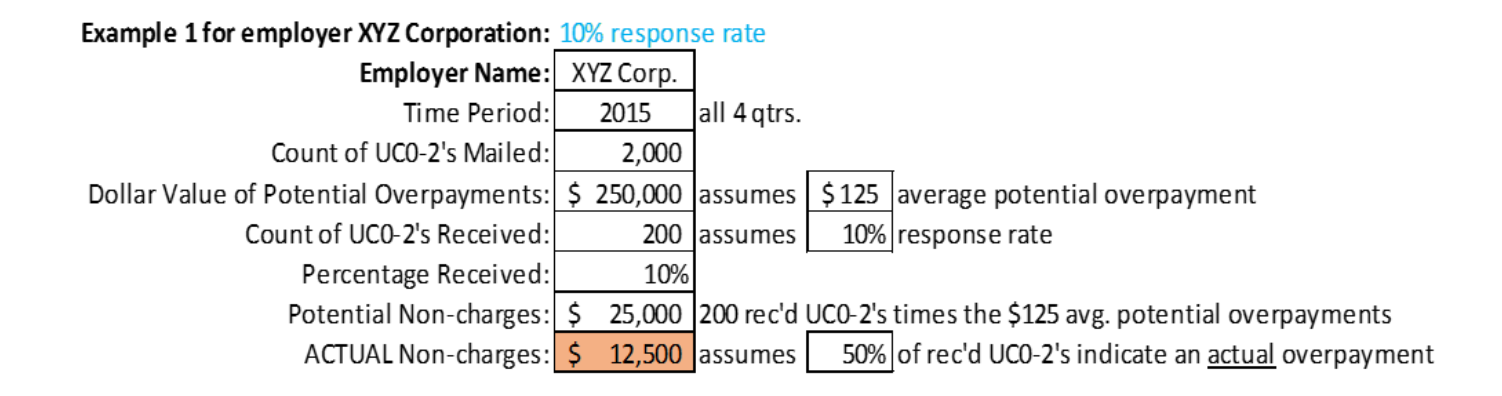

#### Example 2 for employer XYZ Corporation: 100% response rate

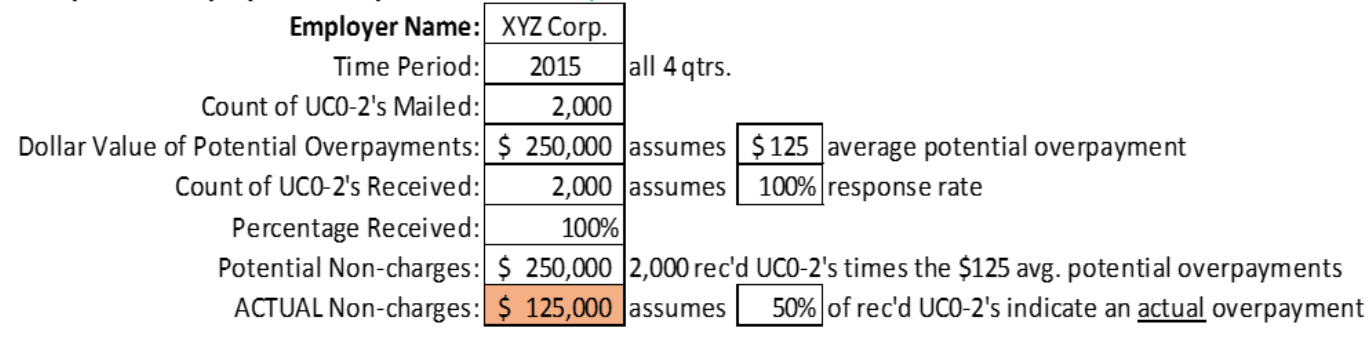

LOST Non-charges Due to Low (10%) Response Rate: \$ 112,500

#### From Employer Home select 'Employer Inbox'

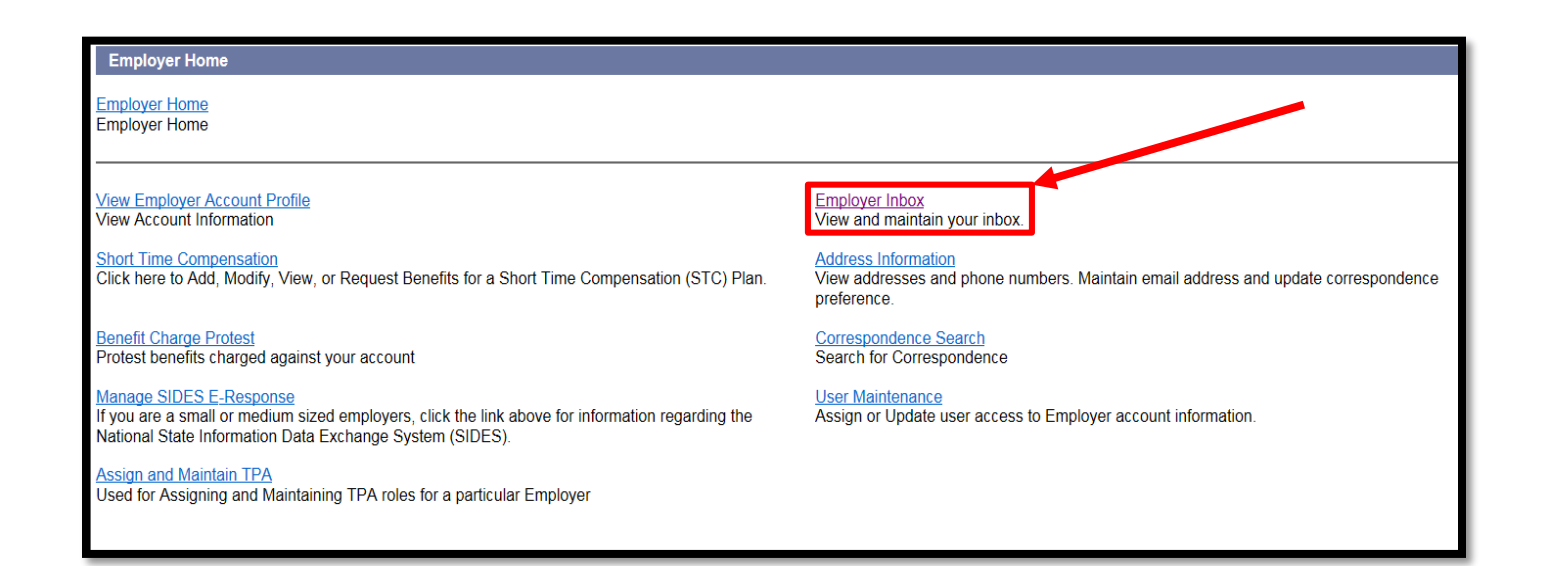

# Filter Subject by 'Weekly-Earnings Wage Verification' and select 'Search'

| Employer Inbox                                                                                                    |                                                                                                    |  |  |  |  |
|----------------------------------------------------------------------------------------------------|----------------------------------------------------------------------------------------------------|--|--|--|--|
| NOTE: S                                                                                                    | earch criteria is required. Please be as specific as possible when entering search criteria.                                                                                                    |  |  |  |  |
| Action Due Date: Fi                                                                                                    | rom: / / (mm/dd/yyyy) To: / (mm/dd/yyyy)                                                                                                    |  |  |  |  |
| Created on Date: Fi                                                                                                    | rom:/ / (mm/dd/yyyy) To:/ (mm/dd/yyyy)                                                                                                    |  |  |  |  |
| Claimant Social Security Number:                                                                                                    | Claimant ID:                                                                                                    |  |  |  |  |
| Claimant Last Name:                                                                                                    | Document ID:                                                                                                    |  |  |  |  |
| Claimant First Name:                                                                                                    | Original Employer:                                                                                                    |  |  |  |  |
| Subject: v                                                                                                    | Neekly-Earnings Wage Verification (UCO-2)                                                                                                    |  |  |  |  |
| Reset Search                                                                                                    |                                                                                                    |  |  |  |  |
| To locate documents no longer available in your inbox, click on the 'Correspondence Search' hyperlink.                                                                                                    |                                                                                                    |  |  |  |  |
| To move documents to your Correspondence Search, select the checkboxes in the 'Move to Correspondence Search' column and click the 'Send to Correspondence Search' button. The ability to move documents to Correspondence Search applies to all documents, except Notice of Hearing. |                                                                                                    |  |  |  |  |
| Failure to respond by the specified deadline will result in a<br>even if such payments are later determined to be erroneou                                                                                                    | allure to respond by the specified deadline will result in a determination being issued with the available information. Also, your account could be charged for benefits paid to the claimant even if such payments are later determined to be erroneous. |  |  |  |  |

If searching for a specific UCO-2, search by Claimant/Document ID, Claimant First/Last Name or Claimant Social Security Number and filter by Subject

#### Click the Item Hyperlink next to the Employer Name and Subject 'Earnings-Weekly wage verification'

| Search Results                      |                 |                                 |                                        |                               |                                     |                                      |                    |                                  |
|-------------------------------------|-----------------|---------------------------------|----------------------------------------|-------------------------------|-------------------------------------|--------------------------------------|--------------------|----------------------------------|
| Rows 1-25 of 94<br>Select All       |                 |                                 |                                        | <1 <u>234</u> ►               |                                     |                                      |                    |                                  |
| Move To<br>Correspondence<br>Search | <u>ltem</u>     | Engroyer Name                   | Subject                                | <u>Claimant</u><br><u>SSN</u> | <u>Claimant Last</u><br><u>Name</u> | <u>Claimant First</u><br><u>Name</u> | Action Due<br>Date | <u>Created on</u><br><u>Date</u> |
|                                     | <u>57648402</u> | THE NIELSEN COMPANY<br>(US) LLC | Earnings - Weekly wage<br>verification |                               | HANDO                               | VICTOR                               | 01/18/2017         | 12/19/2016                       |
|                                     | <u>57648827</u> | THE NIELSEN COMPANY<br>(US) LLC | Earnings - Weekly wage<br>verification |                               | SORG                                | MELISSA                              | 01/18/2017         | 12/19/2016                       |
|                                     | <u>57650546</u> | THE NIELSEN COMPANY<br>(US) LLC | Earnings - Weekly wage<br>verification |                               | CUNNINGHAM                          | MARY                                 | 01/18/2017         | 12/19/2016                       |
|                                     | <u>57655322</u> | THE NIELSEN COMPANY<br>(US) LLC | Earnings - Weekly wage<br>verification |                               | HAGEN                               | JOAN                                 | 01/18/2017         | 12/19/2016                       |
|                                     | <u>57658368</u> | THE NIELSEN COMPANY<br>(US) LLC | Earnings - Weekly wage<br>verification |                               | VARNER                              | CYNTHIA                              | 01/18/2017         | 12/19/2016                       |
|                                     | <u>57658936</u> | THE NIELSEN COMPANY<br>(US) LLC | Earnings - Weekly wage<br>verification |                               | NORRIS                              | AUDREY                               | 01/18/2017         | 12/19/2016                       |
| Π                                   | 57660829        | THE NIELSEN COMPANY             | Earnings - Weekly wage                 |                               | PAGNOTTA                            | MURIEL                               | 01/18/2017         | 12/19/2016                       |

| 1. Did the claimant work for you? (If no, y                                           | you do not need to comple    | te the remaining questions on this  | form).                                            |                                                       |
|---------------------------------------------------------------------------------------|------------------------------|-------------------------------------|---------------------------------------------------|-------------------------------------------------------|
| • Yes O No*                                                                           | a pariod listed in castion F | 2 (If no you do not need to comple  | to the remaining questions on this form)          |                                                       |
| <ul> <li>Yes ONo</li> </ul>                                                           | e period listed in section a | (if no, you do not need to comple   | are the remaining questions on this form).        |                                                       |
| 3. Are the wages reported in section 5, w                                             | which were reported by the   | claimant correct? (If yes, you do n | ot need to complete the remaining questions on t  | his form).                                            |
| ⊖Yes ⊖No                                                                              |                              |                                     |                                                   |                                                       |
| 4. Comments                                                                           |                              |                                     |                                                   |                                                       |
| 5. Calendar Week                                                                      | Ending                       | Benefits Paid                       | Claimant's Reported Earnings                      | Gross Wages Earned During the Week                    |
| 10/3/2015                                                                             | -                            | \$0                                 | \$0                                               | 0                                                     |
| 10/10/2015                                                                            | 5                            | \$0                                 | \$0                                               | 0                                                     |
| 10/17/2015                                                                            | 5                            | \$89                                | \$0                                               | 150.00                                                |
| 10/24/2015                                                                            | 5                            | \$89                                | \$0                                               | 0                                                     |
| 10/31/2015                                                                            | 5                            | \$89                                | \$0                                               | 200.00                                                |
| 11/7/2015                                                                             | i                            | \$89                                | \$0                                               | 200.00                                                |
| 11/14/2015                                                                            | 5                            | \$0                                 | \$314                                             | 0                                                     |
| 11/21/2015                                                                            | 5                            | \$0                                 | \$0                                               | 0                                                     |
| 11/28/2015                                                                            | 5                            | \$0                                 | \$0                                               | 0                                                     |
| 12/5/2015                                                                             | i                            | \$0                                 | \$0                                               | 0                                                     |
| 12/12/2015                                                                            | 5                            | \$0                                 | \$0                                               | 0                                                     |
| 12/19/2015                                                                            | 5                            | \$0                                 | \$0                                               | 0                                                     |
| 12/26/2015                                                                            | 5                            | \$89                                | \$0                                               | 200.00                                                |
| 6. Employment start date: (not the date of                                            | of hire)                     |                                     | 10/01/2015                                        |                                                       |
| 7. Employment end date: (if applicable)                                               |                              |                                     | 12/31/2015                                        |                                                       |
| 8. What was the claimant's work schedul                                               | le?                          |                                     |                                                   |                                                       |
| ○ Full-Time ● Part-Time                                                               |                              |                                     |                                                   |                                                       |
| 9. What is/was the claimant's rate of pay                                             | ?                            |                                     |                                                   |                                                       |
| O day ● hour O week O bi-weekly O more<br>10. At the time of separation, was the slap | nthly                        | w2                                  |                                                   | OVer ONe                                              |
| 10a If yes indicate the type of separation                                            | in navment, the total gross  | (before deductions) amount given    | and the period it covered:                        | O Yes ● No                                            |
| Severance pay                                                                         | group and an and a group     | From:                               | To:                                               |                                                       |
| Wages in lieu of notice                                                               |                              | From:                               | To:                                               |                                                       |
| Vacation/Holiday pay                                                                  | -                            | From:                               | To: Reca                                          | Il date:(if applicable):                              |
| Delayed commissions                                                                   |                              | From                                | To                                                |                                                       |
| Bonuses                                                                               |                              | From                                | To                                                |                                                       |
| Supplemental (error adjustment)                                                       |                              | From                                | To                                                |                                                       |
| Other                                                                                 |                              | Explain                             |                                                   |                                                       |
| 10b. The claimant was notified on                                                     |                              | that                                | would be the last d                               | lay of employment                                     |
| 10c Specify the basis for payment(policy                                              | union contract length o      | f service_etc)                      |                                                   | ay or omployment.                                     |
| 10d. How is the pay being issued?                                                     | , amon, contract, longar o   | . 50, 1100, 0107                    |                                                   |                                                       |
| O Lump Sum                                                                            |                              |                                     |                                                   |                                                       |
| O Regular pay schedule (weekly, bi-wee                                                | ekly, monthly, etc)          |                                     |                                                   |                                                       |
| Other (explain below)                                                                 |                              |                                     |                                                   |                                                       |
|                                                                                       |                              |                                     |                                                   |                                                       |
| 10e.What calculation was used to detern                                               | nine the amount of the sep   | paration pay, severance pay, transi | tion pay, pay in lieu of notice and/or            |                                                       |
| Continuation pay? (Ex. One week for eac                                               | in year of service).         |                                     |                                                   |                                                       |
| Is there any additional desumantation the                                             | at you would like to cond?   |                                     |                                                   |                                                       |
| Please describe the documents                                                         | at you would like to send?   |                                     |                                                   | OresONO                                               |
|                                                                                       |                              |                                     |                                                   |                                                       |
|                                                                                       |                              |                                     |                                                   |                                                       |
| If additional information is needed, who s                                            | should we contact?           |                                     |                                                   |                                                       |
| 0                                                                                     |                              |                                     |                                                   |                                                       |
| Contact person's telephone number                                                     |                              |                                     |                                                   |                                                       |
| (888 )-888                                                                            | -8888                        |                                     |                                                   |                                                       |
| Name and title of the person completing                                               | this request:                |                                     |                                                   |                                                       |
| Mrs. Test                                                                             |                              |                                     |                                                   |                                                       |
|                                                                                       |                              |                                     |                                                   |                                                       |
| Leephone number of the person comple                                                  | ting this request:           |                                     |                                                   |                                                       |
|                                                                                       | -18888                       |                                     |                                                   |                                                       |
| E mail Address                                                                        | is true and correct.*        |                                     | Dato vapioniz                                     |                                                       |
| L-mail Address lest                                                                   |                              |                                     | Signature test                                    |                                                       |
| test                                                                                  |                              |                                     | Signature                                         |                                                       |
| THANK YOU FOR YOUR ASSISTANCE                                                         | PLEASE RETURN THIS           | INFORMATION WITHIN 30 DAYS          | 8                                                 |                                                       |
| Upload Attachments                                                                    |                              |                                     |                                                   |                                                       |
| If you have an attachment to upload then                                              | h choose the file by selecti | ng the 'Browse' button. File cannot | be larger than 10 MB. If your attachment is a xls | or xlsx file, these types cannot be larger than 1 MB. |
| No attachments                                                                        | ,                            |                                     |                                                   |                                                       |
| Rowing                                                                                | d Remove                     |                                     |                                                   |                                                       |
| DIOWSE                                                                                |                              |                                     |                                                   |                                                       |
|                                                                                       |                              | Skip Previous                       | Save Submit                                       |                                                       |
|                                                                                       |                              |                                     |                                                   |                                                       |

#### **Confirmation Page**

| Employer Information                                                                                                    | Employer Information Schange Employer & Leave Em                                                                                                    |                                                            |  |  |  |
|----------------------------------------------------------------------------------------------------|----------------------------------------------------------------------------------------------------|------------------------------------------------------------|--|--|--|
| Employer Account Number:                                                                                                    | Employer Name                                                                                                    | FEIN                                                       |  |  |  |
| Employer Action Confirmation                                                                                                    |                                                                                                    |                                                            |  |  |  |
|                                                                                                    | Employer Name:                                                                                                    |                                                            |  |  |  |
|                                                                                                    | Employer Account Number:                                                                                                    |                                                            |  |  |  |
|                                                                                                    | Document Type:                                                                                                    |                                                            |  |  |  |
|                                                                                                    | Issue ID:                                                                                                    |                                                            |  |  |  |
|                                                                                                    | Claimant Name:                                                                                                    |                                                            |  |  |  |
|                                                                                                    | Claimant ID:                                                                                                    |                                                            |  |  |  |
|                                                                                                    | Last 5 of Claimant's SSN:                                                                                                    |                                                            |  |  |  |
|                                                                                                    | Date and Time of Submission: 3/11/2016 10:43:12 AM                                                                                                    |                                                            |  |  |  |
| Uploaded Documents                                                                                                    |                                                                                                    |                                                            |  |  |  |
| No Attachments                                                                                                    |                                                                                                    |                                                            |  |  |  |
| Your response has been submitted, please print a cop<br>address on file in the Connect system.<br>This screen will time out in 30 minutes, please click Pr<br>To return to your home page, click the Employer Home but | y of this confirmation screen for your own records. The same confirmatio<br>int Preview immediately.<br>Ion                                                                                                    | n information will be emailed to you, if you have an email |  |  |  |
|                                                                                                    |                                                                                                    |                                                            |  |  |  |
|                                                                                                    | and the second second |                                                            |  |  |  |

# **Frequently Asked Questions**

- 1. Are employers still allowed to submit the UCO-2 after the due date has passed? *Yes.*
- 2. If the claimant did not work for me, do I still need to provide a response? Yes. Select "No" beside "the Claimant did not work for them" on the UCO-2, complete the contact information in Section 2, check the "I certify that the above information is true and correct", and select "Submit".
- 3. Why would employers receive an UCO-2 on a claimant that didn't work for them? *There are many factors or scenarios that play a part in you receiving an UCO-2. Below are a few that are more common.* 
  - A. Fraud: an employee used someone else's social security number at time of hire. I.e. Bob Brown is your employee and used Cynthia Smith's social on his new hire paperwork.
  - *B. Human Error: Social Security number was entered or reported wrong to Department of Revenue.*
- Employer's pay schedule is different from DEO's schedule of Sunday-Saturday.
   How do I calculate wages for that time frame? *Employers can list gross wages for the time frame listed and staff will calculate.*
- 5. Are employers required to respond to an UCO-2 online or by mail? *If Employers are able to respond electronically, then please do so. Even if you receive an UCO-2 via mail. Only UCO-2's that should be received via mail are from "Exempt Employers".*
- 6. Is there a scheduled time the UCO-2 forms go out to the employer? *They will show up on the "Action Item Notice" when available in your inbox.*

# What is an Appeal?

- Any person entitled to notice who is adversely affected by a determination or redetermination may file an appeal, pursuant to Section 443.151(4)(b)1., and in accordance with Rule 73B-20.002, F.A.C.
- An appeal can be submitted electronically, via fax, or by mail.
- An appeal may be filed within 20 calendar days of an adverse determination.
#### From the Employer Home Page select 'Employer Inbox.'

| FLORIDA DEPARTMENT &<br>ECONOMIC OPPORTUNITY                                                         |                                                                                                    | Tuesday March 08 2016<br>Print Preview                                                                                                    |
|----------------------------------------------------------------------------------------------------|----------------------------------------------------------------------------------------------------|----------------------------------------------------------------------------------------------------|
| Change Password Logoff                                                                               |                                                                                                    |                                                                                                    |
| Employer Home                                                                                        | Employer Information<br>Employer Account Number:                                                                                                    | Employer Name: FEIN: FEIN:                                                                                                    |
| View Employer Account<br>Profile<br>Employer Inbox<br>Short Time Compensation<br>Address Information | Employer Home<br>Employer Home                                                                                                    |                                                                                                    |
| Benefit Charge Protest<br>Correspondence Search                                                      | View Employer Account Profile           View Account Information           Short Time Compensation           Click here to Add, Modify, View, or Request Benefits for a Short Time Compensation (STC) Plan.           Benefit Charge Protest           Protest benefits charged against your account | Employer Inbox<br>View and maintain your inbox.<br>Address Information<br>View addresses and phone numbers. Maintain email address and update correspondence<br>preference.<br>Correspondence Search<br>Search for Correspondence |

- All Notices of Hearing will populate at the top of the Employer Inbox.
- To view adverse determinations select 'Eligibility Determination' from the drop down menu and then select the checkbox entitled 'Show Adverse Only'.
- Select 'Search' and all available adverse determinations will populate in the 'Search Results' section below the Notices of Hearing.

| Employer Information                    |                                  |                                                                                                    |                                                                                                    |                                                                                                    |                                |                 |             |
|-----------------------------------------|----------------------------------|----------------------------------------------------------------------------------------------------|----------------------------------------------------------------------------------------------------|----------------------------------------------------------------------------------------------------|--------------------------------|-----------------|-------------|
| Employer Account Number                 |                                  | Employer Name: International International I |                                                                                                    |                                                                                                    |                                | FEIN:           |             |
| - 05 - 55                               |                                  |                                                                                                    | A.4                                                                                                    |                                                                                                    |                                |                 |             |
|                                         |                                  |                                                                                                    |                                                                                                    |                                                                                                    |                                |                 |             |
| Notice of Hearing                       |                                  |                                                                                                    |                                                                                                    |                                                                                                    |                                |                 |             |
| The Action Due Date below refers to any | hearing(s) scheduled through the | present date. To access                                                                                                    | Notice of Hearing documents for pas                                                                                                    | t hearing dates, search                                                                                                    | through Correspondence Search. |                 |             |
| Rows 1-10 of 23                         |                                  |                                                                                                    | <1 <u>2</u> 3►                                                                                                    |                                                                                                    |                                |                 | Page 1 of 3 |
| Correspondence Number                   | Subject                          | Claimant SSN                                                                                                    | Claimant Last Name                                                                                                    | Claimant F                                                                                                    | st.Name Action Due Dat         | Created On Date | Predecessor |
| 49769517                                | Notice of Hearing                |                                                                                                    | a contraction of the second second se |                                                                                                    | 03/08/2016                     | 02/13/2016      |             |
| 49967113                                | Notice of Hearing                |                                                                                                    | and the second second s |                                                                                                    | 03/08/2016                     | 02/23/2016      |             |
| 50055985                                | Notice of Hearing                |                                                                                                    | and some                                                                                                    | 1.00                                                                                                    | 03/09/2016                     | 02/26/2016      |             |
| 49993510                                | Notice of Hearing                | and the second second se                                                                                                    | and the second second s | Sec.                                                                                                    | 03/10/2016                     | 02/24/2016      |             |
| 49827011                                | Notice of Hearing                | Contract of the local division of the local division of the local  | Carrier Street                                                                                                    | THE OWNER OF TAXABLE PARTY.                                                                                                    | 03/10/2016                     | 02/17/2016      |             |
| 49863188                                | Notice of Hearing                | Carl In Carlson                                                                                                    | Constanting (                                                                                                    | And a second second sec | 03/10/2016                     | 02/18/2016      |             |
| 50144283                                | Notice of Hearing                | COLUMN TWO IS NOT                                                                                                    | 10.00                                                                                                    | Contraction of Contraction of Contra | 03/10/2016                     | 03/02/2016      |             |
| 50011914                                | Notice of Hearing                | COLUMN TWO IS NOT                                                                                                    | Colorest 1                                                                                                    | 1 million                                                                                                    | 03/10/2016                     | 02/25/2016      |             |
| 50101900                                | Notice of Hearing                | COLUMN DE COLUMN                                                                                                    | Name of Concession, Name of Concession, Name o |                                                                                                    | 03/14/2016                     | 03/01/2016      |             |
| 50122102                                | Notice of Hearing                | Contraction and                                                                                                    | 1000                                                                                                    | 100.00                                                                                                    | 03/15/2016                     | 03/01/2016      |             |
| Rows 1-10 of 23                         |                                  |                                                                                                    | <1 <u>2</u> 3►                                                                                                    |                                                                                                    |                                | hillial control | Page 1 of 3 |
| Employer Inbox                          |                                  |                                                                                                    |                                                                                                    |                                                                                                    | an va                          |                 |             |
|                                         | NOT                              | E: Search criteria is re                                                                                                    | quired. Please be as specific as p                                                                                                    | ssible when entering                                                                                                    | search criteria.               |                 |             |
|                                         | Action Due Dat                   | te: From:                                                                                                    | (mm/dd/yyyy) To:                                                                                                    | (mm/dd/yyyy)                                                                                                    |                                |                 |             |
|                                         | Created on Dat                   | te: From: / /                                                                                                    | (mm/dd/yyyy) To:                                                                                                    | (mm/dd/yyyy)                                                                                                    |                                |                 |             |
|                                         | Claimant Social Security Number  | er:                                                                                                    |                                                                                                    |                                                                                                    | Claimant ID:                   |                 |             |
| Claimant Last Name: Document ID:        |                                  |                                                                                                    |                                                                                                    |                                                                                                    |                                |                 |             |
| Claimant First Name: Original Employer: |                                  |                                                                                                    |                                                                                                    |                                                                                                    |                                |                 |             |
|                                         | Subje                            | ct: Select One                                                                                                    |                                                                                                    |                                                                                                    |                                |                 |             |
|                                         |                                  |                                                                                                    | Reset Sea                                                                                                    | rch                                                                                                    |                                |                 |             |
|                                         |                                  |                                                                                                    | Contraction of the second second seco |                                                                                                    |                                |                 |             |

### Select the 'Item' hyperlink to pull up the determination detail screen.

| Employer Inbox                                                                                                    |                                                               |                                                                                                    |                                                                             |                  |                                                    |                                                   |                      |                        |                                   |
|----------------------------------------------------------------------------------------------------|---------------------------------------------------------------|----------------------------------------------------------------------------------------------------|-----------------------------------------------------------------------------|------------------|----------------------------------------------------|---------------------------------------------------|----------------------|------------------------|-----------------------------------|
|                                                                                                    |                                                               | NOTE:                                                                                                    | Search criteria is required.                                                | Please be as spe | cific as possible when                             | n entering search criter                          | ia.                  |                        |                                   |
|                                                                                                    | Action Due Date: From: / / (mm/dd/yyyy) To: / / (mm/dd/yyyy)  |                                                                                                    |                                                                             |                  |                                                    |                                                   |                      |                        |                                   |
|                                                                                                    | Created on Date: From: 7 / (mm/dd/yyyy) To: 7 / (mm/dd/yyyy)  |                                                                                                    |                                                                             |                  |                                                    |                                                   |                      |                        |                                   |
|                                                                                                    | Claimant Social Security Number:                              |                                                                                                    |                                                                             |                  |                                                    |                                                   |                      |                        |                                   |
|                                                                                                    |                                                               | Claimant Last Name:                                                                                                    |                                                                             |                  |                                                    | Document ID:                                      |                      | 1                      |                                   |
|                                                                                                    |                                                               | Claimant First Name:                                                                                                    |                                                                             |                  | Orig                                               | inal Employer:                                    | ~                    |                        |                                   |
|                                                                                                    |                                                               | Subject:                                                                                                    | Eligibility Determination                                                   | ~                |                                                    |                                                   |                      |                        |                                   |
|                                                                                                    |                                                               |                                                                                                    | Show Adverse Only                                                           |                  |                                                    |                                                   |                      |                        |                                   |
| To move documents<br>Correspondence Sea<br>Failure to respond I<br>payments are later<br>Search Results                                                                                       | to your Corre<br>arch applies t<br>by the speci<br>determined | espondence Search, select the<br>o all documents, except Notice<br>fied deadline will result in a d<br>to be erroneous.                                                                                                    | checkboxes in the 'Move to C<br>of Hearing.<br>etermination being issued to | Correspondence S | earch' column and click<br>e information. Also, yo | the 'Send to Correspond<br>ur account could be ch | lence Search' buttor | n. The ability to movi | e documents to<br>nt even if such |
| Move To<br>Correspondence<br>Search                                                                                                    | <u>ltem</u>                                                   | Employer Name                                                                                                    | Subject                                                                     | Claimant SSN     | Claimant Last Name                                 | Claimant First Name                               | Action Due Date      | Created on Date        | Predecessor*                      |
|                                                                                                    | 50251531                                                      | A PARTY OF A DESCRIPTION OF A DESCRIPTION OF A DESCRIPTIO | Eligibility Determination                                                   |                  | 1.2.                                               | No. of Concession, Name                           | 03/25/2016           | 03/05/2016             |                                   |
| * If the Predecessor field is populated, then the item has arrived in your inbox because you either fully succeeded the employer, or partially succeeded the employer for the claimant's SSN. |                                                               |                                                                                                    |                                                                             |                  |                                                    |                                                   |                      |                        |                                   |
|                                                                                                    | জাল লগ কি কে কা হাই বা গোঁই                                   |                                                                                                    |                                                                             |                  |                                                    |                                                   |                      |                        |                                   |
|                                                                                                    | Previous Move To Correspondence Search                        |                                                                                                    |                                                                             |                  |                                                    |                                                   |                      |                        |                                   |

- On 'Eligibility Determination' screen, select 'View Determination.'
- After viewing the determination, view available appeals options by clicking the arrow on the 'Select One' menu in the Available Appeals Actions section.
- Select 'File Appeal' from the available actions drop-down menu.
- Select 'Next.'

| Employer Information                                                                                                    |                                  |       |
|----------------------------------------------------------------------------------------------------|----------------------------------|-------|
| Employer Account Number:                                                                                                    | Employer Name:                   | FEIN: |
| Employer Elinibility Determination                                                                                                    |                                  |       |
| Employer Englority Determination                                                                                                    |                                  | 2 g   |
| To view detailed determination, select View Determination                                                                                                    |                                  |       |
| Employer Name:                                                                                                    | Stated in the second line of the |       |
| Issue Identification Number:                                                                                                    |                                  |       |
| Issue Type:                                                                                                    | Discharged                       |       |
| Benefit Year Begin Date:                                                                                                    | 02/14/2016                       |       |
| Benefit Year End Date:                                                                                                    | 02/13/2017                       |       |
| Correspondence Issued Date:                                                                                                    | 03/05/2016                       |       |
| Determination:                                                                                                    | Eligible                         |       |
| To take any action, you must view your determination. After your determination has been viewed there will I<br>Determination<br>In order to file an appeal you must view your determination.<br>View the Determination: | be additional options.           |       |
| Appeal by Date:                                                                                                    | 03/25/2016                       |       |
| Available Appeals Actions                                                                                                    |                                  |       |
| Select One                                                                                                    | Select One V                     |       |
| Previous                                                                                                    | · Next                           |       |

# On the 'File Appeal Screen' select 'Next' to proceed with filing an Appeal.

| Employer Information                                                                                                    |                                                                                                    |              |  |  |  |  |
|----------------------------------------------------------------------------------------------------|----------------------------------------------------------------------------------------------------|--------------|--|--|--|--|
| Employer Account Number:                                                                                                    | Employer Name:                                                                                                    | FEIN:        |  |  |  |  |
| File Appeal Message Information – Employer Appeals ONLY<br>To file an appeal on this determination, please complete the following so                                                                                                    | creens. If you wish to appeal another determination, you will need to file a separate appeal on that de                                                                                                    | termination. |  |  |  |  |
| A telephone hearing will be scheduled to resolve your appeal. You have<br>representation, you should do so now. If you obtain an attorney or repre-<br>Determination Detail screen.                                                                                                    | A telephone hearing will be scheduled to resolve your appeal. You have the right to be represented by an attorney or representative and you may bring witnesses to help you present your case. If you plan to seek epresentation, you should do so now. If you obtain an attorney or representative after the filing of your appeal, please update your information through the Update Appeal Participants action on the Eligibility Determination Detail screen. |              |  |  |  |  |
| The hearing is conducted by an Appeals Hearing Officer. The Hearing Officer is responsible for obtaining all information necessary to make a decision that is legally correct. All parties testify under oath. We urge you to read the appeals pamphlet describing the hearing process and providing information to help you prepare for the hearing. You must appear for your hearing. If you fail to appear for your hearing your appeal will be dismissed and this determination will remain in effect. |                                                                                                    |              |  |  |  |  |
| After your hearing is complete, you will receive a written decision. If the referee's decision is not in your favor, the decision will contain additional appeal rights.                                                                                                    |                                                                                                    |              |  |  |  |  |
|                                                                                                    | Previous Next                                                                                                    |              |  |  |  |  |

# Enter contact information, the reason for the appeal and hearing details.

| Contract Information                                                                                            |                |  |  |  |
|----------------------------------------------------------------------------------------------------|----------------|--|--|--|
|                                                                                                    |                |  |  |  |
| First Name of individual filing appeal:                                                                         | *              |  |  |  |
| Last Name of individual filing appeal.                                                                          | *              |  |  |  |
| Job title of individual filing appeal.                                                                          | *              |  |  |  |
| First Name of contact person for bearing:                                                                       |                |  |  |  |
| Last Name of contact person for hearing.                                                                        |                |  |  |  |
| Last Haine of contact person for relaring.                                                                      |                |  |  |  |
| Contact Telephone Number:                                                                                       |                |  |  |  |
| Contact Telephone Number.                                                                                       |                |  |  |  |
| Employer Address                                                                                                |                |  |  |  |
| Address Line 1:                                                                                                 |                |  |  |  |
| Address Life 2.                                                                                                 |                |  |  |  |
| State                                                                                                    |                |  |  |  |
| Zip:                                                                                                    | Contract -     |  |  |  |
| Work Site Address                                                                                               |                |  |  |  |
| Name:                                                                                                    |                |  |  |  |
| Address Line 1:                                                                                                 |                |  |  |  |
| Address Line 2:                                                                                                 |                |  |  |  |
| City:                                                                                                    |                |  |  |  |
| State:                                                                                                    | FL - Florida V |  |  |  |
| Zip Code:                                                                                                    |                |  |  |  |
| Reason for Appeal                                                                                               |                |  |  |  |
| Please describe the reason for this appeal:                                                                     | *              |  |  |  |
|                                                                                                    | ^              |  |  |  |
|                                                                                                    |                |  |  |  |
|                                                                                                    | × ·            |  |  |  |
| Hearing Details                                                                                                 |                |  |  |  |
| Claimant Name:                                                                                                  |                |  |  |  |
| Will the Employer be represented by an agent or attorney who was not sent a copy of the initial determination?: | ○Yes ONo       |  |  |  |
| Will the Employer present witnesses other than the contact person for this hearing?:                            | ○Yes ○No       |  |  |  |
| Telephone Number for Hearing:                                                                                   | ()* ext:       |  |  |  |
| Upload File                                                                                                    |                |  |  |  |
| Do you have any files related to the appeal to upload?:                                                         | ⊖Yes   No*     |  |  |  |
|                                                                                                    |                |  |  |  |
|                                                                                                    |                |  |  |  |
| Previous                                                                                                    | Next           |  |  |  |
|                                                                                                    |                |  |  |  |

- Enter information for any representatives and then add any desired witnesses.
- Indicate if documents are going to be uploaded at this time (this can be updated later).

| Add Representation - Claimant/Employer                                                                                                    |                                                                        |
|----------------------------------------------------------------------------------------------------|------------------------------------------------------------------------|
| You indicated that you will be represented by an attorney or other representative at the hearing. Please provide the<br>Attorney/Representative's First Name: | e contact information for your attorney or other representative below. |
| Attorney/Representative's Last Name:                                                                                                    | *                                                                      |
| Firm Name:                                                                                                    |                                                                        |
| Address Line 1:                                                                                                    | *                                                                      |
| Address Line 2:                                                                                                    |                                                                        |
| City:                                                                                                    | *                                                                      |
| State:                                                                                                    | FL - Florida                                                           |
| Zip Code:                                                                                                    | *                                                                      |
| Contact Telephone Number:                                                                                                    | ()                                                                     |
| Telephone Number for Hearing:                                                                                                    | ()* ext:                                                               |
| Alternate Appeal Address                                                                                                    |                                                                        |
| Address Line 1:                                                                                                    |                                                                        |
| Address Line 2:                                                                                                    |                                                                        |
| City:                                                                                                    |                                                                        |
| State:                                                                                                    | FL - Florida V                                                         |
| Zip Code:                                                                                                    |                                                                        |
| Previous                                                                                                    | Next                                                                   |

#### Who Should Participate?

- Firsthand witnesses
- Records custodians
- Involved supervisors or managers

| Employer Information                                                                         |                                                                                          |                                                                                         |                    |  |  |
|----------------------------------------------------------------------------------------------|------------------------------------------------------------------------------------------|-----------------------------------------------------------------------------------------|--------------------|--|--|
| Employer Account Number:                                                                     | Employer Name:                                                                           | FEIN                                                                                    |                    |  |  |
| Witness List - Claimant / Employer                                                           |                                                                                          |                                                                                         |                    |  |  |
| You indicated that you will present witnesses to help prove your case.<br>Witness First Name | Witnesses should have direct knowledge of the issue(s) to be heard.<br>Witness Last Name | You are responsible for notifying the witnesses of the date and tim<br>Telephone Number | ne of the hearing. |  |  |
|                                                                                              |                                                                                          | () ext: [                                                                               |                    |  |  |
| Select All                                                                                   |                                                                                          |                                                                                         |                    |  |  |
| Add New Save Delete Previous Next                                                            |                                                                                          |                                                                                         |                    |  |  |
|                                                                                              |                                                                                          |                                                                                         |                    |  |  |

1. Select the 'Browse' button and then locate the file from the computer hard drive.

| Upload File Appeal                                                                                                    |
|----------------------------------------------------------------------------------------------------|
| No Records Found                                                                                                    |
| Upload File                                                                                                    |
| If you have an attachment to upload then choose the file by selecting the 'Browse' button. File cannot be larger than 10 MB. |
| Save Previous Upload                                                                                                    |
|                                                                                                    |
|                                                                                                    |

- 2. Click open from the hard drive and then click 'Add.'
  - a) You must then enter a brief description in the Description text box.

| Upload Fi            | le Appeal                   |                                                                                   |
|----------------------|-----------------------------|-----------------------------------------------------------------------------------|
| No Records           | Found                       |                                                                                   |
| Upload Fi            | le                          |                                                                                   |
| lf you have a<br>MB. | an attachment to upload the | n choose the file by selecting the 'Browse' button. File cannot be larger than 10 |
| C:\                  | \Capture.png                | Browse Add                                                                        |

 Once all desired documents have been added select 'Upload.'

| Upload File Appeal                                                                                                    |             |                             |               |  |  |  |
|----------------------------------------------------------------------------------------------------|-------------|-----------------------------|---------------|--|--|--|
|                                                                                                    |             | Description                 | Date Received |  |  |  |
|                                                                                                    | Capture.png | *                           | 12/12/2014    |  |  |  |
|                                                                                                    |             |                             |               |  |  |  |
| Uploa                                                                                                    | ad File     |                             |               |  |  |  |
| If you have an attachment to upload then choose the file by selecting the 'Browse' button. File cannot be larger than 10 MB. |             |                             |               |  |  |  |
| Browse Add                                                                                                    |             |                             |               |  |  |  |
|                                                                                                    |             | Save Previous Upload Remove |               |  |  |  |

#### 4. To add more files repeat the previous steps

| Uplo           | ad File Appeal                                       |                       |                                                                                      |                   |
|----------------|------------------------------------------------------|-----------------------|--------------------------------------------------------------------------------------|-------------------|
|                |                                                      | Des                   | scription                                                                            | Date Received     |
|                | capture.png proof of earnings                        | *                     |                                                                                      | 12/12/2014        |
|                | termination letter.doc letter to employe             | r                     | *                                                                                    | 12/12/2014        |
|                | letter.png letter to employer                        | *                     |                                                                                      | 12/12/2014        |
| Upic<br>If you | oad File<br>have an attachment to upload then choose | e the file by<br>Save | selecting the 'Browse' button. File cannot be la<br>Browse<br>Previous Upload Remove | irger than 10 MB. |

#### **Useful Documents to Upload**

- Copies of pertinent company policy
- Copies of the claimant's acknowledgment of those policies
- Copies of warnings issued to the claimant

Note: Make sure all copies of documents are clear and legible

#### **Updating Appeal Information**

In order to update your appeal information later, navigate to Correspondence Search from the Employer Home Page.

| PLORIDA DEPARTMENT /<br>ECONOMIC OPPORTUNIT                      |                                                                                                    |                                                                      | Tuesday March 08 2016<br>Print Preview |
|------------------------------------------------------------------|----------------------------------------------------------------------------------------------------|----------------------------------------------------------------------|----------------------------------------|
| Change Password Logoff                                           |                                                                                                    |                                                                      |                                        |
| Employer Home                                                    | Employer Information<br>Employer Account Number:                                                                   | Employer Name:                                                       | FEIN:                                  |
| View Employer Account<br>Profile                                 | Employer Home                                                                                                    |                                                                      |                                        |
| Employer Inbox<br>Short Time Compensation<br>Address Information | Employer Home<br>Employer Home                                                                                     |                                                                      |                                        |
| Benefit Charge Protest<br>Correspondence Search                  | <u>View Employer Account Profile</u><br>View Account Information                                                   | Employer Inbox<br>View and maintain your inbox.                      |                                        |
|                                                                  | Short Time Compensation<br>Click here to Add, Modify, View, or Request Benefits for a Short Time Compensation (STC | C) Plan. View addresses and phone numbers. Maintain email address ar | nd update correspondence preference.   |
|                                                                  | Benefit Charge Protest<br>Protest benefits charged against your account                                            | Correspondence Search<br>Search for Correspondence                   |                                        |

### **Updating Appeal Information**

Enter the information for the desired case, set the Subject as 'Eligibility Determination' and select 'Search.' Then select the 'Document ID.'

| Employer Information     |                                                                                                    |              |                                                                                                    |                                  |                      |              |              |  |
|--------------------------|----------------------------------------------------------------------------------------------------|--------------|----------------------------------------------------------------------------------------------------|----------------------------------|----------------------|--------------|--------------|--|
| Employer Account Number: |                                                                                                    |              |                                                                                                    | Employer Name: FEIN: FEIN: FEIN: |                      |              |              |  |
| Employer Correspondence  |                                                                                                    |              |                                                                                                    |                                  |                      |              |              |  |
|                          |                                                                                                    | Cre          | eated On Date:                                                                                                    | From: / /                        | (mm/dd/yyyy) To: / / | (mm/dd/yyyy) |              |  |
|                          |                                                                                                    |              | Document ID:                                                                                                    |                                  |                      |              |              |  |
|                          |                                                                                                    | Social Se    | curity Number:                                                                                                    |                                  |                      |              |              |  |
|                          |                                                                                                    |              | Last Name:                                                                                                    |                                  |                      |              |              |  |
|                          |                                                                                                    |              | First Name:                                                                                                    |                                  |                      |              |              |  |
|                          |                                                                                                    |              | Subject:                                                                                                    | Eligibility Determination        | ~                    |              |              |  |
|                          |                                                                                                    |              |                                                                                                    | Show Adverse Onl                 | ly                   |              |              |  |
|                          |                                                                                                    |              | Reset                                                                                                    | Search                           |                      |              |              |  |
| Search Results           |                                                                                                    |              |                                                                                                    |                                  |                      |              |              |  |
| Document ID              | Subject                                                                                                    | Claimant SSN | Claiman                                                                                                    | Last Name                        | Claimant First Name  | Created Date | Predecessor* |  |
| 49544477                 | and the second second se |              | and the local division of the local division of the local division |                                  | Barrie               | 02/10/2016   |              |  |
|                          |                                                                                                    |              |                                                                                                    |                                  |                      |              |              |  |

### **Updating Appeal Information**

# Use the dropdown menu to select View Case Folder or Update Appeal Participants.

| Employer Information                                                                                                    |                              |       |
|----------------------------------------------------------------------------------------------------|------------------------------|-------|
| Employer Account Number:                                                                                                | Employer Name:               | FEIN: |
| Employer Elizibility Determination                                                                                      |                              |       |
| Employer Englowity Determination                                                                                        |                              |       |
| To view detailed determination, select View Determination                                                               |                              |       |
| Employ                                                                                                    | er Name:                     |       |
| Issue Identification                                                                                                    | Number: 0027 8409 99-04      |       |
| Ist                                                                                                    | sue Type: Quit               |       |
| Benefit Year Be                                                                                                    | gin Date: 01/10/2016         |       |
| Benefit Year I                                                                                                    | End Date: 01/09/2017         |       |
| Correspondence Iss                                                                                                    | ued Date:                    |       |
| Deter                                                                                                    | mination:                    |       |
| To take any action, you must view your determination. After your determination has been viewed there w<br>Determination | vill be additional options.  |       |
| In order to file an appeal you must view your determination.                                                            |                              |       |
| View the Deter                                                                                                    | mination: View Determination |       |
| Hearing So                                                                                                    | cheduled: 03/10/2016         |       |
| Available Appeals Actions                                                                                               |                              |       |
| Select One                                                                                                    | Select One                   |       |
|                                                                                                    | Previous Next                |       |

#### Withdrawing an Appeal

- An appeal can also be withdrawn from this screen.
- From 'Eligibility Determination' screen select 'Withdraw Appeal' from the drop-down menu.

|                                                                                                    | - |  |  |  |  |
|----------------------------------------------------------------------------------------------------|---|--|--|--|--|
| Withdraw Appeal                                                                                                    |   |  |  |  |  |
| You may request to withdraw your appeal anytime before the Referee's decision is distributed.                            | _ |  |  |  |  |
| Request Submitted By: First Name: *                                                                                      |   |  |  |  |  |
| Last Name: *                                                                                                    |   |  |  |  |  |
| Role:                                                                                                    |   |  |  |  |  |
| 🗵 I understand that if my request to withdraw my appeal is granted, the determination I appealed will remain in effect.* |   |  |  |  |  |
| Reason for Withdrawal                                                                                                    |   |  |  |  |  |
| * *                                                                                                    |   |  |  |  |  |
| Previous Submit                                                                                                    |   |  |  |  |  |

- Enter information required fields and click 'Submit.'
- A continuance can also be requested this way.

#### **Appeal Hearing**

## The Employer Inbox automatically displays all upcoming Notices of Hearing at the top.

| Employer Information                                                                                                    |                                                                                                    |                                                                                                    |                                                                                                    |                                                                                                    |                                |                                  |                   |
|----------------------------------------------------------------------------------------------------|----------------------------------------------------------------------------------------------------|----------------------------------------------------------------------------------------------------|----------------------------------------------------------------------------------------------------|----------------------------------------------------------------------------------------------------|--------------------------------|----------------------------------|-------------------|
| Employer Account Number.                                                                                                    |                                                                                                    |                                                                                                    | Employ                                                                                                    | er Name: and a second second                                                                                                    |                                | FEIN: #                          |                   |
|                                                                                                    |                                                                                                    |                                                                                                    |                                                                                                    |                                                                                                    |                                |                                  |                   |
| Notice of Hearing                                                                                                    |                                                                                                    |                                                                                                    |                                                                                                    |                                                                                                    |                                |                                  |                   |
| The Action Due Date below refers to any                                                                                                    | hearing(s) scheduled through the pre                                                                                 | sent date. To access N                                                                                                    | otice of Hearing documents for past I                                                                                                    | earing dates, search through Corr                                                                                                    | espondence Search.             |                                  |                   |
| Rows 1-10 of 23                                                                                                    |                                                                                                    |                                                                                                    | +123+                                                                                                    |                                                                                                    |                                |                                  | Page 1 of 3       |
| Correspondence Number                                                                                                    | Subject                                                                                                    | Claimant SSN                                                                                                    | Claimant Last Name                                                                                                    | Claimant First Name                                                                                                    | Action Due Date                | Created On Date                  | Predecessor       |
| 49769517                                                                                                    | Notice of Hearing                                                                                                    | a see and the                                                                                                    |                                                                                                    | No. of Concession, Name                                                                                                    | 03/08/2016                     | 02/13/2016                       |                   |
| 49967113                                                                                                    | Notice of Hearing                                                                                                    |                                                                                                    | ALC: AND D                                                                                                    | Contraction of the local division of the local division of the loc | 03/08/2016                     | 02/23/2016                       |                   |
| 50055985                                                                                                    | Notice of Hearing                                                                                                    |                                                                                                    | and the second second s | 100.00                                                                                                    | 03/09/2016                     | 02/26/2016                       |                   |
| 49993510                                                                                                    | Notice of Hearing                                                                                                    |                                                                                                    | and the second second se                                                                                                    |                                                                                                    | 03/10/2016                     | 02/24/2016                       |                   |
| 49827011                                                                                                    | Notice of Hearing                                                                                                    | and a state of the state of the | Castron .                                                                                                    | al second to                                                                                                    | 03/10/2016                     | 02/17/2016                       |                   |
| 49863188                                                                                                    | Notice of Hearing                                                                                                    |                                                                                                    | COMPANY OF THE OWNER                                                                                                    | Comment of                                                                                                    | 03/10/2016                     | 02/18/2016                       |                   |
| 50144283                                                                                                    | Notice of Hearing                                                                                                    |                                                                                                    | 100 m                                                                                                    | In some                                                                                                    | 03/10/2016                     | 03/02/2016                       |                   |
| 50011914                                                                                                    | Notice of Hearing                                                                                                    | a an an an an an an an an an an an an an                                                                                                    | Contract of Contract of Contra | 17 mm m m                                                                                                    | 03/10/2016                     | 02/25/2016                       |                   |
| 50101900                                                                                                    | Notice of Hearing                                                                                                    | a second a                                                                                                    | Castor I                                                                                                    | and the second second s | 03/14/2016                     | 03/01/2016                       |                   |
| 50122102                                                                                                    | Notice of Hearing                                                                                                    |                                                                                                    | Magent .                                                                                                    | and and a second second | 03/15/2016                     | 03/01/2016                       |                   |
| Rows 1-10 of 23                                                                                                    |                                                                                                    |                                                                                                    | +123►                                                                                                    |                                                                                                    |                                |                                  | Page 1 of 3       |
|                                                                                                    |                                                                                                    |                                                                                                    |                                                                                                    |                                                                                                    |                                |                                  |                   |
|                                                                                                    | Action Due Date:<br>Created on Date:<br>Claimant Social Security Number<br>Claimant Last Name<br>Claimant First Name | From: / / / 0<br>From: / / / 0                                                                                                    | mm/dd/yyyy) To: / / (n<br>mm/dd/yyyy) To: / / (n                                                                                                    | nm/dd/yyyy)<br>nm/dd/yyyy)<br>Cla<br>Docu<br>Original E                                                                                                    | imant ID:                      |                                  |                   |
|                                                                                                    | Subject                                                                                                    | Select One                                                                                                    | ~                                                                                                    |                                                                                                    | an an an                       |                                  |                   |
| To locate documents no longer availat<br>To move documents to your Corresponde<br>documents, except Notice of Hearing.                                                                                                    | ble in your inbox, click on the 'Corr<br>ince Search, select the checkboxes in                                       | espondence Search' h<br>the 'Move to Correspo                                                                                                    | Reser Search<br>yperlink.<br>ndence Search' column and click the                                                                                                    | Send to Correspondence Search                                                                                                    | button. The ability to move do | currents to Correspondence Sear  | ch applies to all |
| Failure to respond by the specified development of the specified development of the specified developme | adline will result in a determination                                                                                | being issued with the                                                                                                    | available information. Also, your                                                                                                    | account could be charged for be                                                                                                    | nefits paid to the claimant ev | ren if such payments are later d | letermined to be  |
| Search Results                                                                                                    |                                                                                                    |                                                                                                    |                                                                                                    |                                                                                                    |                                |                                  |                   |
| Select All                                                                                                    |                                                                                                    |                                                                                                    |                                                                                                    |                                                                                                    |                                |                                  |                   |
| No Search Executed                                                                                                    |                                                                                                    |                                                                                                    |                                                                                                    |                                                                                                    |                                |                                  |                   |
| * If the Predecessor field is populate                                                                                                    | ed, then the item has arrived in your in                                                                             | box because you eithe                                                                                                    | r fully succeeded the employer, or pa                                                                                                    | rtially succeeded the employer for                                                                                                    | the claimant's SSN.            |                                  |                   |
|                                                                                                    |                                                                                                    |                                                                                                    | Previous More To Correspo                                                                                                    | odence Search                                                                                                    |                                |                                  |                   |
|                                                                                                    |                                                                                                    |                                                                                                    | Contraction of Contraction of Contra |                                                                                                    |                                |                                  |                   |

#### **Appeal Hearing**

- Appeal hearings are held telephonically
- Hearings are conducted by an appeals referee
- After the hearing, the decision will be distributed to the parties

#### **Further Appeal Rights**

- Referee decisions can be appealed to the Reemployment Assistance Appeals Commission (RAAC)
- An appeal may be filed within 20 calendar days of the rendition of the decision
- The RAAC will review the record and either affirm, reverse, or remand the case for further proceeding

Contact us at CONNECTTrainingTeam@deo.myflorida.com

Natasha Ward – *Training Coordinator* 

Andrew Stanley – *Trainer* 

Patrice Saucier – *Trainer* 

El'Lise Bethel – *Trainer* 

Steele Simpson – *Trainer* 

#### **Questions?**

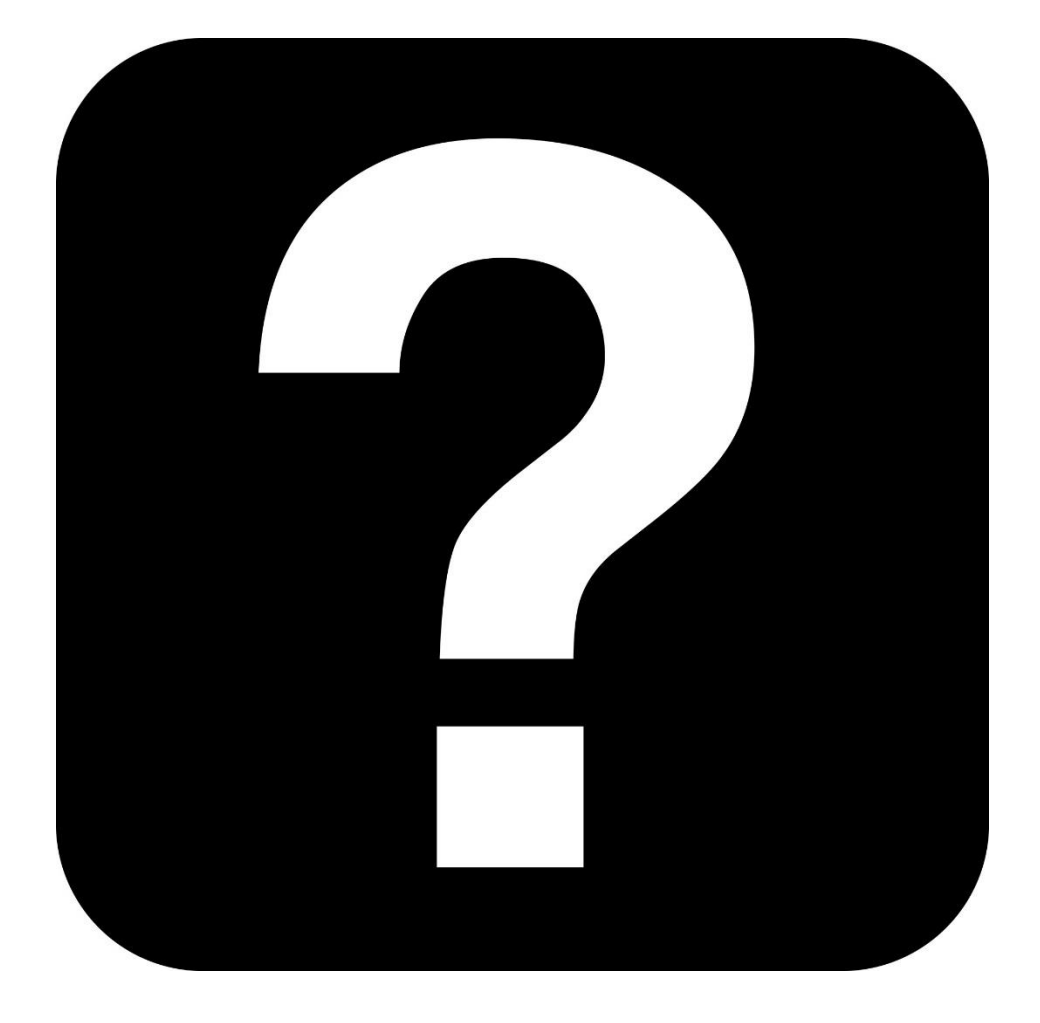

FLORIDA DEPARTMENT of ECONOMIC OPPORTUNITY